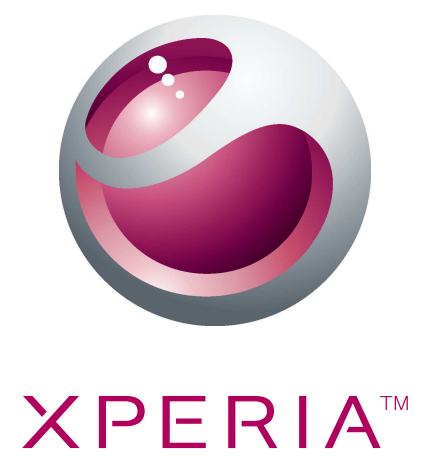

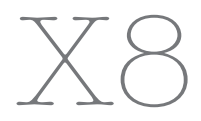

Ausführliche Bedienungsanleitung

Sony Ericsson make.believe

# Inhaltsverzeichnis

| Benutzersupport                                      | 5  |
|------------------------------------------------------|----|
| Bedienungsanleitung im Telefon                       | 5  |
| Benutzersupportanwendung                             | 5  |
| Mehr erleben. Leicht gemacht                         | 5  |
| Erste Schritte                                       | 6  |
| Vorbereitung                                         | 6  |
| Ein- und Ausschalten des Telefons                    | 7  |
| Erstes Starten Ihres Telefons                        | 7  |
| Übersicht über das Telefon                           | 10 |
| Telefon im Überblick                                 | 10 |
| Laden des Akkus                                      | 10 |
| Verwenden der Hardwaretasten                         | 11 |
| Startseite                                           | 12 |
| Statusleiste                                         | 12 |
| Benachrichtigungsfenster                             | 14 |
| Anwendungsbereiche                                   | 15 |
| Fenster der kürzlich verwendeten Anwendungen         | 17 |
| Benachrichtigungs-LED                                | 17 |
| Sensoren                                             | 18 |
| Verwenden des Sensorbildschirms                      | 18 |
| SIM-Karte                                            | 20 |
| Speicher                                             | 20 |
| Stereoheadset                                        | 21 |
| Einstellen der Lautstärke                            | 21 |
| Eingeben von Text                                    | 21 |
| Telefoneinstellungen im Überblick                    | 23 |
| Einstellungen für Internet und Nachrichtenfunktionen | 25 |
| Datenübertragung                                     | 26 |
| Netzeinstellungen                                    | 27 |
| Anrufen                                              | 28 |
| Notrufe                                              | 28 |
| Anrufverwaltung                                      | 28 |
| Mailbox                                              | 29 |
| Mehrere Anrufe                                       | 29 |
| Telefonkonferenzen                                   | 30 |
| Anrufeinstellungen                                   |    |
| Kontakte                                             | 32 |
| Verwalten von Kontakten                              | 32 |
| Verwenden von Kontakten                              | 34 |

| Favoriten                                                | 34        |
|----------------------------------------------------------|-----------|
| Nachrichtenfunktionen                                    | 36        |
| MMS und SMS                                              | 36        |
| E-Mail                                                   | 38        |
| Google Talk™                                             | 40        |
| Sony Ericsson Timescape™                                 | 41        |
| Die Timescape™-Startseite                                | 41        |
| Verwenden von Timescape™                                 | 41        |
| Timescape™-Einstellungen                                 | 43        |
| Timescape™-Widget                                        | 44        |
| Anwendungen und Inhalte                                  | 45        |
| Vorbereitungen für das Herunterladen von Anwendungen und |           |
| Inhalten                                                 |           |
| Android™ Market                                          |           |
| Dienst "PlayiNow <sup>Ma</sup>                           | 46        |
| Aus dem internet herunterladen                           | 47        |
| Lirbeberrechtlich geschützte Inhalte                     | 47<br>۸8  |
|                                                          |           |
| Verwalten Inrer Termine                                  | <b>50</b> |
| Natizon                                                  |           |
| Wacker                                                   | 51<br>52  |
|                                                          |           |
| Sony Friesson Sync                                       | <b>54</b> |
| GoogleTM Sync                                            |           |
| Synchronisierung mit Microsoft® Exchange Server unter    |           |
| Verwendung der RoadSync™-Anwendungen                     | 56        |
| Verbindung zu WI ANs herstellen                          | 58        |
| Wi-Fi™                                                   |           |
| VPN (Virtual Private Network)                            | 60        |
| Browser                                                  | 61        |
| Symbolleiste                                             | 61        |
| Surfen im Internet                                       | 61        |
| Auf Webseiten navigieren                                 | 62        |
| Mehrere Fenster                                          | 62        |
| Verwalten von Lesezeichen                                | 62        |
| Weitere Browseroptionen                                  | 63        |
| Browsereinstellungen                                     | 64        |
| Das Telefon mit einem Computer verbinden                 | 65        |
| Übertragen und Verwalten von Daten mit einem USB-Kabel   | 65        |
| PC Companion                                             | 65        |
| Media Go™                                                | 66        |

| Funktechnologie Bluetooth™                  | 67 |
|---------------------------------------------|----|
| Telefonname                                 | 67 |
| Kopplung mit einem anderen Bluetooth™-Gerät | 67 |
| Sichern und Wiederherstellen                | 69 |
| Datentypen, die gesichert werden können     | 69 |
| Musik                                       | 71 |
| Verwenden des Musikplayers                  | 71 |
| Podcasts                                    | 73 |
| TrackID™-Technologie                        | 74 |
| UKW-Radio                                   | 75 |
| UKW-Radio im Überblick                      | 75 |
| Umschalten zwischen Radiosendern            | 75 |
| Verwenden von Radiosender-Favoriten         | 75 |
| Neue Suche nach Radiosendern                | 76 |
| Wechseln zwischen Lautsprecher und Headset  | 76 |
| Videos                                      | 77 |
| Verwenden des Videoplayers                  | 77 |
| YouTube™                                    | 78 |
| Kamera                                      | 79 |
| Sucher und Bedienelemente der Kamera        | 79 |
| Verwenden der Kamera                        | 79 |
| Kameraalbum                                 | 83 |
| Übertragen von Fotos und Videos             | 84 |
| Ortsbezogene Dienste                        | 86 |
| Verwenden von GPS-Technologie               | 86 |
| Google Maps™                                | 87 |
| Erhalten von Fahrtrouten                    | 87 |
| Sperren und Schützen des Telefons           | 88 |
| IMEI-Nummer                                 | 88 |
| SIM-Kartenschutz                            | 88 |
| Entsperrmuster für den Bildschirm           | 89 |
| Telefonupdates                              | 90 |
| Drahtlose Telefonupdates                    | 90 |
| Telefonupdate mit einem USB-Kabel           | 90 |
| Problembehebung                             | 91 |
| Akkuleistung                                | 91 |
| Häufige Fragen                              | 91 |
| Fehlermeldungen                             | 92 |
| Rechtliche Informationen                    | 94 |
| Index                                       | 95 |

# Benutzersupport

## Bedienungsanleitung im Telefon

Im Telefon steht eine erweiterte Bedienungsanleitung zur Verfügung.

Die erweiterte Bedienungsanleitung ist auch unter www.sonyericsson.com/support verfügbar.

#### So greifen Sie auf die Bedienungsanleitung des Telefons zu:

- 1 Ziehen Sie auf der Startseite nach oben.
- 2 Tippen Sie auf **Bedienungsanleitung**.
- Wenn die mitgelieferte Speicherkarte nicht in das Telefon eingelegt ist, können Sie auf die Bedienungsanleitung zugreifen, indem Sie die Option **Onlinebedienungsanl.** wählen, nachdem Sie in Schritt 2 auf **Bedienungsanleitung** getippt haben.

## Benutzersupportanwendung

Die Supportanwendung dient dem Zugriff auf den Sony Ericsson-Support. Sie können Anleitungsvideos betrachten, auf Supportnachrichten zugreifen, den Supportbereich aufrufen und aktuelle Software für das Telefon herunterladen.

#### So öffnen Sie die Anwendung für den Benutzersupport:

Streichen Sie in Startseite mit dem Finger über die horizontale Widgets-Liste und tippen Sie auf Benutzer-Support?

## Mehr erleben. Leicht gemacht.

Besuchen Sie *www.sonyericsson.com/support*, um weitere Informationen zur optimalen Nutzung Ihres Telefons zu erhalten.

## Wichtige Informationen

Lesen Sie die Broschüre *Wichtige Informationen*, bevor Sie das Mobiltelefon verwenden.

Einige der in dieser Bedienungsanleitung beschriebenen Dienste und Funktionen werden nicht in allen Ländern/Regionen oder von allen Netzen und/oder Dienstanbietern unterstützt. Dies gilt ohne Einschränkung auch für die internationale GSM-Notrufnummer 112. Setzen Sie sich mit dem Netzbetreiber oder Dienstanbieter in Verbindung, um Informationen zur Verfügbarkeit bestimmter Dienste und Funktionen und zu ggf. anfallenden Zugriffs- oder Nutzungsgebühren zu erhalten.

# **Erste Schritte**

## Vorbereitung

So entfernen Sie die Akkuabdeckung:

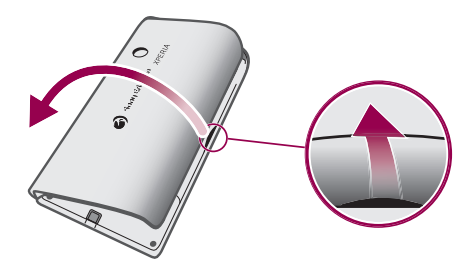

- Drücken Sie mit der Fingerspitze oder einem dünnen Objekt in die seitliche Öffnung zwischen Telefon und Akkuabdeckung. Heben Sie die Abdeckung langsam ab.
- Verwenden Sie keine scharfen Objekte, um Beschädigungen des Telefons zu vermeiden.

#### So legen Sie die SIM-Karte und die Speicherkarte ein:

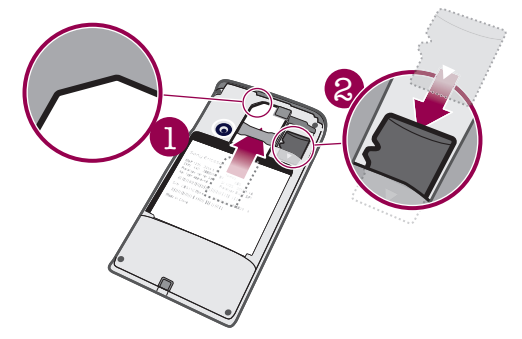

• Legen Sie die SIM-Karte und die Speicherkarte so ein, dass die goldfarbenen Kontakte nach unten zeigen.

#### So legen Sie den Akku ein:

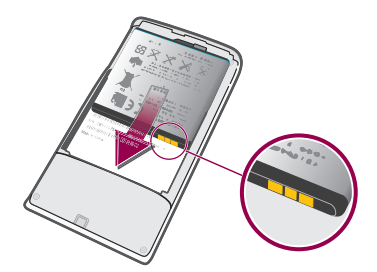

• Legen Sie den Akku mit dem Etikett nach unten ein. Richten Sie dabei die Anschlüsse aufeinander aus.

#### So setzen Sie die Akkuabdeckung auf:

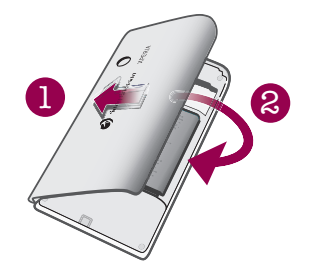

- 1 Richten Sie die linke Seite der Akkuabdeckung an den Öffnungen links auf der Rückseite des Telefons auf.
- 2 Drücken Sie die rechte Seite der Akkuabdeckung nach unten, bis die Abdeckung einrastet.

## Ein- und Ausschalten des Telefons

#### So schalten Sie das Telefon ein:

- 1 Drücken und halten Sie die Taste **①/--** oben am Telefon.
- 2 Drücken Sie 🗄, um den Bildschirm zu entsperren.
- 3 Geben Sie auf Anforderung die PIN für die SIM-Karte ein und wählen Sie OK.
- 4 Führen Sie beim erstmaligen Starten die Anweisungen in der Setup-Anleitung aus.
- Die PIN erhalten Sie vom Netzbetreiber. Drücken Sie a, wenn Sie bei der Eingabe der PIN für die SIM-Karte einen Fehler korrigieren möchten.

#### So schalten Sie das Telefon aus:

- 1 Drücken und halten Sie **①/--0**, bis das Optionsmenü geöffnet wird.
- 2 Tippen Sie im Optionsmenü auf Ausschalten.
- 3 Tippen Sie auf OK.

#### So aktivieren Sie den Bildschirm:

Drücken Sie ①/--0.

#### So sperren Sie den Bildschirm:

Drücken Sie ①/--0.

## **Erstes Starten Ihres Telefons**

Wenn Sie das Telefon das erste Mal starten, können Sie mithilfe der Setup-Anleitung grundlegende Telefoneinstellungen eingeben, Kontakte importieren und E-Mail- und Onlinedienstkonten einrichten. Nun können Sie Sony Ericsson Sync auch einsetzen, um Ihre alten Kontakte mit dem neuen Telefon zu synchronisieren oder Kontakte von einer SIM-Karte zu importieren. Auf die Setup-Anleitung können Sie später im Menü **Einstellungen** zugreifen.

#### So stellen Sie die Sprache ein:

- 1 Blättern Sie durch die Liste der verfügbaren Sprachen.
- 2 Tippen Sie auf die Sprache, die im Telefon verwendet werden soll. Die Sprache wird markiert.
- 3 Tippen Sie auf **Speich.**.
- Wenn Sie versehentlich die falsche Sprache gewählt haben und die Menütexte nicht lesen können, finden Sie unter www.sonyericsson.com/support weitere Informationen.

#### Einstellungen für Internet und Nachrichtenfunktionen

Für den Versand von SMS und MMS sowie für den Zugriff auf das Internet benötigen Sie eine GPRS/UMTS-Mobilfunkdatenverbindung und die richtigen Einstellungen. Es gibt verschiedene Möglichkeiten, diese Einstellungen im Telefon vorzunehmen:

- Für die meisten Mobilfunknetzbetreiber sind die Einstellungen für Nachrichtenfunktionen und Internet im Telefon vorinstalliert. Sie können also sofort auf das Internet zugreifen und Nachrichten senden.
- In manchen Fällen erhalten Sie beim ersten Einschalten des Telefons die Gelegenheit, die Einstellungen für Internet und Nachrichtenfunktionen herunterzuladen. Sie können diese Einstellungen auch später über das Menü Einstellungen herunterladen.
- Sie können Internet- und Netzeinstellungen im Telefon jederzeit manuell hinzufügen oder ändern. Weitere Informationen finden Sie im Abschnitt *Einstellungen für Internet und Nachrichtenfunktionen* auf Seite 25. Detaillierte Informationen zu den erforderlichen Einstellungen für Internet und Nachrichtenfunktionen erhalten Sie vom Netzbetreiber.

#### So importieren Sie Kontakte von der SIM-Karte:

- Beim Kopieren von Kontakten auf eine SIM-Karte sind Umfang und Typ der für jeden Kontakt zu übertragenden Daten begrenzt. Rufen Sie *www.sonyericsson.com/support* mit dem Computer auf, wenn Sie weitere Informationen zum Kopieren von Kontakten zwischen zwei Telefonen benötigen.
- 1 Beim erstmaligen Starten des Telefons fordert der Setup-Assistent zum Importieren der SIM-Kontakte auf. Tippen Sie auf **Kontakte import.**.
- 2 Wenn Sie bestätigen müssen, dass Kontakte von der SIM-Karte in das Telefon importiert werden sollen, tippen Sie auf **Ja**.

#### So stellen Sie Zeit und Datum ein:

- 1 Tippen Sie in der Setup-Anleitung auf Zeit und Datum.
- 2 Deaktivieren Sie das Kontrollkästchen Automatisch, falls es ausgewählt ist.
- 3 Tippen Sie auf Datum festlegen oder Uhrzeit festlegen.
- 4 Tippen Sie auf + oder -, um das Datum bzw. die Stunden und Minuten einzustellen.
- 5 Tippen Sie auf **Einstellen**.
- 6 Drücken Sie <>, um zur Setup-Anleitung zurückzukehren.
- ✓ Wenn Sie die Zeit einstellen, können Sie zwischen dem 12- und dem 24-Stunden-Format umschalten. Deaktivieren Sie AM und PM, um 24-Stunden-Format zu verwenden.

#### So richten Sie das Telefon für Google™-Dienste ein:

- 1 Tippen Sie in der Setup-Anleitung auf Google™-Konto.
- 2 Tippen Sie auf Weiter.
- 3 Tippen Sie auf **Anmelden**, wenn Sie ein vorhandenes Google<sup>™</sup>-Konto verwenden wollen. Mit **Erstellen** können Sie ein neues Konto erstellen. Befolgen Sie die Anweisungen, um die Einrichtung eines Google<sup>™</sup>-Kontos im Telefon abzuschließen.

#### So richten Sie ein E-Mail-Konto ein:

- 1 Tippen Sie im Setup-Assistenten auf E-Mail.
- 2 Tippen Sie auf E-Mail-Adresse, geben Sie Ihre E-Mail-Adresse ein, und tippen Sie auf Weiter.
- 3 Geben Sie Ihr Kennwort ein, und tippen Sie auf Fertig.
- 4 Tippen Sie auf **Fortsetzen**.
- 5 Können die Einstellungen für das E-Mail-Konto nicht automatisch auf das Telefon heruntergeladen werden, geben Sie die Kontoeinstellungen manuell ein.
- Wenn Sie die Einstellungen manuell eingeben müssen, erhalten Sie die richtigen Einstellungen für das E-Mail-Konto vom E-Mail-Dienstanbieter. Sie müssen z. B. wissen, ob das Konto ein POP3- oder IMAP-Konto ist.

#### So richten Sie Timescape<sup>™</sup> für Facebook<sup>™</sup> ein:

- 1 Tippen Sie in der Setup-Anleitung auf Facebook™.
- 2 Tippen Sie auf **Benutzername**, geben Sie Ihren Facebook™-Benutzernamen ein und tippen Sie auf **Weiter**.
- 3 Geben Sie Ihr Kennwort ein und tippen Sie auf Fertig.

#### So richten Sie Timescape<sup>™</sup> für Twitter<sup>™</sup> ein:

- 1 Tippen Sie in der Setup-Anleitung auf **Twitter™**.
- 2 Tippen Sie auf **Benutzername**, geben Sie Ihren Twitter<sup>™</sup>-Benutzernamen ein und tippen Sie auf **Weiter**.
- 3 Geben Sie Ihr Kennwort ein und tippen Sie auf Fertig.

#### So übertragen Sie Kontakte mit Sony Ericsson Sync:

Bevor Sie Kontakte mit dieser Methode zum neuen Telefon übertragen können, müssen Sie ein Sony Ericsson-Konto einrichten und das alte Telefon mit diesem Konto synchronisieren. Weitere Informationen finden Sie unter *www.sonyericsson.com/user*.

- 1 Tippen Sie in der Setup-Anleitung auf **Sync**.
- 2 Tippen Sie auf Sony Ericsson Sync.
- 3 Geben Sie Benutzername und Kennwort ein und tippen Sie auf Anmelden.
- 4 Tippen Sie auf **Speich.** Das Telefon synchronisiert Kontakte, Kalendertermine und Lesezeichen mit Ihrem Sony Ericsson-Konto.
- 5 Drücken Sie <>, um zur Setup-Anleitung zurückzukehren.

#### So beenden Sie den Setup-Assistenten:

• Tippen Sie zum Schließen des Setup-Assistenten auf Fertig.

#### So greifen Sie auf die Setup-Anleitung zu:

- 1 Ziehen Sie auf der Startseite nach oben.
- 2 Tippen Sie auf Einstellungen > Grundeinstellungen > Setup-Anleitung.

# Übersicht über das Telefon

## **Telefon im Überblick**

1 3,5-mm-Headset-Anschluss 2 Einschalttaste/Bildschirmsperre 4 Anschluss für Ladegerät/USB-Kabel З 5 6 Abstandssensor 4 7 5 Hörmuschel 8 6 Benachrichtigungs-LED 7 Lichtsensor 8 Sensorbildschirm 9 Menütaste 10 Startseitentaste Rücktaste 11 12 Kameraobjektiv 13 Lautstärketaste Auslöser 14 12 Lautsprecher 15 13 Trageschlaufenhalterung 16

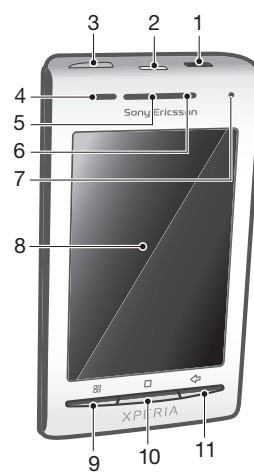

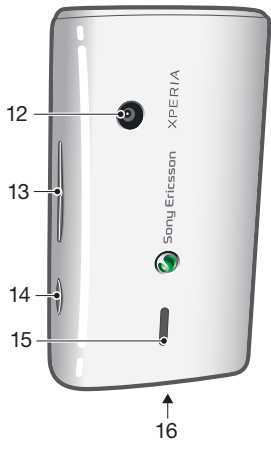

#### So verwenden Sie die Trageschlaufenhalterung:

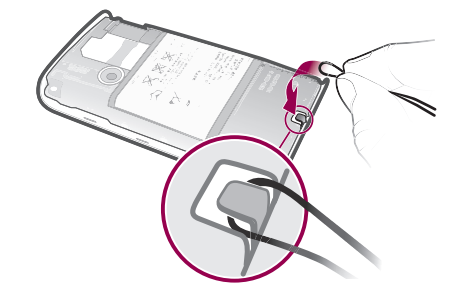

- 1 Entfernen Sie die Akkuabdeckung.
- 2 Legen Sie die Trageschlaufe um die Halterung.
- 3 Schließen Sie die Akkuabdeckung.

## Laden des Akkus

Der Telefonakku ist bei Auslieferung des Telefons nur teilweise geladen. Wenn Sie das Telefon über das Ladegerät mit einer Steckdose verbinden, kann es einige Minuten dauern,

bis das Akkusymbol auf dem Bildschirm angezeigt wird. Sie können das Telefon auch während des Ladevorgangs verwenden.

Nachdem der Akku vollständig geladen ist, wird er entladen und nach einer bestimmten Zeit wieder geladen. Dies dient zur Verlängerung der Akkulebensdauer und führt ggf. dazu, dass der Ladestatus als eine Stufe unter 100 % angezeigt wird.

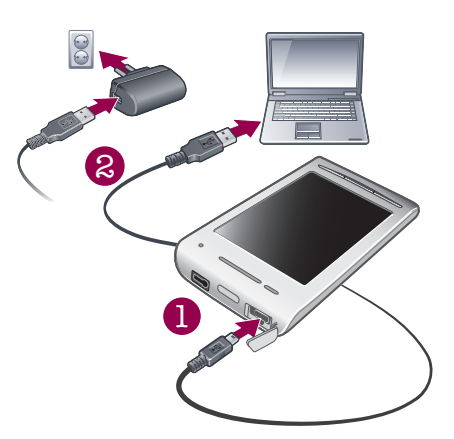

#### So laden Sie das Telefon mit dem Netzteil auf:

 Schließen Sie das Telefon mit dem USB-Kabel und dem Netzteil an eine Steckdose an.

#### So laden Sie das Telefon mit Hilfe eines Computers auf:

- 1 Schließen Sie das Telefon mit dem mitgelieferten USB-Kabel an einen Computer an.
- 2 Tippen Sie auf **Telefon aufladen**.

#### So prüfen Sie den Akkuladestand:

- 1 Ziehen Sie auf der Startseite nach oben.
- 2 Tippen Sie auf **Einstellungen** > **Telefoninfo** > **Status**.

## Verwenden der Hardwaretasten

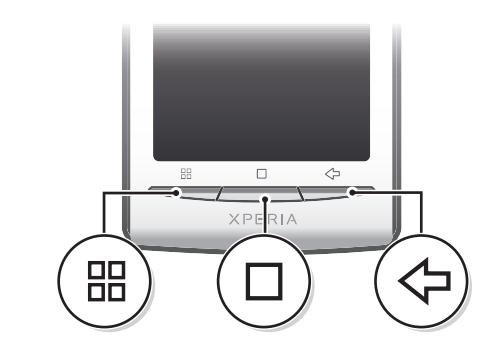

|            | Menü       | • | Liste verfügbarer Optionen im aktuellen Bildschirm oder in der aktuellen Anwendung öffnen                                                                           |
|------------|------------|---|----------------------------------------------------------------------------------------------------|
|            | Startseite | • | Von jedem Bildschirm oder von jeder Anwendung aus die Startseite oder die<br>Anwendungsbereiche aufrufen<br>Fenster mit den kürzlich verwendeten Anwendungen öffnen |
| $\Diamond$ | Zurück     | • | Vorherigen Bildschirm aufrufen<br>Bildschirmtastenfeld, Dialogfeld, Optionsmenü oder Benachrichtigungsfenster<br>schließen                                          |

## Startseite

Die Startseite bildet den Ausgangspunkt für die Telefonnutzung. Sie können die Startseite anpassen, indem Sie Widgets hinzufügen oder den Hintergrund und die Anwendungen in den Ecken ändern.

Wenn Sie mehr als ein Widget hinzufügen, reicht die Startseite über die Breite des Bildschirms hinaus. Die Ecken der Startseite dienen dem schnellen Zugriff auf Anwendungen und Lesezeichen. Sie können in den Ecken jede Anwendung bzw. jedes Lesezeichen hinzufügen.

- Wenn Sie die Startseite aufrufen, werden einige Anwendungen möglicherweise im Hintergrund weiter ausgeführt. Wenn keine Anwendungen im Hintergrund ausgeführt werden sollen, schließen Sie vor dem Öffnen der Startseite alle geöffneten Anwendungen.
- Ein Widget ist ein Teil einer Anwendung auf der Startseite. Es zeigt wichtige Daten der jeweiligen Anwendung an. Das Widget für Sony Ericsson Timescape<sup>™</sup> meldet beispielsweise ankommende Nachrichten, mit dem Medienwidget können Sie Musik direkt abspielen.

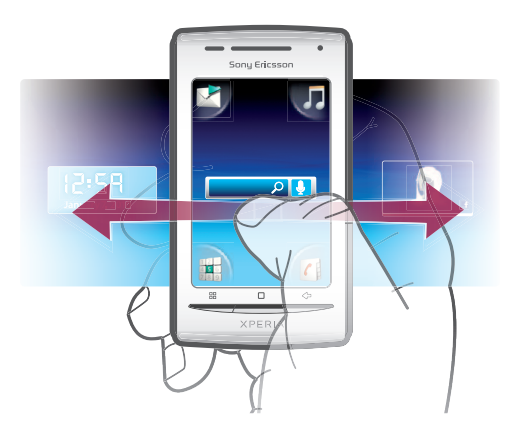

#### So zeigen Sie die erweiterte Startseite an:

• Ziehen Sie den Finger zu den Seiten des Bildschirms.

#### So ändern Sie das Hintergrundbild der Startseite:

- 1 Drücken Sie III.
- 2 Tippen Sie auf **Hintergrundbild ändern**.
- 3 Wählen Sie eine Option.

#### So fügen Sie Widgets zur Startseite hinzu:

- 2 Tippen Sie auf Widgets anordnen > Widget hinzufügen.
- 3 Wählen Sie ein Widget in der Liste aus.
- 4 Drücken Sie <⊐, um den Bearbeitungsmodus zu verlassen.

#### So löschen Sie ein Widget von der Startseite:

- 1 Drücken Sie 믬.
- 2 Tippen Sie auf Widgets anordnen.
- 3 Streichen Sie mit dem Finger horizontal über den Bildschirm, und tippen Sie auf das zu löschende Widget.
- 4 Tippen Sie auf **x** im Widget.
- 5 Tippen Sie auf Ja.
- 6 Drücken Sie <>, um den Bearbeitungsmodus zu verlassen.

## Statusleiste

Eine Statusleiste zeigt oben auf dem Bildschirm Informationen zum Telefonstatus und Benachrichtigungen an. Benachrichtigungssymbole werden auf der linken Seite der Statusleiste angezeigt. Symbole für den Telefonstatus werden auf der rechten Seite angezeigt. Die Statusleiste ermöglicht außerdem den Zugriff auf das Benachrichtigungsfenster.

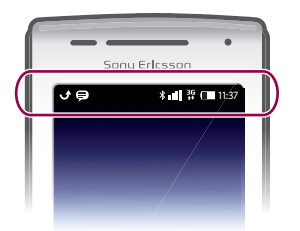

## Telefonstatussymbole

Die folgenden Statussymbole können auf dem Bildschirm angezeigt werden:

| atl           | Signalstärke                                    |
|---------------|-------------------------------------------------|
| <b>X</b> 11   | Kein Signal                                     |
| Rul           | Roaming                                         |
| G<br>↑↓       | GPRS verfügbar                                  |
| E<br>↑↓       | EDGE verfügbar                                  |
| 3G<br>↑↓      | UMTS verfügbar                                  |
| G<br>t↓       | Senden und Herunterladen von GPRS-Daten         |
| E<br>tł       | Senden und Herunterladen von EDGE-Daten         |
| 3G<br>14      | Senden und Herunterladen von Daten via UMTS     |
|               | Akkustatus                                      |
| C <b>⁄3</b> 1 | Akku wird geladen                               |
| <b>پ</b>      | GPS ist aktiviert                               |
|               | Flugmodus ist aktiviert                         |
| $\mathbf{Q}$  | Headset verbunden                               |
| *             | Bluetooth-Funktion ist aktiviert                |
| **            | Mit einem anderem Bluetooth-Gerät verbunden     |
| :             | SIM-Karte ist gesperrt                          |
| 4             | Mikrofon des Telefons ist stumm geschaltet      |
| <b>(</b> )    | Freisprecheinrichtung aktiviert                 |
| <b>*</b>      | Lautsprecher des Telefons ist stumm geschaltet  |
| $\square$     | Vibrationsmodus                                 |
| Ø             | Ein Alarm ist definiert                         |
| =+<br>+=      | Datenübertragungsbenachrichtigung eingeschaltet |
|               |                                                 |

## Benachrichtigungssymbole

Die folgenden Benachrichtigungssymbole können auf dem Bildschirm angezeigt werden:

Neue E-Mail

 $\times$ 

Neue SMS/MMS

- Problem bei der SMS-/MMS-Zustellung
- Neue IM-Nachricht
- oo Neue Mailboxnachricht
- Kommender Kalendertermin
- Titel wird abgespielt
- Problem bei der Anmeldung/Synchronisierung
- Speicherkarte ist voll
- Wi-Fi™-Verbindung ist aktiviert und WLANs sind verfügbar
- Telefon ist über ein USB-Kabel mit dem Computer verbunden
- Fehlermeldung
- 1 Unbeantworteter Anruf
- C Anruf auf Halteposition
- Anrufweiterleitung aktiviert
- Daten werden heruntergeladen
- Daten werden hochgeladen
- 🕙 Weitere (nicht angezeigte) Benachrichtigungen

## Benachrichtigungsfenster

Im Benachrichtigungsfenster werden Benachrichtigungssymbole in einer detaillierten Ansicht angezeigt. Sie können Nachrichten, Erinnerungen oder Ereignisbenachrichtigungen direkt aus dem Benachrichtigungsfenster öffnen. Sie können außerdem laufende Anwendungen wie den Musikplayer oder das Radio öffnen.

#### So öffnen Sie das Benachrichtigungsfenster:

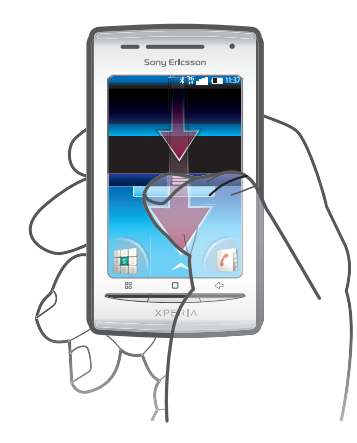

Ziehen Sie die Statusleiste nach unten.

#### So schließen Sie das Benachrichtigungsfenster:

- Drücken Sie <⊐.
- Ziehen Sie das Benachrichtigungsfenster nach oben.

#### So öffnen Sie eine laufende Anwendung vom Benachrichtigungsfenster aus:

• Tippen Sie im Benachrichtigungsfenster auf das Symbol der ausgeführten Anwendung, um diese zu öffnen.

#### So leeren Sie das Benachrichtigungsfenster:

• Tippen Sie im Benachrichtigungsfenster auf Löschen.

## Anwendungsbereiche

Sie können über die Anwendungsbereiche auf die Telefonanwendungen zugreifen. Die Anwendungsbereiche reichen über den Bildschirm hinaus. Sie können neue Bereiche erstellen und Anwendungen nach Belieben anordnen.

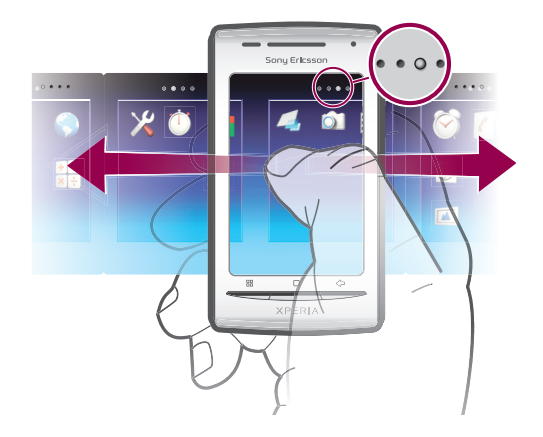

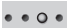

Zeigt, in welchem Anwendungsbereich Sie sich befinden

#### So öffnen Sie die Anwendungsbereiche:

- Sie können die Anwendungsbereiche auf verschiedene Arten öffnen.
- Ziehen Sie auf der Startseite nach oben.
- Tippen Sie auf der Startseite auf
- Streichen Sie auf der Startseite nach oben.
- Drücken Sie auf der Startseite auf .

#### So durchsuchen Sie die Anwendungsbereiche:

• Streichen Sie mit dem Finger im Anwendungsbereich nach links oder rechts.

#### So erstellen Sie einen neuen Anwendungsbereich:

- 1 Drücken Sie auf der Startseite auf III.
- 2 Tippen Sie auf **Symbole anordnen**.
- 3 Berühren und halten Sie ein Objekt im letzten Anwendungsbereich, bis es vibriert, und ziehen Sie es dann nach rechts.
- 4 Drücken Sie <, um den Bearbeitungsmodus zu verlassen.

#### So verschieben Sie eine Anwendung:

- 1 Drücken Sie auf der Startseite auf 田.
- 2 Tippen Sie auf **Symbole anordnen**.
- 3 Berühren und halten Sie ein Objekt, bis es vibriert, und ziehen Sie es in eine der Ecken oder in einen anderen Anwendungsbereich. Wenn Sie ein Objekt in den letzten Anwendungsbereich ziehen, wechselt der Bereich zum nächsten Bereich.
- 4 Drücken Sie <⊐, um den Bearbeitungsmodus zu verlassen.
- Die Objekte in den Anwendungsbereichen sind keine Verknüpfungen zu den Anwendungen, sondern die Anwendungen selbst. Wenn Sie eine Anwendung aus den Anwendungsbereichen in die Ecken ziehen oder umgekehrt, wird die Anwendung selbst verschoben und nicht eine Verknüpfung. Es gibt keine Verknüpfungen zu Anwendungen.

#### So ordnen Sie die Ecken neu an:

Die Ecken sind keine Verknüpfungen zu den Anwendungen, sondern die Anwendungen selbst.

- 1 Drücken Sie auf der Startseite auf III.
- 2 Tippen Sie auf **Symbole anordnen**.
- 3 Berühren und halten Sie ein Objekt im Anwendungsbereich, und ziehen Sie es dann in eine der Ecken. Sie können auch Objekte zwischen Anwendungsbereichen und einer beliebigen Ecke austauschen.
- 4 Drücken Sie <>, um den Bearbeitungsmodus zu verlassen.
- Sie können den Ecken auch Ihre Lesezeichen-Favoriten hinzufügen oder diese von den Ecken auf die Anwendungsbereiche ziehen.

#### So löschen Sie einen Anwendungsbereich:

- 1 Drücken Sie auf der Startseite auf III.
- 2 Tippen Sie auf **Symbole anordnen**.
- 3 Halten Sie jedes Objekt bis es vibriert, und ziehen Sie es in den linken Bereich, bis der letzte Bereich rechts leer ist.
- 4 Drücken Sie <⊐, um den Bearbeitungsmodus zu verlassen.
- Bevor Sie Objekte nach links schieben, stellen Sie sicher, dass in diesem Bereich ausreichend Platz ist.

| $\mathbf{\mathbf{X}}$ | SMS/MMS       | SMS und MMS senden und empfangen                                                                                           |
|-----------------------|---------------|----------------------------------------------------------------------------------------------------|
| 53                    | Musikplayer   | Musik und Playlists abspielen                                                                                              |
|                       | Telefon       | Anrufe tätigen und empfangen, zwischen Anrufen<br>wechseln, Telefonkonferenzen abhalten und das<br>Anrufprotokoll anzeigen |
| (                     | Kontakte      | Freunde und Kollegen verwalten                                                                                             |
| <b>()</b>             | Browser       | Im Internet surfen und neue Programme und Dateien<br>herunterladen                                                         |
|                       | Kamera        | Fotos und Videoclips aufnehmen                                                                                             |
|                       | Album         | Eigene Bilder und Fotos anzeigen                                                                                           |
| @                     | E-Mail        | E-Mails senden und empfangen                                                                                               |
| X                     | Einstellungen | Telefon nach Ihren Wünschen einstellen                                                                                     |
| 2                     | Markt         | Android™ Market aufrufen, um kostenlose oder<br>kostenpflichtige Anwendungen in das Telefon<br>herunterzuladen             |
| Ì                     | Wecker        | Alarm definieren                                                                                                    |
| 31                    | Kalender      | Termine verwalten                                                                                                    |
| 1                     | Notizen       | Notizen erstellen                                                                                                    |
|                       | UKW-Radio     | Radio mit dem Telefon hören                                                                                                |
| R                     | TrackID™      | Dienst zur Musikerkennung                                                                                                  |
|                       | Video         | Im Telefon gespeicherte Videos anzeigen                                                                                    |
|                       | PlayNow™      | Spannende Inhalte in das Telefon herunterladen                                                                             |
| You<br>Tube           | YouTube       | Videos weltweit übertragen und anzeigen                                                                                    |
|                       | Maps          | Aktuelle Position anzeigen, andere Positionen suchen und Routen berechnen                                                  |

## Anwendungen im Überblick

|            | Gmail™                 | Eine E-Mail-Anwendung, die Gmail™ unterstützt                                                                            |
|------------|------------------------|----------------------------------------------------------------------------------------------------|
| + -<br>× ÷ | Rechner                | Grundrechenoperationen durchführen                                                                                       |
| talk       | Google Talk            | Online chatten                                                                                                    |
| ((0.5      | Sprachwahl             | Sprachbefehle zur Nutzung der Wählfunktion                                                                               |
| Q.         | Sprachgesteuerte Suche | Mit Sprachbefehlen nach Inhalten im Internet suchen                                                                      |
|            | Fotospaß               | Fotos bearbeiten                                                                                                    |
|            | Timer                  | Countdown                                                                                                    |
| Ŭ          | Stoppuhr               | Zeiten stoppen                                                                                                    |
| O          | Sony Ericsson Sync     | Kontakte, Kalender usw. synchronisieren                                                                                  |
|            | Timescape              | Tägliche Kommunikation verfolgen                                                                                         |
| ?          | Bedienungsanleitung    | Erweiterte Bedienungsanleitung im Telefon lesen                                                                          |
| <b>\$</b>  | Dataviz® RoadSync      | Synchronisierungsanwendung. Dataviz® RoadSync über<br>Microsoft® Exchange ActiveSync® mit dem Telefon<br>synchronisieren |
| Th         | Touchnote              | Gedruckte Postkarten an Familie und Freunde senden                                                                       |
|            |                        | Datenmengen überwachen, die mit dem Telefon gesendet bzw. empfangen werden                                               |
|            |                        |                                                                                                    |

- Einige Anwendungen werden nicht überall von allen Netzen und Dienstanbietern unterstützt.
- Y Heruntergeladene Anwendungen werden in den Anwendungsbereichen angezeigt.

## Fenster der kürzlich verwendeten Anwendungen

In diesem Fenster können sie kürzlich verwendete Anwendungen anzeigen und darauf zugreifen.

#### So öffnen Sie das Fenster der kürzlich verwendeten Anwendungen:

• Drücken und halten Sie 🗌 in einer beliebigen Anwendung.

## **Benachrichtigungs-LED**

Die Benachrichtigungs-LED (lichtemittierende Diode) befindet sich oben am Telefon. Sie bietet Informationen zum Telefonstatus und zu ausstehenden Benachrichtigungen.

#### **LED-Status**

| Grün          | Der Akku ist vollständig geladen.                                         |
|---------------|---------------------------------------------------------------------------|
| Rotes Blinken | Der Akkuladestand ist niedrig.                                            |
| Orange        | Der Akku wird geladen. Der Akkuladestand liegt zwischen niedrig und voll. |
|               |                                                                           |

Grünes Blinken Es wurde eine Nachricht empfangen oder Sie haben einen Anruf nicht angenommen.

Während das Telefon geladen wird und der Akkuladestand noch niedrig ist, werden ausstehende Benachrichtigungen (grünes Blinken) nicht gemeldet.

## Sensoren

Das Telefon verfügt über einen Licht- und einen Abstandssensor. Der Lichtsensor bestimmt die Umgebungshelligkeit und stellt die Bildschirmhelligkeit entsprechend ein. Der Abstandssensor schaltet den Sensorbildschirm aus, wenn Sie das Telefon zum Kopf führen. So wird verhindert, dass beim Telefonieren versehentlich Telefonfunktionen aktiviert werden.

## Verwenden des Sensorbildschirms

Dieses Telefon ist mit einem leitfähigen Bildschirm ausgestattet. Feuchtigkeit auf dem Bildschirm kann dessen Funktion beeinträchtigen.

#### So öffnen Sie ein Objekt oder heben es hervor:

• Tippen Sie auf das Objekt.

#### So aktivieren oder deaktivieren Sie Optionen:

 Tippen Sie auf das entsprechende Kontrollkästchen oder in manchen Fällen auf die rechte Seite der Listenoption, um eine Option zu markieren oder die Markierung aufzuheben.

| $\checkmark$ | Markiertes Kontrollkästchen   |
|--------------|-------------------------------|
| $\checkmark$ | Unmarkiertes Kontrollkästchen |
| $\checkmark$ | Markierte Listenoption        |
|              | Unmarkierte Listenoption      |

#### So schwenken Sie:

• Ziehen Sie den Bildschirm zum Schwenken, wenn diese Funktion verfügbar ist.

#### Zoomen

Es gibt zwei Möglichkeiten zum Zoomen. Die Zoom-Möglichkeiten hängen von der verwendeten Anwendung ab. So verwendet beispielsweise der Browser aund an, während das Kameraalbum die Möglichkeit zum Berühren, Halten und Ziehen nutzt.

#### So vergrößern oder verkleinern Sie (Zoom):

- Sofern verfügbar, tippen Sie zum Vergrößern oder Verkleinern auf og oder \_\_\_\_\_.
- Berühren, halten und ziehen Sie nach oben oder unten, um die Ansicht zu vergrößern oder zu verkleinern.
- Sie müssen möglicherweise den Finger über den Bildschirm ziehen (in eine beliebige Richtung), um die Zoom-Symbole anzuzeigen.

#### Blättern

Sie können auf- und abwärts und auf manchen Webseiten auch seitwärts blättern.

Durch Ziehen des Fingers wird nichts auf dem Bildschirm aktiviert.

#### So blättern Sie:

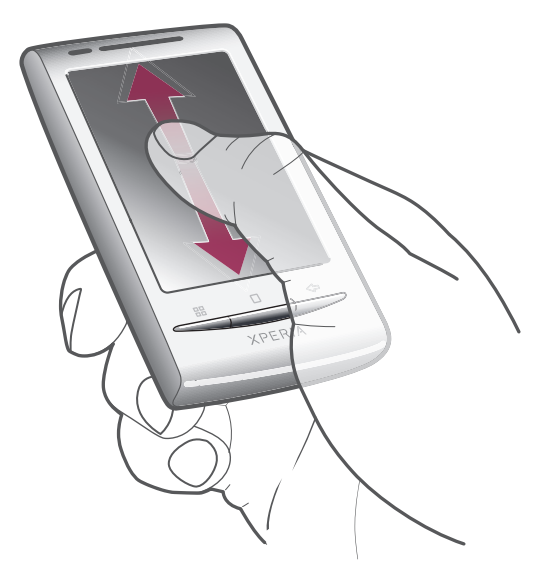

• Ziehen Sie zum Blättern nach oben oder unten.

## So streichen Sie:

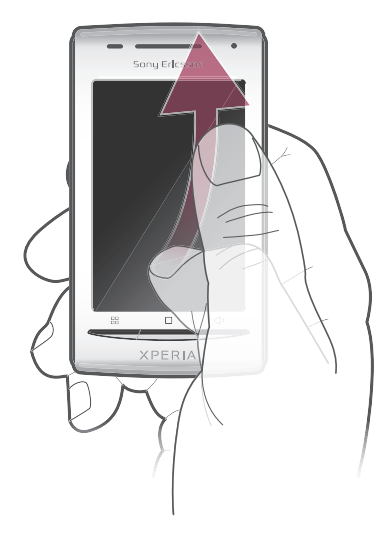

• Ziehen Sie den Finger, um schnell zu blättern. Sie können warten, bis das Blättern beendet ist, oder Sie können das Blättern sofort stoppen, indem Sie auf den Bildschirm tippen.

#### Listen

Sie können über das Indexsymbol alphabetische Listen durchsuchen.

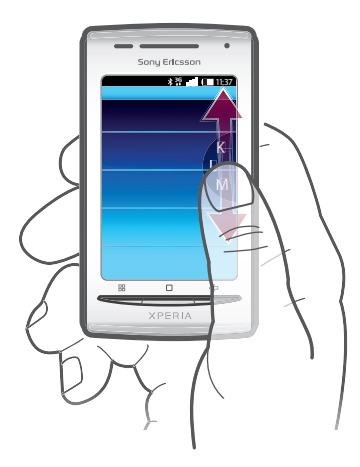

#### So verwenden Sie das Indexsymbol:

- 1 Streichen Sie in einer alphabetischen Liste nach oben oder unten, damit angezeigt wird.
- 2 Berühren, halten und ziehen Sie en ach oben oder unten, um zu einem Indexbuchstaben zu blättern.

## SIM-Karte

Die SIM-Karte (Subscriber Identity Module), die Sie vom Netzbetreiber erhalten, enthält Informationen zu Ihrem Teilnehmerzugang. Schalten Sie das Telefon stets aus, und ziehen Sie das Ladegerät ab, bevor Sie die SIM-Karte einlegen oder entnehmen.

#### PIN

Sie benötigen möglicherweise eine PIN (Personal Identification Number), um die Dienste und Funktionen des Telefons zu aktivieren. Jede PIN-Ziffer wird als \* angezeigt, sofern die PIN nicht mit denselben Ziffern wie eine Notrufnummer beginnt (z. B. 112 oder 911). Das soll sicherstellen, dass Sie Notrufnummern auch ohne vorherige Eingabe der PIN wählen können.

## Speicher

Daten können auf einer Speicherkarte und im Telefonspeicher gespeichert werden. Musik, Videoclips und Fotos werden auf der Speicherkarte gespeichert, während Anwendungen, Kontakte und Nachrichten im Telefonspeicher gespeichert werden.

## Speicherkarte

Die Speicherkarte müssen Sie ggf. separat erwerben.

Das Telefon unterstützt microSD<sup>™</sup>-Speicherkarten, die für Mediendaten verwendet werden. Diese Karte kann auch als übertragbare Speicherkarte mit anderen kompatiblen Geräten genutzt werden.

Chne Speicherkarte ist die Verwendung der Kamera sowie das Abspielen oder Herunterladen von Musikdateien und Videoclips nicht möglich.

## Stereoheadset

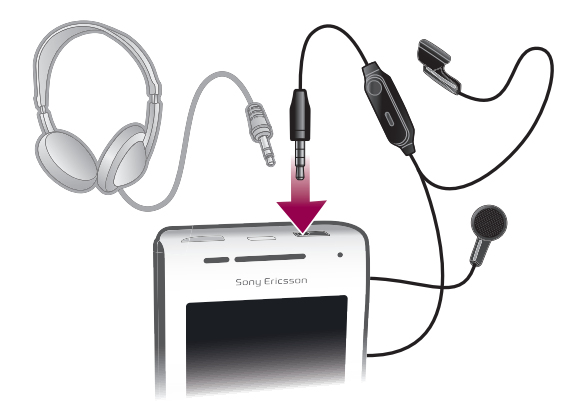

#### So verwenden Sie ein Headset:

- 1 Schließen Sie ein Headset an.
- 2 Um einen Anruf anzunehmen, drücken Sie die Rufannahmetaste. Bei einem eingehenden Anruf stoppt die Musikwiedergabe und wird nach Beendigung des Anrufs fortgesetzt.
- 3 Um einen Änruf zu beenden, drücken Sie die Rufannahmetaste.
- Sie können ein Headset separat erwerben, falls es nicht mit dem Telefon geliefert wird.

## Einstellen der Lautstärke

Sie können die Klingeltonlautstärke für Anrufe und Benachrichtigungen und die Lautstärke für die Musik- und Videowiedergabe einstellen.

#### So passen Sie die Ruftonlautstärke mit der Lautstärketaste an:

• Drücken Sie die Lautstärketaste aufwärts oder abwärts.

#### So passen Sie die Lautstärke der abgespielten Medien mit der Lautstärketaste an:

• Wenn Sie Musik hören oder ein Video anzeigen, drücken Sie die Lautstärketaste oben oder unten.

#### So schalten Sie das Telefon stumm und in den Vibrationsmodus:

- 1 Drücken Sie die Lautstärketaste, bis das Minimum erreicht ist. Das Telefon ist stummgeschaltet, aber noch im Vibrationsmodus.
- 2 Drücken Sie die Lautstärketaste erneut, um den Vibrationsmodus auszuschalten.

## **Eingeben von Text**

#### Verwenden der Tastatur

Wenn Sie eine Anwendung starten oder ein Feld auswählen, die bzw. das die Eingabe von Text oder Ziffern erwartet, wird die Tastatur angezeigt.

#### So zeigen Sie die Tastatur zur Texteingabe an:

• Tippen Sie auf ein Texteingabefeld.

#### So blenden Sie die Tastatur aus:

Tippen Sie beim Eingeben von Text auf

#### So verwenden Sie die Tastatur im Querformat:

- Drehen Sie das Telefon seitwärts, während Sie Text eingeben.
- Das Querformat muss von der verwendeten Anwendung unterstützt werden und die Telefonfunktion zur automatischen Ausrichtung des Bildschirms aktiviert sein, damit die Tastatur diese Funktion bereitstellen kann.

#### So geben Sie Text ein:

- Auf der Tastatur angezeigte Zeichen geben Sie ein, indem Sie auf das gewünschte Zeichen tippen.
- Sie können Varianten eingeben, indem Sie lang auf ein Standardzeichen auf der Tastatur tippen, bis eine Liste der verfügbaren Optionen angezeigt wird. Wählen Sie dann das gewünschte Zeichen. Sie können beispielsweise "é" eingeben, indem Sie lang auf "e" tippen und dann in der angezeigten Liste "é" wählen.

#### So schalten Sie zwischen Großbuchstaben und Kleinbuchstaben um:

#### So schalten Sie die Großbuchstabenarretierung ein:

• Tippen Sie auf 👔 bis 🏠 angezeigt wird, bevor Sie ein Wort eingeben.

#### So geben Sie Ziffern oder Symbole ein:

• Tippen Sie beim Eingeben von Text auf . Eine Tastatur mit Ziffern und Symbolen wird angezeigt.

#### So fügen Sie ein Smiley ein:

- 1 Tippen Sie beim Eingeben von Text lang auf
- 2 Wählen Sie ein Smiley.

#### So bearbeiten Sie Text:

- 1 Berühren und halten Sie beim Eingeben von Text das Textfeld, bis das Menü **Text** bearbeiten angezeigt wird.
- 2 Wählen Sie eine Option.

#### Tastatureinstellungen

Sie können Einstellungen für die Tastatur auswählen, z. B. die Schreibsprache und die Worterkennung.

#### So greifen Sie auf die Tastatureinstellungen zu:

• Tippen Sie beim Eingeben von Text auf 
∑. Wenn Sie mehr als eine Schreibsprache ausgewählt haben, tippen Sie stattdessen lang auf 
.

#### So ändern Sie die Schreibsprache:

- 1 Tippen Sie beim Eingeben von Text auf 🖉 oder tippen Sie lang auf 🍯
- 2 Tippen Sie auf **Schriftsprachen**.
- 3 Wählen Sie die Sprache für Texteingaben. Drücken Sie mehrmals <,□, wenn Sie fertig sind, um zur Texteingabe zurückzukehren.
- 4 Wenn Sie mehr als eine Eingabesprache ausgewählt haben, tippen Sie auf €, um zwischen den ausgewählten Eingabesprachen auszuschalten.

#### So ändern Sie die Einstellungen für die schnelle Eingabemethode:

- 1 Tippen Sie beim Eingeben von Text auf 🖉 oder tippen Sie lang auf 🍯
- 2 Tippen Sie auf **Schnelltexteinstellungen**.
- 3 Wählen Sie die gewünschten Einstellungen.

## Telefoneinstellungen im Überblick

Sie können das Telefon nach Ihren Anforderungen einrichten, zum Beispiel mit Funktionen wie **Datum und Uhrzeit**, **Wireless** und **Datensynchronisierung**.

#### So greifen Sie auf die Telefoneinstellungen zu:

- 1 Ziehen Sie auf der Startseite nach oben.
- 2 Tippen Sie auf Einstellungen.

## Zeit und Datum

Sie können die Zeit und das Datum im Telefon ändern.

#### So stellen Sie das Datum manuell ein:

- 1 Ziehen Sie auf der Startseite nach oben.
- 2 Tippen Sie auf Einstellungen > Datum und Uhrzeit.
- 3 Deaktivieren Sie das Kontrollkästchen Automatisch, falls es ausgewählt ist.
- 4 Tippen Sie auf **Datum festlegen**.
- 5 Tippen Sie auf + oder –, um das Datum einzustellen.
- 6 Tippen Sie auf **Einstellen**.

#### So stellen Sie die Zeit manuell ein:

- 1 Ziehen Sie auf der Startseite nach oben.
- 2 Tippen Sie auf Einstellungen > Datum und Uhrzeit.
- 3 Deaktivieren Sie das Kontrollkästchen Automatisch, falls es ausgewählt ist.
- 4 Tippen Sie auf Uhrzeit festlegen.
- 5 Tippen Sie auf + oder -, um die Stunden und Minuten einzustellen.
- 6 Tippen Sie auf **AM** bzw. **PM**, um zwischen diesen Optionen zu wechseln.
- 7 Tippen Sie auf **Einstellen**.
- Deaktivieren Sie AM und PM, um 24-Stunden-Format zu verwenden.

#### So stellen Sie die Zeitzone ein:

- 1 Ziehen Sie auf der Startseite nach oben.
- 2 Tippen Sie auf Einstellungen > Datum und Uhrzeit.
- 3 Deaktivieren Sie das Kontrollkästchen Automatisch, falls es aktiviert ist.
- 4 Tippen Sie auf Zeitzone auswählen.
- 5 Wählen Sie eine Option.

#### So stellen Sie das Stundenformat ein:

- 1 Ziehen Sie auf der Startseite nach oben.
- 2 Tippen Sie auf Einstellungen > Datum und Uhrzeit > 24-Stunden-Format.
- 3 Aktivieren Sie das Kontrollkästchen, um vom 12-Stunden- zum 24-Stunden-Format zu wechseln.

#### So stellen Sie das Datumsformat ein:

- 1 Ziehen Sie auf der Startseite nach oben.
- 2 Tippen Sie auf Einstellungen > Datum und Uhrzeit > Datumsformat auswählen.
- 3 Wählen Sie eine Option.

#### Ruftoneinstellungen

#### So stellen Sie einen Klingelton für das Telefon ein:

- 1 Ziehen Sie auf der Startseite nach oben.
- 2 Tippen Sie auf Einstellungen > Sound und Display > Klingelton.
- 3 Wählen Sie einen Klingelton.

#### So aktivieren Sie MFV-Töne:

- 1 Ziehen Sie auf der Startseite nach oben.
- 2 Tippen Sie auf **Einstellungen** > **Sound und Display**.
- 3 Wählen Sie Tastentöne oder Akustische Auswahl.

#### So wählen Sie einen Klingelton für Benachrichtigungen:

- 1 Ziehen Sie auf der Startseite nach oben.
- 2 Tippen Sie auf Einstellungen > Sound und Display > Benachrichtigungston.
- 3 Wählen Sie einen Klingelton, und tippen Sie auf **OK**.

#### So stellen Sie den Vibrationsalarm ein:

- 1 Ziehen Sie auf der Startseite Anach oben.
- 2 Tippen Sie auf Einstellungen > Sound und Display.
- 3 Aktivieren Sie das Kontrollkästchen Vibration.

#### Bildschirmeinstellungen

#### Ausrichtung

Die Bildschirmausrichtung kann vom Hochformat ins Querformat geändert werden. Die automatische Änderung der Ausrichtung ist standardmäßig deaktiviert, kann aber von Ihnen aktiviert werden.

#### So stellen Sie die automatische Bildschirmausrichtung ein:

- 1 Ziehen Sie auf der Startseite nach oben.
- 2 Tippen Sie auf Einstellungen > Sound und Display.
- 3 Aktivieren Sie das Kontrollkästchen Ausrichtung.
- Wenn Sie die automatische Ausrichtungseinstellung deaktivieren, wird immer das Hochformat verwendet.

#### So passen Sie die Bildschirmhelligkeit an:

- 1 Ziehen Sie auf der Startseite nach oben.
- 2 Tippen Sie auf Einstellungen > Sound und Display > Helligkeit.
- 3 Ziehen Sie den Schieberegler nach links, um die Bildschirmhelligkeit zu verringern. Ziehen Sie den Schieberegler nach rechts, um die Bildschirmhelligkeit zu erhöhen.
- 4 Tippen Sie auf **OK**.

#### So passen Sie die Wartezeit an, bis sich der Bildschirm ausschaltet:

- 1 Ziehen Sie auf der Startseite nach oben.
- 2 Tippen Sie auf Einstellungen > Sound und Display > Display-Timeout.
- 3 Wählen Sie eine Option.

#### Telefonsprache

Sie können eine Sprache auswählen, die im Telefon verwendet werden soll.

#### So ändern Sie die Telefonsprache:

- 1 Ziehen Sie auf der Startseite Anach oben.
- 2 Tippen Sie auf Einstellungen > Gebietsschema und Text > Sprache wählen.
- 3 Wählen Sie eine Option.
- Wenn Sie versehentlich die falsche Sprache gewählt haben und die Menütexte nicht lesen können, erhalten Sie Hilfe unter *www.sonyericsson.com/support*.

#### Flugzeugmodus

Im Flugzeugmodus findet keine Funkübertragung statt. Sie können daher Bluetooth™ und Wi-Fi™ nicht einschalten.

#### So schalten Sie den Flugzeugmodus ein:

- 1 Ziehen Sie auf der Startseite Anach oben.
- 2 Tippen Sie auf Einstellungen > Wireless.
- 3 Aktivieren Sie das Kontrollkästchen Flugmodus.

## Einstellungen für Internet und Nachrichtenfunktionen

Für den Versand von SMS und MMS sowie für den Zugriff auf das Internet benötigen Sie eine GPRS/UMTS-Mobilfunkdatenverbindung und die richtigen Einstellungen. Es gibt verschiedene Möglichkeiten, diese Einstellungen im Telefon vorzunehmen:

- Für die meisten Mobilfunknetzbetreiber sind die Einstellungen für Nachrichtenfunktionen und Internet im Telefon vorinstalliert. Sie können also sofort auf das Internet zugreifen und Nachrichten senden.
- In manchen Fällen erhalten Sie beim ersten Einschalten des Telefons die Gelegenheit, die Einstellungen für Internet und Nachrichtenfunktionen herunterzuladen. Sie können diese Einstellungen auch später über das Menü Einstellungen herunterladen.
- Sie können Internet- und Netzeinstellungen im Telefon jederzeit manuell hinzufügen oder ändern. Detaillierte Informationen zu den erforderlichen Einstellungen für Internet und Nachrichtenfunktionen erhalten Sie vom Netzbetreiber.

#### So laden Sie Einstellungen für Internet und Nachrichtenfunktionen herunter:

- 1 Ziehen Sie auf der Startseite Anach oben.
- 2 Tippen Sie auf Einstellungen > Grundeinstellungen > Einstellungen herunterladen.

#### So zeigen Sie den aktuellen Zugriffspunktnamen an:

- 1 Ziehen Sie auf der Startseite Anach oben.
- 2 Tippen Sie auf Einstellungen > Wireless > Mobile Netzwerke.
- 3 Tippen Sie auf **Zugangspunkte**.
- Gibt es mehrere verfügbare Verbindungen, ist die aktive Netzwerkverbindung durch ein Häkchen auf der rechten Seite gekennzeichnet.

#### So konfigurieren Sie die Interneteinstellungen manuell:

- 1 Ziehen Sie auf der Startseite Anach oben.
- 2 Tippen Sie auf Einstellungen > Wireless > Mobile Netzwerke > Zugangspunkte.
- 3 Drücken Sie 믬.
- 4 Tippen Sie auf **Neuer APN**.
- 5 Tippen Sie auf **Name**, und geben Sie den Namen ein, den das neue Netzwerkprofil erhalten soll.
- 6 Tippen Sie auf **APN**, und geben Sie den Namen des Zugriffspunkts ein.
- 7 Tippen Sie auf die weiteren Felder, und geben Sie alle weiteren für Ihren Netzbetreiber erforderlichen Daten ein.
- 8 Drücken Sie III, und tippen Sie auf **Speichern**
- Genaue Informationen zu den erforderlichen Netzwerkeinstellungen erhalten Sie vom Netzbetreiber.

#### So setzen Sie die Interneteinstellungen auf die Standardwerte zurück:

- 1 Ziehen Sie auf der Startseite nach oben.
- 2 Tippen Sie auf Einstellungen > Wireless > Mobile Netzwerke > Zugangspunkte.
- 3 Drücken Sie III.
- 4 Tippen Sie auf Auf Standard zurücksetzen

## Datenübertragung

## Datenübertragungen mit dem Datenmonitor überwachen

Mit dem Datenmonitor können Sie die Datenmengen überwachen, die mit dem Telefon gesendet bzw. empfangen werden. Diese Anwendung überwacht den Datenverkehr in GPRS/UMTS-Netzwerken ab einem bestimmten Tag. Die Werte werden monatlich zurückgesetzt. Wenn als Anfangstag z. B. 15 eingestellt ist, wird der Datenzähler am 15. jedes Monats zurückgesetzt. Wenn Sie den Datenmonitor erstmals starten, ist 1 als Wert für den Anfangstag eingestellt.

Sie können sich vom Datenmonitor warnen lassen, wenn die Datenmengen einen festgelegten Grenzwert erreichen. Sie können separate Grenzwerte für gesendete Daten, empfangene Daten und insgesamt übertragene Daten konfigurieren.

- · ♦ Sie können den Datenmonitor auch als Widget auf der Startseite aktivieren.
- Über Wi-Fi™- oder Bluetooth™-Verbindungen gesendete oder empfangene Daten werden nicht protokolliert.

#### So legen Sie einen Rücksetzungstag für den Datenmonitor fest:

- 1 Ziehen Sie auf der Startseite nach oben.
- 2 Tippen Sie auf .
- 3 Tippen Sie auf die Zahl, die den Anfangstag repräsentiert.
- 4 Blättern Sie nach oben oder unten und tippen Sie auf den gewünschten Rücksetzungstag.

#### So definieren Sie einen Datenmonitoralarm:

- 1 Ziehen Sie auf der Startseite Anach oben.
- 2 Tippen Sie auf .
- 3 Tippen Sie auf das Glockensymbol neben , oder (abhängig vom Alarm, den Sie definieren möchten).
- 4 Tippen Sie auf die zu ändernde Nummer.
- 5 Blättern Sie nach oben oder unten und tippen Sie auf den gesuchten Wert.
- 6 Tippen Sie auf , sobald Sie fertig sind.

#### So löschen Sie einen Datenmonitoralarm:

- 1 Ziehen Sie auf der Startseite nach oben.
- 2 Tippen Sie auf .
- 3 Tippen Sie auf das Glockensymbol neben , oder (abhängig vom Alarm, den Sie löschen möchten).
- 4 Tippen Sie auf . Der Alarmgrenzwert wird auf 0 zurückgesetzt, der Alarm deaktiviert.

#### Datenübertragungen ausschalten

Sie können alle Datenverbindungen des Telefons deaktivieren, um das unerwünschte Herunterladen von Daten sowie Synchronisierungen zu verhindern. Detaillierte Informationen zu den Tarifen für Datenübertragungen im Rahmen Ihres Teilnehmerzugangs erhalten Sie ggf. vom Netzbetreiber.

#### So deaktivieren Sie alle Datenübertragungen:

- 1 Ziehen Sie auf der Startseite Anach oben.
- 2 Tippen Sie auf Einstellungen > Wireless > Mobile Netzwerke.
- 3 Deaktivieren Sie das Kontrollkästchen Datenverkehr.

## Roaming

Abhängig von Ihrem Netzbetreiber können mobile 2G/3G-Datenverbindungen eventuell außerhalb Ihres Heimatnetzes hergestellt werden (Roaming). Für die Datenübertragung

fallen eventuell zusätzliche Kosten an. Weitere Informationen erhalten Sie von Ihrem Netzbetreiber.

Einige Anwendungen verwenden möglicherweise ohne weitere Benachrichtigung die Internetverbindung in Ihrem Heimatnetz, zum Beispiel beim Senden von Such- und Synchronisierungsanforderungen.

#### So aktivieren Sie Datenroaming:

- 1 Ziehen Sie auf der Startseite nach oben.
- 2 Tippen Sie auf Einstellungen > Wireless > Mobile Netzwerke.
- 3 Aktivieren Sie das Kontrollkästchen Daten-Roaming.

#### Netzeinstellungen

Das Telefon schaltet in Abhängigkeit von der Verfügbarkeit automatisch zwischen Netzen um. Bei einigen Netzbetreibern können Sie die Netze manuell wechseln, also beispielsweise im Ausland ein bestimmtes Netz verwenden.

Wenn Sie den Akku schonen möchten, können Sie das Telefon auf GSM-Netze beschränken. Datenübertragungen erfolgen dann allerdings langsamer. Wenn Sie große Datenmengen übertragen, wird empfohlen, einen anderen Netzmodus zu wählen oder die Verbindung zum Internet über ein Wi-Fi™-Netzwerk herzustellen.

#### So verwenden Sie ausschließlich GSM-Netze:

- 1 Ziehen Sie auf der Startseite Anach oben.
- 2 Tippen Sie auf Einstellungen > Wireless > Mobile Netzwerke.
- 3 Tippen Sie auf **Netzwerkmodus**.
- 4 Wählen Sie Nur GSM.

#### So wählen Sie manuell ein anderes Netz:

- 1 Ziehen Sie auf der Startseite nach oben.
- 2 Tippen Sie auf Einstellungen > Wireless > Mobile Netzwerke > Netzbetreiber.
- 3 Tippen Sie auf Manuell auswählen.
- 4 Wählen Sie ein Netz.
- Wenn Sie manuell ein Netz gewählt haben, sucht Ihr Telefon kein anderes Netz, auch wenn Sie sich aus der Reichweite des gewählten Netzes begeben.

#### So aktivieren Sie die automatische Netzwahl:

- 1 Ziehen Sie auf der Startseite nach oben.
- 2 Tippen Sie auf Einstellungen > Wireless > Mobile Netzwerke > Netzbetreiber.
- 3 Tippen Sie auf Automatisch auswählen.

# Anrufen

## Notrufe

Das Telefon unterstützt internationale Notrufnummern (z. B. 112 und 911). Diese Nummern können also normalerweise in allen Ländern für Notrufe genutzt werden, auch wenn keine SIM-Karte eingelegt ist. Voraussetzung ist nur, dass sich ein Netz in Reichweite befindet.

#### So tätigen Sie einen Notruf:

- 1 Tippen Sie auf der Startseite auf 📷.
- 2 Geben Sie die Notrufnummer ein, und tippen Sie auf M. Tippen Sie auf M, um eine Ziffer zu löschen.
- · ♦ Sie können einen Notruf tätigen, ohne dass eine SIM-Karte eingelegt ist.

#### So tätigen Sie einen Notruf bei gesperrter SIM-Karte:

- 1 Tippen Sie auf **Notruf**.
- 2 Geben Sie die Notrufnummer ein, und tippen Sie auf *m*. Tippen Sie auf *m*, um eine Ziffer zu löschen.

## Anrufverwaltung

#### So tätigen Sie einen Anruf:

- 1 Tippen Sie auf der Startseite auf 📷.
- 2 Wenn das Anrufprotokoll angezeigt wird, tippen Sie auf III, um das Tastenfeld anzuzeigen.
- 3 Geben Sie die Nummer des Empfängers ein, und tippen Sie auf . Tippen Sie auf . Tippen Sie auf . um eine Ziffer zu löschen.

#### So beenden Sie einen Anruf:

Tippen Sie auf

#### So tätigen Sie einen Auslandsanruf:

- 1 Tippen Sie auf der Startseite auf 🖬.
- 2 Berühren und halten Sie **0** so lange, bis ein Pluszeichen (+) angezeigt wird.
- 3 Geben Sie die Landeskennzahl, Ortsnetzkennzahl (ohne führende Null) und Rufnummer ein, und tippen Sie auf Z.

#### So nehmen Sie einen Anruf an:

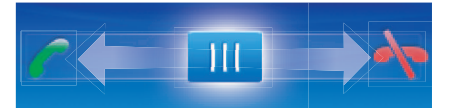

Ziehen Sie den Anzeiger auf

#### So weisen Sie einen Anruf ab:

#### So ändern Sie die Lautstärke des Lautsprechers während eines Anrufs:

• Drücken Sie die Lautstärketaste oben oder unten.

#### So schalten Sie den Lautsprecher während eines Anrufs ein:

Tippen Sie auf 

 Tippen Sie auf

#### So schalten Sie das Mikrofon während eines Anrufs stumm:

Tippen Sie auf

#### So geben Sie Nummern während eines Anrufs ein:

- 2 Geben Sie die Nummern ein.

#### So schalten Sie den Klingelton für einen ankommenden Anruf stumm:

• Tippen Sie auf **T**, wenn ein Anruf eingeht.

#### Kürzliche Anrufe

Im Anrufprotokoll können Sie unbeantwortete 🚮, empfangene 🚺 und gewählte 🔂 Anrufe anzeigen.

#### So zeigen Sie unbeantwortete Anrufe an:

- 1 Bei unbeantworteten Anrufen wird <u>in der Statusleiste angezeigt. Ziehen Sie die Statusleiste nach unten.</u>
- 2 Im Benachrichtigungsfenster werden die unbeantworteten Anrufe angezeigt.

#### So rufen Sie eine Nummer aus dem Anrufprotokoll an:

- 1 Tippen Sie auf der Startseite auf 🖬.
- 2 Wenn das Tastenfeld angezeigt wird, tippen Sie auf **E**, um das Anrufprotokoll anzuzeigen.
- 3 Tippen Sie auf die zu wählende Nummer.

#### So fügen Sie Ihren Kontakten eine Nummer aus dem Anrufprotokoll hinzu:

- 1 Tippen Sie auf der Startseite auf 🖬.
- 2 Wenn das Tastenfeld angezeigt wird, tippen Sie auf **(**, um das Anrufprotokoll anzuzeigen.
- Tippen Sie auf -
- 4 Tippen Sie auf einen vorhandenen Kontakt, um die Nummer hinzuzufügen, oder tippen Sie auf 💽 für einen neuen Kontakt.
- 5 Bearbeiten Sie die Kontaktdaten, und tippen Sie auf **Speich.**

#### Mailbox

Wenn Ihr Teilnehmerzugang einen Anrufbeantwortungsdienst umfasst, können Anrufer eine Sprachnachricht auf einer Mailbox hinterlassen, während Sie nicht in der Lage sind, den Anruf anzunehmen. Die Mailboxnummer ist normalerweise auf der SIM-Karte gespeichert. Wenden Sie sich andernfalls an Ihren Dienstanbieter, um Ihre Mailboxnummer zu erhalten. Sie können die Nummer anschließend manuell eingeben.

#### So geben Sie die Mailboxnummer ein:

- 1 Ziehen Sie auf der Startseite nach oben.
- 2 Tippen Sie auf Einstellungen > Anrufeinstellungen > Mailbox.
- 3 Geben Sie die Mailboxnummer ein.
- 4 Tippen Sie auf **OK**.

#### So rufen Sie den Mailboxdienst an:

- 1 Tippen Sie auf der Startseite auf 🖬.
- 2 Berühren und halten Sie die 1.

## Mehrere Anrufe

Falls Sie die Anklopf-Funktion aktiviert haben, können Sie mehrere Anrufe gleichzeitig führen. Bei aktivierter Funktion werden Sie mit einem Signalton auf einen weiteren eingehenden Anruf hingewiesen.

#### So aktivieren und deaktivieren Sie die Anklopffunktion:

- 1 Ziehen Sie auf der Startseite nach oben.
- 2 Tippen Sie auf Einstellungen > Anrufeinstellungen > GSM-Anrufeinstellungen.
- 3 Um die Anklopffunktion zu aktivieren oder zu deaktivieren, tippen Sie auf **Anklopfen**.

#### So weisen Sie einen zweiten Anruf ab:

• Drücken Sie während eines Anrufs **Besetzt**, wenn Sie wiederholt Signaltöne hören.

#### So nehmen Sie einen weiteren Anruf an und beenden den aktuellen Anruf:

 Sobald Sie während eines Anrufs wiederholt Signaltöne hören, tippen Sie auf Wechseln.

# So nehmen Sie einen weiteren Anruf an und setzen den aktuellen Anruf auf Halteposition:

• Sobald Sie während eines Anrufs wiederholt Signaltöne hören, tippen Sie auf Annehm.

#### So tätigen Sie einen zweiten Anruf:

- 1 Tippen Sie auf
- 2 Geben Sie die Nummer des Empfängers ein, und tippen Sie auf 🜈
- 3 Wenn der Empfänger antwortet, wird der erste Anruf auf Halteposition gesetzt.
- · È Dieselbe Vorgehensweise gilt für folgende Anrufe.

#### So wechseln Sie zwischen mehreren Anrufen:

• Tippen Sie auf die gewünschte Nummer oder den gewünschten Kontakt, um zu einem anderen Anruf zu wechseln und den aktuellen Anruf auf Halteposition zu setzen.

# So beenden Sie den aktuellen Anruf und kehren zum nächsten Anruf auf Halteposition zurück:

Tippen Sie auf

## Telefonkonferenzen

Eine Telefonkonferenz bzw. ein Gruppenanruf ermöglicht ein Telefongespräch mit zwei oder mehreren Personen.

#### So führen Sie eine Telefonkonferenz:

- 1 Tippen Sie auf 🖬.
- 2 Wählen Sie die Nummer des zweiten Teilnehmers, und tippen Sie auf 7
- 3 Wenn der zweite Empfänger antwortet, wird der erste Anruf auf Halteposition gesetzt.
- 4 Tippen Sie auf 🔗.
- Y Wiederholen Sie die Schritte 1 bis 4, um weitere Teilnehmer hinzuzufügen.

#### So beenden Sie eine Telefonkonferenz:

Tippen Sie während des Anrufs auf

## Anrufeinstellungen

#### Weiterleiten von Anrufen

Sie können Anrufe beispielsweise an eine andere Telefonnummer oder an einen Anrufbeantwortungsdienst weiterleiten.

#### So leiten Sie Anrufe weiter:

- 1 Ziehen Sie auf der Startseite nach oben.
- 2 Tippen Sie auf Einstellungen > Anrufeinstellungen > GSM-Anrufeinstellungen > Rufweiterleitung.
- 3 Wählen Sie eine Option.
- 4 Geben Sie die Nummer ein, an welche die Anrufe weitergeleitet werden sollen, und tippen Sie anschließend auf **Aktivieren**.

#### So schalten Sie die Rufweiterleitung aus:

- 1 Ziehen Sie auf der Startseite nach oben.
- 2 Tippen Sie auf Einstellungen > Anrufeinstellungen > GSM-Anrufeinstellungen > Rufweiterleitung.
- 3 Wählen Sie eine Option.
- 4 Tippen Sie auf **Deaktivieren**.

#### Anzeigen oder Verbergen der Telefonnummer

Sie können auswählen, ob Ihre Telefonnummer auf Geräten Ihres Gesprächspartners angezeigt oder verborgen werden soll.

#### So zeigen Sie Ihre Rufnummer an oder blenden sie aus:

- 1 Ziehen Sie auf der Startseite Anach oben.
- 2 Tippen Sie auf Einstellungen > Anrufeinstellungen > GSM-Anrufeinstellungen > Anrufer-ID.
- 3 Wählen Sie eine Option.

#### Nummern für die feste Rufnummernwahl

Wenn Sie einen PIN2-Code von Ihrem Dienstanbieter erhalten haben, können Sie eine Liste mit Nummern für die feste Rufnummernwahl (FDN, Fixed Dialing Numbers) verwenden, um ankommende und abgehende Anrufe zu beschränken.

#### So aktivieren oder deaktivieren Sie die feste Rufnummernwahl:

- 1 Ziehen Sie auf der Startseite nach oben.
- 2 Tippen Sie auf Einstellungen > Anrufeinstellungen > Anrufbegrenzung.
- 3 Tippen Sie auf Begrenzung aktivieren oder Anrufbegrenzung deaktivieren.
- 4 Geben Sie Ihre PIN2 ein, und tippen Sie auf **OK**.

#### So greifen Sie auf die Liste akzeptierter Gesprächspartner zu:

- 1 Ziehen Sie auf der Startseite nach oben.
- 2 Tippen Sie auf Einstellungen > Anrufeinstellungen > Anrufbegrenzung > Begrenzte Rufnummern.

# Kontakte

In der Anwendung **Kontakte** können Sie verschiedene Informationen wie Telefonnummern und E-Mail-Adressen zu Ihren persönlichen Kontakten eingeben. Wenn Sie einen Kontakt anzeigen, können Sie schnell auf die gesamte Kommunikation mit diesem Kontakt zugreifen. Falls Sie ein Synchronisierungsdienstkonto besitzen, können Sie Ihre Telefonkontakte mit den Kontokontakten synchronisieren. Weitere Informationen finden Sie unter *Synchronisieren* auf Seite 54.

#### So zeigen Sie Ihre Kontakte an:

- Tippen Sie auf der Startseite auf 🕢, um die Kontakte-Anwendung zu öffnen.
- Wenn das Telefon noch nicht f
  ür die Synchronisation mit einem Webdienst eingerichtet ist oder keine Kontakte von der SIM-Karte importiert wurden, k
  önnen Sie dies beim ersten 
  Öffnen der Kontakte tun.

## Verwalten von Kontakten

#### So importieren Sie Kontakte von der SIM-Karte:

- 1 Tippen Sie auf der Startseite auf 7
- 2 Drücken Sie III und tippen Sie anschließend auf Import/Export > Import von SIM-Karte.
- 3 Tippen Sie auf OK.
- Wenn Sie die Kontakte von der verwendeten SIM-Karte bereits importiert haben, müssen Sie diesen Vorgang nicht wiederholen.

#### So exportieren Sie Kontakte auf die SIM-Karte:

- 1 Tippen Sie auf der Startseite auf 7
- 2 Drücken Sie 
   und tippen Sie anschlie
   eßend auf Import/Export > Export auf SIM-Karte.
- 3 Tippen Sie auf OK.
- Beim Kopieren von Kontakten auf die SIM-Karte sind Umfang und Typ der für jeden Kontakt zu übertragenden Daten begrenzt. Der Grund besteht in der beschränkten Speicherkapazität von SIM-Karten.

#### So wählen Sie aus, welche Kontakte angezeigt werden:

- 1 Tippen Sie auf der Startseite auf 🕢
- 2 Drücken Sie III, und tippen Sie anschließend auf **Anzuzeigende Gruppe**.
- 3 Wählen Sie die anzuzeigenden Kontakte.
- Meine Kontakte enthält Ihre persönlichen Kontakte. Wenn Sie alle Ihre Kontakte mit einem anderen Dienst synchronisiert haben, enthält Alle Kontakte die Kontaktdaten aller Personen und Dienste, über die Sie verfügen.

#### So fügen Sie einen Kontakt hinzu:

- 1 Tippen Sie auf der Startseite auf 7
- Tippen Sie auf <u>A</u>.
- 3 Tippen Sie auf Name, geben Sie den Namen ein und tippen Sie auf Weiter.
- 4 Geben Sie die Rufnummer ein und tippen Sie auf Fertig.
- 5 Sie können ein weiteres Datenfeld, z. B. für die E-Mail-Adresse oder eine weitere Rufnummer, hinzufügen, indem Sie auf **Weitere hinzufügen** tippen und den gewünschten Adresstyp wählen.
- 6 Tippen Sie zum Hinzufügen eines Kontaktbildes auf 🔝. Wählen Sie dann ein Bild aus oder nehmen Sie ein Foto auf.
- 7 Sie können einen Kontaktrufton wählen, indem Sie nach unten blättern, auf Weitere hinzufügen > Klingelton tippen, einen Rufton auswählen und abschließend auf Fertig tippen.
- 8 Blättern Sie nach oben und tippen Sie auf **Speich.**, wenn Sie fertig sind.
- Der Rufnummerntyp wird automatisch gewählt, wenn Sie die Nummer eingeben. Sie können auf das Rufnummerntypfeld tippen und es beispielsweise von Mobil nach Privat ändern.
- Wenn Sie ein Pluszeichen und die Landeskennzahl vor der Rufnummer eines Kontakts hinzufügen, können Sie die Nummer auch aus anderen Ländern anrufen.

#### So suchen Sie nach einem Kontakt:

1 Tippen Sie auf der Startseite auf 📶.

Kontaktdatenbildschirm

- 2 Tippen Sie auf **Suchen**.
- 3 Geben Sie die ersten Buchstaben des Namens des Kontakts ein, den Sie suchen.
- 4 Die Treffer werden in einer Liste angezeigt. Erhalten Sie mehr als einen Treffer, tippen Sie auf den Pfeil nach unten, um die gesamte Trefferliste anzuzeigen.
- 5 Blättern Sie nach unten, und tippen Sie auf den gesuchten Kontakt.

# 1 6 2 Ellen Ackland 3 +46 132 445 00

- 1 Kontaktbild
- 2 Der Kontakt ist ein Favorit
- 3 Telefonnummer des Kontakts
- 4 Grenzenlos-Taste für den Zugriff auf die Kommunikation in Timescape™
- 5 Der Kontakt ist mit einem Webdienstkontakt verknüpft
- 6 Eine Text- oder Multimedianachricht an den Kontakt senden
- 7 Den Kontakt bearbeiten

#### So bearbeiten Sie einen Kontakt:

- 1 Tippen Sie auf der Startseite auf 7.
- 2 Tippen Sie auf den zu bearbeitenden Kontakt.
- 3 Blättern Sie nach unten, und tippen Sie auf **Bearbeiten**.
- 4 Bearbeiten Sie die gewünschten Daten. Blättern Sie nach oben und tippen Sie auf Speich., wenn Sie fertig sind.

#### So löschen Sie einen Kontakt:

- 1 Tippen Sie auf der Startseite auf 🜈
- 2 Tippen Sie auf den zu löschenden Kontakt.
- 3 Blättern Sie nach unten, und tippen Sie auf Bearbeiten.
- 4 Blättern Sie nach unten, und tippen Sie auf Kontakt löschen > Löschen.

#### So löschen Sie alle Kontakte:

- 1 Ziehen Sie auf der Startseite Anach oben.
- 2 Tippen Sie auf Einstellungen.
- 3 Tippen Sie auf Anwendungen > Anwendungen verwalten.
- 4 Tippen Sie auf Kontakte-Speicher.
- 5 Tippen Sie auf **Daten löschen**.

## Verwenden von Kontakten

#### So rufen Sie einen Kontakt an:

- 1 Tippen Sie auf der Startseite auf 🚺.
- 2 Tippen Sie auf den Kontakt.
- 3 Tippen Sie auf die gewünschte Telefonnummer des Kontakts.

#### So senden Sie eine SMS oder MMS an einen Kontakt:

- 1 Tippen Sie auf der Startseite auf 7.
- 2 Tippen Sie auf den Kontakt.
- 3 Tippen Sie auf 🖂 neben der gewünschten Telefonnummer des Kontakts.
- 4 Bearbeiten Sie die Nachricht, und tippen Sie auf Senden.
- SMS und MMS können nur an Mobilfunknummern gesendet werden.

#### So senden Sie eine E-Mail an einen Kontakt:

- 1 Tippen Sie auf der Startseite auf 👔.
- 2 Tippen Sie auf den Kontakt.
- 3 Tippen Sie auf die gewünschte E-Mail-Adresse des Kontakts.
- 4 Bearbeiten Sie die Nachricht, und tippen Sie auf **Senden**.

#### So zeigen Sie die gesamte Kommunikation mit einem Kontakt in Timescape an:

- 1 Tippen Sie auf der Startseite auf 📶.
- 2 Tippen Sie auf den Kontakt, für den Sie die Kommunikation anzeigen möchten.
- 3 Tippen Sie auf . Wenn Sie Timescape noch nie verwendet haben, tippen Sie auf Fortsetzen.
- 4 Alle unbeantworteten Anrufe, SMS und MMS, Facebook- und Twitter-Updates des Kontakts werden in Timescape angezeigt.

## **Favoriten**

Sie können einen Kontakt für den schnellen Zugriff als Favoriten markieren. In der Favoritenansicht wird ein Kontakt durch sein Bild repräsentiert. Wenn für einen der Favoritenkontakte kein Bild verfügbar ist, wird dem Kontakt ein Standardbild zugeordnet.

#### So markieren Sie einen Kontakt als Favoriten oder heben die Markierung auf:

- 1 Tippen Sie auf der Startseite auf 7
- 2 Tippen Sie auf den Kontakt, den Sie als Favoriten hinzufügen oder aus den Favoriten entfernen möchten.
- 3 Tippen Sie auf **Bearbeiten**.
- 4 Blättern Sie nach unten, und tippen Sie auf **Favorit**. Wenn Sie dem Kontakt kein Bild zugeordnet haben, werden Sie gebeten, ein Bild hinzuzufügen.
- 5 Tippen Sie auf **Speich.**, wenn Sie fertig sind.

#### So zeigen Sie Ihre Favoriten unter den Kontakten an:

- 1 Tippen Sie auf der Startseite auf 7.
- 2 Tippen Sie auf die Registerkarte **★**. Die Favoriten werden in der Miniaturansicht angezeigt.

#### So fügen Sie ein Kontaktbild hinzu:

- 1 Tippen Sie auf der Startseite auf 7
- 2 Tippen Sie auf den Kontakt, dem Sie ein Bild hinzufügen möchten.
- 3 Blättern Sie nach unten, und tippen Sie auf **Bearbeiten**.
- 4 Tippen Sie auf 🧕.
- 5 Wenn Sie ein Bild aus dem Kameraalbum auswählen möchten, tippen Sie auf Fotos, und wählen Sie ein Foto aus. Wenn Sie mit der Kamera ein Bild aufnehmen möchten, tippen Sie auf Neues Foto aufnehmen, und nehmen Sie das Foto auf.
- 6 Schneiden Sie das Foto mithilfe des Rahmens, und tippen Sie auf **Speich**.
- 7 Blättern Sie nach oben, und tippen Sie auf **Speich.**.
- · ★ Sie können einem Kontakt auch ein Foto aus dem Album hinzufügen.

# Nachrichtenfunktionen

## **MMS und SMS**

## Verwenden von SMS und MMS

SMS können mit dem Telefon über den gleichnamigen Dienst (Short Message Service) gesendet und empfangen werden. Wenn Ihr Teilnehmerzugang MMS (Multimedia Messaging Service) umfasst, können Sie auch Nachrichten mit Mediendateien (z. B. Bilder und Videos) senden und empfangen. Eine SMS kann bis zu 160 Zeichen umfassen. Längere SMS werden aufgeteilt und in Form mehrerer Nachrichten verschickt. Sie müssen für jede gesendete Nachricht zahlen.

#### So erstellen und senden Sie eine Nachricht:

- 1 Tippen Sie auf der Startseite auf 🔀.
- 2 Tippen Sie auf Neue Nachricht.
- 3 Tippen Sie auf **Nachricht schreiben**, geben Sie eine Nachricht ein und tippen Sie anschließend auf **Weiter**.
- 4 Um einen Empfänger hinzuzufügen, wählen Sie einen Kontakt in der Liste. Sie können auch auf das Nachrichtentextfeld tippen, manuell eine Nummer eingeben und anschließend auf **Fertig** tippen.
- 5 Wenn Sie ein Foto oder Video hinzufügen möchten, tippen Sie auf 🔜 und wählen Sie eine Option aus.
- 7 Tippen Sie auf **Senden**, wenn Sie fertig sind.
- Wenn Sie eine Nachricht vor dem Senden verlassen, wird sie als Entwurf gespeichert. Der Nachrichtenthread wird mit dem Wort Entwurf gekennzeichnet.

#### So zeigen Sie eine empfangene Nachricht an:

- 1 Tippen Sie auf der Startseite auf  $\swarrow$ .
- 2 Tippen Sie auf einen Nachrichtenthread.
- 3 Wenn die Nachricht noch nicht heruntergeladen wurde, tippen Sie auf die Nachricht, und tippen Sie anschließend auf **Nachricht herunterlad.**.
- 4 Wenn die Nachricht Musik oder Video enthält, tippen Sie auf das Symbol und anschließend auf Video anzeigen oder Audio abspielen.
- Wenn Sie eine SMS oder MMS empfangen, wird in der Statusleiste angezeigt. Sie können auch die Statusleiste nach unten ziehen und in der geöffneten Statusleiste auf die empfangene Nachricht tippen, um sie anzuzeigen.

#### So beantworten Sie eine Nachricht:

- 1 Tippen Sie auf der Startseite auf 🔀.
- 2 Tippen Sie auf einen Nachrichtenthread.
- 3 Tippen Sie auf das Textfeld, um das Tastenfeld zu öffnen.
- 4 Geben Sie den Nachrichtentext ein.
- 5 Tippen Sie auf **Senden**.

#### So leiten Sie eine Nachricht weiter:

- 1 Tippen Sie auf derStartseite auf 🔀.
- 2 Tippen Sie auf einen Nachrichtenthread.
- 3 Tippen Sie auf die gewünschte Nachricht, und anschließend auf Nachricht weiterleiten > Neue Konversation:.
- 4 Tippen Sie auf **Empfänger hinzufügen**, und fügen Sie einen Empfänger hinzu.
- 5 Tippen Sie auf **Senden**.
#### So löschen Sie eine Nachricht:

- 1 Tippen Sie auf der Startseite auf 🔀.
- 2 Tippen Sie auf einen Nachrichtenthread.
- 3 Tippen Sie auf die gewünschte Nachricht, und tippen Sie anschließend auf Nachricht löschen > Nachricht löschen.

#### So löschen Sie Nachrichtenthreads:

- 1 Tippen Sie auf der Startseite auf 🔀.
- 2 Drücken Sie III, und tippen Sie anschließend auf Mehrere löschen.
- 3 Aktivieren Sie die Kontrollkästchen der zu löschenden Nachrichtenthreads, und tippen Sie auf Löschen.

#### So speichern Sie die Nummer eines Absenders in den Kontakten:

- 1 Tippen Sie auf der Startseite auf 🔀.
- 2 Tippen Sie auf einen Nachrichtenthread.
- 3 Tippen Sie auf das Absenderfeld oben auf dem Bildschirm, tippen Sie dann auf die Nummer, die Sie speichern möchten.
- 4 Tippen Sie auf 🤽.
- 5 Wählen Sie einen bestehenden Kontakt, oder tippen Sie auf 💽, wenn Sie einen neuen Kontakt erstellen möchten.
- 6 Bearbeiten Sie die Kontaktdaten, und tippen Sie auf **Speich.**

#### So rufen Sie den Absender einer Nachricht an:

- 1 Tippen Sie auf der Startseite auf  $\leq$ .
- 2 Tippen Sie auf einen Nachrichtenthread.
- 3 Tippen Sie auf das Empfängerfeld oben auf dem Bildschirm. Tippen Sie dann auf die Nummer, die Sie anrufen möchten.
- 4 Tippen Sie auf 🌈.

#### So verwenden Sie ein Bild oder ein Video aus einer Nachricht:

- 1 Tippen Sie auf der Startseite auf <u>C</u>.
- 2 Tippen Sie auf einen Nachrichtenthread.
- 3 Wenn die Nachricht noch nicht heruntergeladen wurde, tippen Sie auf die Nachricht, und tippen Sie anschließend auf **Nachricht herunterlad**.
- 4 Tippen Sie auf das Bild, und tippen Sie anschließend auf **Bild anzeigen**. Das Bildanzeigemodul wird geöffnet.
- 5 Tippen Sie auf , wenn Sie das Bild als Kontaktbild oder als Hintergrund verwenden möchten.

#### SMS- und MMS-Optionen

#### So ändern Sie die Benachrichtigungseinstellungen für Nachrichten:

- 1 Ziehen Sie auf der Startseite nach oben.
- 2 Tippen Sie auf Einstellungen > Sony Ericsson > SMS/MMS.
- 3 Tippen Sie bei Bedarf auf **Benachrichtigungston**, und wählen Sie einen Benachrichtigungston aus.
- 4 Wählen Sie bei Bedarf die Einstellung für die Benachrichtigungsvibrat. aus.

#### So ändern Sie die Einstellungen der Zustellmeldungen für ausgehende Nachrichten:

- 1 Ziehen Sie auf der Startseite Anach oben.
- 2 Tippen Sie auf Einstellungen > Sony Ericsson > SMS/MMS.
- 3 Um die Zustellmeldungen zu aktivieren oder zu deaktivieren, tippen Sie auf **Zustellmeldung**.
- Wenn ein Empfänger die gesendete Nachricht erhalten hat, wird V in der Nachricht angezeigt.

#### So zeigen Sie auf der SIM-Karte gespeicherte Nachrichten an:

- 1 Ziehen Sie auf der Startseite nach oben.
- 2 Tippen Sie auf Einstellungen > Sony Ericsson > SMS/MMS > SIM-Nachrichten.

# E-Mail

Sie können das Telefon zum Senden und Empfangen von E-Mails über ein normales E-Mail-Konto verwenden.

 Unter Verwendung der Telefonanwendung Dataviz
 RoadSync™ k
 k
 önnen Sie eine Synchronisierung mit einem Microsoft
 Exchange-Server einrichten. Sie k
 önnen die Telefonanwendung RoadSync Mail mit Ihrem Microsoft
 Exchange Server-E-Mail-Konto verwenden. Weitere Informationen finden Sie unter www.dataviz.com.

#### So richten Sie ein E-Mail-Konto im Telefon ein:

- 1 Ziehen Sie auf der Startseite nach oben.
- 2 Tippen Sie auf E-Mail.
- 3 Tippen Sie auf E-Mail-Adresse, geben Sie Ihre E-Mail-Adresse ein, und tippen Sie auf Weiter.
- 4 Geben Sie Ihr Kennwort ein, und tippen Sie auf Fertig.
- 5 Tippen Sie auf Fortsetzen.
- 6 Können die Einstellungen für das E-Mail-Konto nicht automatisch auf das Telefon heruntergeladen werden, können Sie die Kontoeinstellungen manuell eingeben.
- Wenn Sie die Einstellungen manuell eingeben müssen, erhalten Sie die richtigen Einstellungen für das E-Mail-Konto vom E-Mail-Dienstanbieter. Sie müssen z. B. wissen, ob das Konto ein POP3- oder IMAP-Konto ist.

#### So löschen Sie das E-Mail-Konto vom Telefon:

- 1 Ziehen Sie auf der Startseite nach oben.
- 2 Tippen Sie auf Einstellungen > Sony Ericsson > E-Mail.
- 3 Tippen Sie auf Konto deinstallieren > OK.

#### Verwenden von E-Mail

#### So erstellen und senden Sie eine E-Mail:

- 1 Ziehen Sie auf der Startseite Anach oben.
- 2 Tippen Sie auf E-Mail.
- 3 Tippen Sie auf **Neu schreiben**.
- 4 Tippen Sie auf An:, geben Sie die Empfängeradresse ein, und tippen Sie auf Fertig. Auf diese Weise können Sie weitere Empfänger hinzufügen oder durch Tippen auf einen Empfänger löschen.
- 5 Tippen Sie auf **Betreff**, geben Sie den Betreff ein, und tippen Sie auf **Fertig**.
- 6 Tippen Sie auf E-Mail schreiben, geben Sie die Nachricht ein, und tippen Sie auf Fertig.
- 7 Um eine Datei anzuhängen, tippen Sie auf M, und wählen Sie die anzuhängende Datei aus.
- 8 Tippen Sie auf **Senden**.

#### So empfangen und öffnen Sie E-Mails:

- 1 Ziehen Sie auf der Startseite nach oben.
- 2 Tippen Sie auf E-Mail.
- 3 Tippen Sie auf **Posteingang**.
- 4 Tippen Sie auf 😈, um den Posteingang mit neuen Nachrichten zu aktualisieren.
- 5 Tippen Sie auf eine Nachricht, um sie zum Lesen zu öffnen.

#### So speichern Sie die E-Mail-Adresse eines Absenders in den Kontakten:

- 1 Ziehen Sie auf der Startseite Anach oben.
- 2 Tippen Sie auf **E-Mail**.
- 3 Tippen Sie auf **Posteingang**, und tippen Sie anschließend auf die gewünschte Nachricht.
- 4 Tippen Sie auf das Absenderfeld oben auf dem Bildschirm.
- 5 Tippen Sie auf die E-Mail-Adresse unter Von:, tippen Sie dann auf Kontakt speichern.
- 6 Wählen Sie einen bestehenden Kontakt, oder tippen Sie auf M, wenn Sie einen neuen Kontakt erstellen möchten.
- 7 Bearbeiten Sie die Kontaktdaten, und tippen Sie auf **Speich.**

#### So verwenden Sie einen E-Mail-Anhang:

- 1 Ziehen Sie auf der Startseite nach oben.
- 2 Tippen Sie auf E-Mail.
- 3 Tippen Sie auf **Posteingang**, und tippen Sie anschließend auf die gewünschte Nachricht.
- 4 Tippen Sie auf den Anhang, um ihn zu anzuzeigen. Wenn der Anhang noch nicht heruntergeladen wurde, wird er zuerst heruntergeladen.

#### So beantworten Sie eine E-Mail:

- 1 Ziehen Sie auf der Startseite nach oben.
- 2 Tippen Sie auf **E-Mail**.
- 3 Tippen Sie auf **Posteingang**, und tippen Sie anschließend auf die gewünschte Nachricht.
- 4 Blättern Sie in der Nachricht nach unten, und tippen Sie auf **Antworten** oder auf **Allen antworten**, falls es mehrere Empfänger gibt.
- 5 Tippen Sie auf das Nachrichtentextfeld, geben Sie den Nachrichtentext ein, und tippen Sie auf **Fertig**.
- 6 Tippen Sie auf **Senden**.

#### So leiten Sie eine E-Mail weiter:

- 1 Ziehen Sie auf der Startseite Anach oben.
- 2 Tippen Sie auf **E-Mail**.
- 3 Tippen Sie auf **Posteingang** und anschließend auf die gewünschte Nachricht.
- 4 Blättern Sie in der Nachricht nach unten, und tippen Sie auf Weiterleiten.
- 5 Tippen Sie auf An:, geben Sie die Empfängeradresse ein, und tippen Sie auf Fertig.
- 6 Tippen Sie auf das Nachrichtentextfeld, geben Sie den Nachrichtentext ein, und tippen Sie auf **Fertig**.
- 7 Tippen Sie auf **Senden**.

#### So löschen Sie E-Mails:

- 1 Ziehen Sie auf der Startseite nach oben.
- 2 Tippen Sie auf E-Mail.
- 3 Tippen Sie auf den gewünschten Ordner.
- 4 Drücken Sie III, und tippen Sie anschließend auf Mehrere löschen.
- 5 Aktivieren Sie die Kontrollkästchen der zu löschenden Nachrichten, und tippen Sie auf Löschen.

# E-Mail-Einstellungen

#### So ändern Sie die Einstellungen eines E-Mail-Kontos:

- 1 Ziehen Sie auf der Startseite Anach oben.
- 2 Tippen Sie auf Einstellungen > Sony Ericsson > E-Mail.
- 3 Wählen Sie eine Option.

#### Gmail™

Wenn Sie ein Google™-Konto besitzen, können Sie es mit der Anwendung Gmail™ im Telefon verwenden. Wenn Sie das Google™-Konto im Telefon eingerichtet haben, können Sie mit der Anwendung Google Talk™ chatten und die Kalenderanwendung des Telefons mit Google Calendar™ synchronisieren.

#### So richten Sie ein Google™-Konto im Telefon ein:

- 1 Ziehen Sie auf der Startseite nach oben.
- 2 Tippen Sie auf Einstellungen > Grundeinstellungen > Setup-Anleitung > Google™-Konto.
- 3 Folgen Sie den Anweisungen des Registrierungsassistenten, um ein Google™-Konto zu erstellen, oder melden Sie sich an, wenn Sie bereits ein Konto besitzen.
- 4 Das Telefon kann jetzt mit Gmail<sup>™</sup>, Google Talk<sup>™</sup> und Google Calendar<sup>™</sup> verwendet werden.
- Sie können ein Google™-Konto auch beim ersten Starten des Telefons über den Setup-Assistenten erstellen oder konfigurieren. Sie können ein Google™-Konto auch erstellen, indem Sie im Browser Ihres Computers www.google.com/accounts aufrufen.

#### So öffnen Sie Gmail™:

- 1 Ziehen Sie auf der Startseite Anach oben.
- 2 Tippen Sie auf Gmail<sup>™</sup>.

# Google Talk<sup>™</sup>

Sie können den Instant Messaging-Dienst "Google Talk™" auf dem Telefon verwenden, um mit Ihren Freunden zu chatten, die diese Anwendung ebenfalls nutzen.

#### So starten Sie Google Talk™:

- 1 Ziehen Sie auf der Startseite nach oben.
- 2 Tippen Sie auf Google Talk.

#### So richten Sie Google Talk™ ein:

- Wenn Sie bereits ein Google™-Konto auf dem Telefon eingerichtet haben, brauchen Sie Google Talk™ nicht gesondert einzurichten. Wenn Sie ein Google™-Konto auf dem Telefon eingerichtet haben, wird es für alle Google™-Anwendungen verwendet.
- 1 Ziehen Sie auf der Startseite nach oben.
- 2 Tippen Sie auf Google Talk.
- 3 Folgen Sie den Anweisungen des Registrierungsassistenten, um ein Google™-Konto zu erstellen, oder melden Sie sich an, wenn Sie bereits ein Konto besitzen.
- 4 Das Telefon kann jetzt mit Gmail<sup>™</sup>, Google Talk<sup>™</sup> und Google Calendar<sup>™</sup> verwendet werden.

#### So beantworten Sie eine Chat-Nachricht mit Google Talk:

- 1 Wenn Sie jemand über **Google Talk** kontaktiert, wird 🛒 in der Statusleiste angezeigt.
- 2 Ziehen Sie die Statusleiste nach unten, tippen Sie auf die Nachricht, und beginnen Sie zu chatten.

# Sony Ericsson Timescape™

Sony Ericsson Timescape<sup>™</sup> revolutioniert Ihr Kommunikationserlebnis, indem Ihre gesamte Kommunikation in einer Ansicht gebündelt wird. Jedes Ereignis – Facebook- und Twitter-Updates, SMS, MMS und unbeantwortete Anrufe – wird in chronologischer Reihenfolge auf dem Bildschirm als Karte angezeigt. Sie erhalten von jedem Ereignis eine verkleinerte Vorschau, bevor Sie den gesamten Inhalt anzeigen. Sie können nach Ereignistyp filtern, um die gesamte Kommunikation mit einem Kontakt anzuzeigen.

Die in diesem Kapitel beschriebenen Dienste und Funktionen werden nicht in allen Ländern/ Regionen oder von allen Netzen und/oder Dienstanbietern unterstützt.

#### So starten Sie Timescape™:

- 1 Ziehen Sie auf der Startseite nach oben.
- 2 Tippen Sie auf **Timescape**.
- Wenn Sie Timescape zum ersten mal starten, können Sie auf Anmelden tippen und sich bei Ihrem Facebook<sup>™</sup>- oder Twitter<sup>™</sup>-Konto anmelden, um Facebook<sup>™</sup>oder Twitter<sup>™</sup>-Mitteilungen in Timescape zu empfangen. Wenn Sie sich nicht anmelden möchten, tippen Sie auf Fortsetzen.
- Falls Sie bereits bei Facebook, Twitter oder einem anderen Online-Dienst angemeldet sind, während Sie das Telefon erstmals einrichten, wird beim Starten von Timescape™ der Willkommensbildschirm nicht angezeigt, und Sie brauchen sich nicht erneut anzumelden.
- Falls Sie nicht angemeldet sind und auf Fortsetzen tippen, können Sie sich jederzeit von der Startseite aus anmelden. Tippen Sie dazu auf Einstellungen > Sony Ericsson > Timescape<sup>™</sup>-Einstell..

# Die Timescape<sup>™</sup>-Startseite

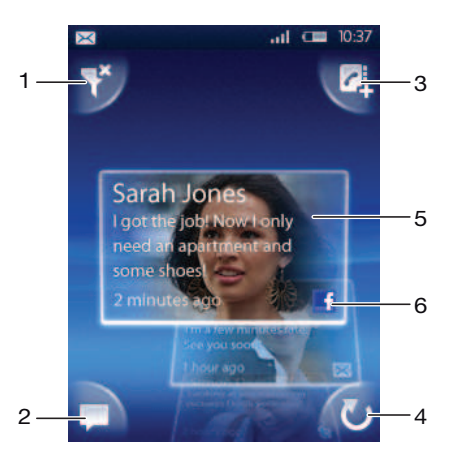

- 1 Kartenfiltersymbol
- 2 Status-Update-Symbol
- 3 "Gehe zu Kontakt"-Symbol
- 4 Aktualisierungssymbol (nur verfügbar, wenn Sie bei einem Webdienstkonto angemeldet sind)
- 5 Timescape<sup>™</sup>-Karten in chronologischer Reihenfolge
- 6 Karteninhaltssymbol

# Verwenden von Timescape<sup>™</sup>

#### So blättern Sie in Timescape<sup>™</sup> durch Karten:

 Berühren und halten Sie eine Karte, und ziehen Sie sie anschließend nach oben oder unten.

#### So zeigen Sie eine Karte in Timescape™ in der Vorschau an:

Blättern Sie zu der Karte, die Sie in der Vorschau anzeigen wollen.

## Kartensymbole

Die folgenden Symbole auf einer Karte zeigen einen Ereignistyp an. Wenn Sie eine Karte in der Vorschau anzeigen, können Sie auf das Symbol oder die Karte tippen, um das zugehörige Ereignis anzuzeigen.

- **Unbeantworteter Anruf**
- SMS oder MMS
- C Twitter™-Update eines Freundes
- Facebook<sup>™</sup>-Update eines Freundes

#### So aktualisieren Sie Ihren Facebook<sup>™</sup>- oder Twitter<sup>™</sup>-Status in Timescape<sup>™</sup>:

- 1 Ziehen Sie auf der Startseite nach oben.
- 2 Tippen Sie auf **Timescape**.
- 3 Tippen Sie auf .
- 4 Tippen Sie auf **Dienste wählen**.
- 5 Aktivieren Sie die Kontrollkästchen der Dienste, bei denen Sie Ihren Status aktualisieren wollen. Wenn Sie Ihren Status für einen Dienst aktualisieren möchten, bei dem Sie nicht angemeldet sind, tippen Sie auf den Dienst, und melden Sie sich an. Wenn Sie die gewünschten Dienste ausgewählt haben, tippen Sie auf Fertig.
- 6 Tippen Sie auf **Status bearbeiten**, geben Sie Ihren neuen Status ein, und tippen Sie auf **Senden**.

#### So zeigen Sie ein Ereignis in Timescape™ an:

- 1 Ziehen Sie auf der Startseite nach oben.
- 2 Tippen Sie auf **Timescape**.
- 3 Blättern Sie zur Karte des gewünschten Ereignisses, und tippen Sie darauf.

#### So rufen Sie von Timescape™ aus zurück, wenn ein unbeantworteter Anruf vorliegt:

- 1 Ziehen Sie auf der Startseite Anach oben.
- 2 Tippen Sie auf **Timescape**.
- 3 Blättern Sie zur Karte des unbeantworteten Anrufs und tippen Sie darauf.
- 4 Tippen Sie in der Liste der Anrufe auf die gewünschte Rufnummer.

#### So beantworten Sie in Timescape<sup>™</sup> eine SMS oder MMS:

- 1 Ziehen Sie auf der Startseite nach oben.
- 2 Tippen Sie auf **Timescape**.
- 3 Blättern Sie zu einer Text- oder Multimedia-Karte, und tippen Sie auf die Karte.
- 4 Bearbeiten Sie die Nachricht, und tippen Sie auf Senden.

#### So fügen Sie die Nummer einer Timescape™-Karte einem Kontakt hinzu:

- 1 Ziehen Sie auf der Startseite nach oben.
- 2 Tippen Sie auf **Timescape**.
- 3 Blättern Sie zur Karte mit der hinzuzufügenden Nummer.
- 4 Tippen Sie auf 🗖.
- 5 Wählen Sie den Kontakt, dem Sie die Nummer hinzufügen möchten, oder tippen Sie auf **III**, um einen neuen Kontakt zu erstellen.
- 6 Bearbeiten Sie die Kontaktdaten, und tippen Sie auf **Speich.**

# So verknüpfen Sie in Timescape™ einen Webdienstkontakt mit einem Telefonkontakt:

- 1 Ziehen Sie auf der Startseite nach oben.
- 2 Tippen Sie auf Timescape.
- 3 Blättern Sie zu einer Karte, die ein Update eines Webdienstkontakts repräsentiert.
- 4 Tippen Sie auf **Z** und anschließend auf **OK**.
- 5 Tippen Sie auf den Telefonkontakt, mit dem der Webdienstkontakt verknüpft werden soll. Tippen Sie dann auf **OK**.

#### So aktualisieren Sie den Startbildschirm in Timescape™:

- 1 Ziehen Sie auf der Startseite nach oben.
- 2 Tippen Sie auf Timescape.
- 3 Tippen Sie auf 🕖.
- Wenn Sie den Startbildschirm in Timescape™ aktualisieren, stellt das Telefon eine Verbindung zum Internet her, um Daten zu Ihren Twitter™- und Facebook™-Konten zu aktualisieren. Sie können den Startbildschirm nur aktualisieren, wenn Sie bei mindestens einem Webdienst angemeldet sind.

#### So filtern Sie die in Timescape™ angezeigten Ereignisse:

- 1 Ziehen Sie im Bildschirm Startseite nach oben.
- 2 Tippen Sie auf Timescape.
- 3 Tippen Sie auf das Kartenfiltersymbol in der oberen linken Ecke.
- 4 Wählen Sie die anzuzeigenden Ereignistypen. Sie können nach Webdiensten, Nachrichten oder Unbeantw. Anrufe filtern oder die gesamte Kommunikation mit einem Kontakt anzeigen.

#### So zeigen Sie die gesamte Kommunikation mit einem Kontakt an:

- 1 Ziehen Sie auf der Startseite nach oben.
- 2 Tippen Sie auf **Timescape**.
- 3 Blättern Sie zu der Karte des Kontakts, die Sie anzeigen wollen.
- 4 Tippen Sie auf ¥.
- 5 Tippen Sie auf den Namen des Kontakts.
- Sie können nur die gesamte Kommunikation von Kontakten anzeigen, die in Kontakte gespeichert sind.

# Timescape<sup>™</sup>-Einstellungen

#### So greifen Sie auf die Timescape<sup>™</sup>-Einstellungen zu:

- 1 Ziehen Sie auf der Startseite nach oben.
- 2 Tippen Sie auf Timescape.
- 3 Drücken Sie 🗄 und tippen Sie anschließend auf **Einstellungen**.

#### So ändern Sie die in Timescape™ angezeigten Ereignisse:

- 1 Ziehen Sie auf der Startseite Anach oben.
- 2 Tippen Sie auf Timescape.
- 3 Drücken Sie 🗄 und tippen Sie auf **Einstellungen** > **Inhalt wählen**.
- 4 Tippen Sie auf die gewünschten Kontrollkästchen und anschließend auf **Fertig**. Wenn Sie nicht bei dem Webdienst angemeldet sind, den Sie auswählen möchten, tippen Sie auf den Dienst und geben Sie Ihre Anmeldedaten ein.

#### So löschen Sie Timescape<sup>™</sup>-Inhalte:

- 1 Ziehen Sie auf der Startseite nach oben.
- 2 Tippen Sie auf **Timescape**.
- 3 Drücken Sie 🗄 und tippen Sie anschließend auf **Einstellungen** > **Inhalt löschen**.
- 4 Tippen Sie auf den zu löschenden Inhalt und anschließend auf OK.

#### So planen Sie die Aktualisierung von Webdienstinhalten in Timespace™:

- 1 Ziehen Sie auf der Startseite Anach oben.
- 2 Tippen Sie auf **Timescape**.
- 3 Drücken Sie 🗄. Tippen Sie dann auf **Einstellungen** > **Updates planen**.
- 4 Tippen Sie auf die gewünschte Option. Wenn Sie **Manuell** wählen, werden keine automatischen Aktualisierungen vorgenommen.

#### So melden Sie sich ausgehend von Timescape™ bei Facebook™ oder Twitter™ an:

- 1 Ziehen Sie auf der Startseite Anach oben.
- 2 Tippen Sie auf **Timescape**.
- 3 Drücken Sie 🗄 und tippen Sie anschließend auf Einstellungen > Dienste.
- 4 Tippen Sie auf den Dienst, bei dem Sie sich anmelden möchten.
- 5 Geben Sie Ihre Anmeldedaten ein.
- · Wenn Sie bei einem Webdienst angemeldet sind, können Sie in Timescape™ Ihren Status aktualisieren oder Meldungen vom Webdienst anzeigen lassen.

#### So melden Sie sich in Timescape<sup>™</sup> von Facebook<sup>™</sup> oder Twitter<sup>™</sup> ab:

- 1 Ziehen Sie auf der Startseite nach oben.
- 2 Tippen Sie auf **Timescape**.
- 3 Drücken Sie 🗄 und tippen Sie anschließend auf Einstellungen > Dienste.
- 4 Tippen Sie auf den Dienst, von dem Sie sich abmelden möchten. Tippen Sie anschließend auf **Abmelden**.

# Timescape<sup>™</sup>-Widget

Das Timescape<sup>™</sup>-Widget kann für einen schnellen Zugriff auf der Startseite hinzugefügt werden. Weitere Informationen finden Sie unter *Startseite* auf Seite 12.

# Anwendungen und Inhalte

Sie können Ihr Telefon anpassen und neue Einsatzmöglichkeiten finden, indem Sie zusätzliche Anwendungen und Inhalte herunterladen. Verwenden Sie PlayNow™ und Android™ Market, oder durchsuchen Sie das Internet, um hilfreiche Anwendungen, Spiele, Wörterbücher und RSS-Reader (oder was Ihnen sonst noch einfällt) zu finden.

# Vorbereitungen für das Herunterladen von Anwendungen und Inhalten

Damit Sie herunterladen können, muss eine Internetverbindung bestehen. Damit Inhalte wie Musik, Ruftöne und Designs heruntergeladen werden können, muss ggf. eine Speicherkarte eingelegt werden.

Wenn Sie Daten in das Telefon laden, werden ggf. datenmengenabhängige Gebühren für die Datenübertragung fällig. Informationen zu den Tarifen für Datenübertragungen in Ihrem Land erhalten Sie vom Netzbetreiber.

# Android<sup>™</sup> Market

Wenn Sie Android<sup>™</sup> Market aufrufen, steht Ihnen eine Welt von Anwendungen und Spielen offen. Sie können die Anwendungen und Spiele nach Kategorien und Top-Downloads durchsuchen. Außerdem können Sie Anwendungen und Spiele bewerten und kommentieren.

Damit Sie Android<sup>™</sup> Market verwenden können, benötigen Sie ein Google<sup>™</sup>-Konto. Weitere Informationen finden Sie im Abschnitt *So richten Sie ein Google*<sup>™</sup>-*Konto im Telefon ein:* auf Seite 40.

Android<sup>™</sup> Market ist möglicherweise nicht in allen Ländern oder Regionen verfügbar.

#### So öffnen Sie Android<sup>™</sup> Market:

- 1 Ziehen Sie auf der Startseite Anach oben.
- 2 Tippen Sie auf Markt.

# Zahlungsoptionen

Wenn Sie bezahlte Anwendungen aus Android<sup>™</sup> Market herunterladen, erfolgt die Kaufabwicklung über Google Checkout<sup>™</sup>. In einigen Fällen können Sie kostenlose Testversionen von Anwendungen aus Android<sup>™</sup> Market herunterladen. Wenn Sie die Anwendung dann weiter nutzen wollen, müssen Sie die Vollversion über die Website des Herstellers erwerben und herunterladen.

- Google Checkout™ Google Checkout ist ein Online-Bezahldienst. Der Dienst stellt beispielsweise Informationen zu früheren Käufen zur Verfügung und schützt vor Kreditkartenbetrug, weil die Nummer Ihrer Kreditkarte nicht in voller Länge an den Verkäufer übermittelt wird. Sie können ein Google-E-Mail-Konto verwenden, um sich bei Google Checkout anzumelden. Alternativ können Sie ein neues Google Checkout-Konto registrieren. Die Zahlung kann per Kredit-, Guthaben- oder Geschenkkarte erfolgen. Eine Anbieter unterstützen auch die Bezahlung über die Telefonrechnung.
- Anwendungen können nicht in allen Ländern über Android™ Market erworben werden.

# Aus Android<sup>™</sup> Market herunterladen

Sie können Anwendungen aus Android<sup>™</sup> Market herunterladen. Wenn Sie via Google Checkout für eine Anwendung zahlen, ist sie an Ihr Google-Konto gebunden, kann also beliebig oft auf beliebigen Geräten installiert werden.

#### So laden Sie eine kostenlose Anwendung herunter:

- 1 In Android<sup>™</sup> Market können Sie in den Kategorien navigieren oder die Suchfunktion nutzen, um herunterzuladende Objekte zu finden.
- 2 Tippen Sie auf ein Objekt, um die zugehörigen Details anzuzeigen.
- 3 Tippen Sie auf Installieren.
- 4 Möglicherweise wird ein weiterer Bildschirm mit den Rechten angezeigt, die der Anwendung für die Nutzung von Telefonfunktionen zustehen (z. B. Internetzugriff). Tippen Sie auf **OK**, wenn Sie zustimmen. Mit **Abbrechen** wird das Herunterladen abgebrochen.

#### So laden Sie eine bezahlte Anwendung herunter:

- 1 In Android<sup>™</sup> Market können Sie in den Kategorien navigieren oder die Suchfunktion nutzen, um herunterzuladende Objekte zu finden.
- 2 Tippen Sie auf ein Objekt, um die zugehörigen Details anzuzeigen.
- 3 Tippen Sie auf Kaufen.
- 4 Geben Sie Ihren Benutzernamen und Ihr Kennwort für die Anmeldung bei Google Checkout ein. Sie können Ihr Google-E-Mail-Konto verwenden oder ein Google Checkout-Konto erstellen.
- 5 Befolgen Sie nach dem Anmelden die auf dem Telefonbildschirm angezeigten Anweisungen, um den Kauf abzuschließen.

#### So starten Sie eine heruntergeladene Anwendung:

- 1 Drücken Sie in Android<sup>™</sup> Market ⊞ und tippen Sie auf **Downloads**.
- 2 Tippen Sie auf die heruntergeladene Anwendung.
- Sie können auch in den Anwendungsbereichen auf heruntergeladene Anwendungen zugreifen.

# Dienst "PlayNow™"

Sie können Anwendungen, Spiele und Musik über den Dienst "PlayNow™" herunterladen. Der Dienst "PlayNow™" bietet kostenlose und kostenpflichtige Downloads. Sie können Objekte auf das Telefon oder auf den Computer herunterladen.

· ∳ Der Dienst "PlayNow™" ist nicht in allen Ländern verfügbar.

#### So starten Sie PlayNow™:

- 1 Ziehen Sie auf der Startseite nach oben.
- 2 Tippen Sie auf ►.

#### Registrieren eines PlayNow<sup>™</sup>-Kontos

Sie können Inhalte über den Dienst PlayNow<sup>™</sup> herunterladen, ohne ein Konto registrieren zu müssen. Die Registrierung bietet aber einige Vorteile. Sie können mit der Kreditkarte bezahlen sowie auf Daten zu bisherigen Käufen und heruntergeladenen Dateien zugreifen. Sie können alle Musikdateien zweimal herunterladen, einmal in das Mobilfunkgerät und einmal im hochwertigen MP3-Format mit dem Computer. Wenn Sie sich registrieren, können Sie außerdem Gutscheine einlösen.

#### So registrieren Sie ein PlayNow™-Konto:

- 1 Tippen Sie auf ▶ und drücken Sie dann ⊞.
- 2 Tippen Sie im Menü auf Anmeldung > Registrieren.
- 3 Geben Sie Ihre persönlichen Daten ein und tippen Sie auf **Registrieren**.

# Zahlungsoptionen

Es gibt zwei Möglichkeiten, Anwendungen und andere Daten zu bezahlen, die Sie über den PlayNow™-Dienst kaufen:

 Kreditkarte – Zahlung per Kreditkarte. Sie müssen bei Ihrem PlayNow™-Konto angemeldet sein, um mit der Kreditkarte zahlen zu können. Wenn Sie mit Kreditkarte zahlen, ist der Preis niedriger als bei Verwendung einer Premium-SMS. Alle persönlichen Daten werden sicher mit SSL-Verschlüsselung (Secure Sockets Layer) übertragen. Nachdem Ihr Kauf geprüft wurde, startet das Herunterladen automatisch.

- **Premium-SMS** Zahlung per SMS, wenn Sie sich in Ihrem Heimatland befinden. Sie müssen kein registrierter Benutzer sein, um Daten per Premium-SMS bezahlen zu können. Die gekauften Artikel werden automatisch in das Telefon heruntergeladen.
- Die beiden Zahlungsoptionen werden nicht in allen Ländern und nicht von allen Dienstanbietern angeboten.

## Via PlayNow<sup>™</sup> herunterladen

Der Dienst PlayNow™ unterstützt das Herunterladen von Inhalten mit dem Telefon und mit dem Computerbrowser. Wählen Sie aus einer Vielzahl von Anwendungen, Spielen und Musikdateien.

#### So laden Sie ein Objekt mit dem Telefon herunter:

- 1 Rufen Sie den Dienst PlayNow<sup>™</sup> auf und suchen Sie in den Kategorien oder mit der Suchfunktion nach dem herunterzuladenden Objekt.
- 2 Tippen Sie auf ein Objekt, um die zugehörigen Details anzuzeigen.
- 3 Kaufen Sie das Objekt mit der Kreditkarte oder einer Premium-SMS. Das Herunterladen des Objekts wird automatisch gestartet.

#### So greifen Sie auf ein heruntergeladenes Objekt zu:

- 1 Drücken Sie im Dienst PlayNow<sup>™</sup> ⊞ und tippen Sie dann auf **Downloads**.
- 2 Tippen Sie auf das heruntergeladene Objekt.

# Aus dem Internet herunterladen

Sie können Anwendungen und Inhalte herunterladen, wenn Sie mit dem Browser des Telefons im Internet surfen. Normalerweise tippen Sie auf einen Link für die gewünschte Datei, damit das Herunterladen gestartet wird.

#### So zeigen Sie heruntergeladene Dateien an:

- 2 Tippen Sie auf **Downloads**.

# Verwalten von Anwendungen

#### Anwendungsmenü.

In einer Anwendung können Sie jederzeit auf das Menü zugreifen, indem Sie die Telefontaste 🖽 drücken. Das Erscheinungsbild des Menüs ist anwendungsabhängig.

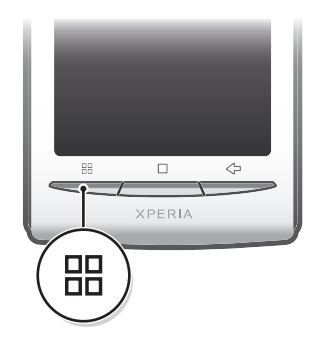

#### So öffnen Sie ein Menü in einer Anwendung:

- Drücken Sie in einer Anwendung III.
- Nicht alle Anwendungen enthalten ein Menü.

## Anwendungsdaten löschen

Gelegentlich ist es erforderlich, alle Daten einer Anwendung zu löschen. Möglicherweise wollen Sie die Highscores eines Spiels zurücksetzen oder den Anwendungsspeicher leeren. Oder Sie möchten empfangene E-Mails, SMS und MMS in bestimmten Anwendungen löschen.

#### So löschen Sie alle Daten einer Anwendung:

- 1 Ziehen Sie auf der Startseite Anach oben.
- 2 Tippen Sie auf Einstellungen.
- 3 Tippen Sie auf **Anwendungen** > **Anwendungen verwalten**.
- 4 Tippen Sie auf die gewünschte Anwendung.
- 5 Tippen Sie auf **Daten löschen**.
- Die Daten einiger Anwendungen können nicht gelöscht werden.

#### So löschen Sie eine installierte Anwendung:

- 1 Ziehen Sie auf der Startseite nach oben.
- 2 Tippen Sie auf Einstellungen.
- 3 Tippen Sie auf Anwendungen > Anwendungen verwalten.
- 4 Tippen Sie auf die gewünschte Anwendung.
- 5 Tippen Sie auf **Deinstallieren**.
- Einige vorinstallierte Anwendungen können nicht gelöscht werden.

#### Rechte

Einige Anwendungen müssen auf bestimmte Funktionen des Telefons zugreifen, damit sie richtig ausgeführt werden können. Eine Navigationsanwendung benötigt beispielsweise Rechte zum Senden und Empfangen von Daten sowie zum Zugriff auf Ihre Positionsdaten. Anwendungen können die Rechte missbrauchen, um Daten zu stehlen oder zu löschen bzw. Ihren Standort zu melden. Achten Sie deshalb darauf, nur vertrauenswürdige Anwendungen zu installieren und mit Rechten auszustatten.

#### So zeigen Sie die Rechte einer Anwendung an:

- 1 Ziehen Sie auf der Startseite nach oben.
- 2 Tippen Sie auf **Einstellungen**.
- 3 Tippen Sie auf **Anwendungen** > **Anwendungen verwalten**.
- 4 Tippen Sie auf die gewünschte Anwendung.
- 5 Blättern Sie nach unten und tippen Sie auf **Berechtigungen**.

#### Installieren von Anwendungen aus unbekannten Quellen

Das Installieren von Anwendungen unbekannten oder unzuverlässigen Ursprungs kann zu Schäden am Telefon führen. Standardmäßig verhindert das Telefon solche Installationen. Sie können diese Einstellung aber ändern, um Installationen aus unbekannten Quellen zu ermöglichen.

#### So erlauben Sie die Installation von Anwendungen aus unbekannten Quellen:

- 1 Ziehen Sie auf der Startseite nach oben.
- 2 Tippen Sie auf Einstellungen > Anwendungen.
- 3 Aktivieren Sie das Kontrollkästchen Unbekannte Quellen.

# Urheberrechtlich geschützte Inhalte

Objekte oder Inhalte, auf die Sie zugreifen möchten, wie zum Beispiel Anwendungen, Spiele oder Musikalben, sind möglicherweise mit DRM (Digital Rights Management) urheberrechtlich geschützt. Sie müssen eine Lizenz erwerben oder erneuern, um urheberrechtlich geschützte Inhalte nutzen zu können. Sie können diese Inhalte möglicherweise nicht kopieren, senden oder übertragen.

# **DRM-Einstellungen**

Im Menü DRM-Einstellungen können Sie die DRM-Einstellungen ändern:

• **DRM zurücksetzen** – Alle DRM-Daten löschen, z. B. Lizenzen und Daten zur Lizenznutzung. Wenn DRM-geschützte Dateien, Anwendungen oder Dienste gelöscht wurden oder nicht mehr benutzt werden, können Sie **DRM zurücksetzen** verwenden, um Speicher im Telefon freizugeben.

#### Setzen Sie die DRM-Daten zurück:

- 1 Ziehen Sie auf der Startseite Anach oben.
- 2 Tippen Sie auf Einstellungen > DRM-Einstellungen.
- 3 Tippen Sie auf **DRM zurücksetzen**.
- Wenn Sie DRM-geschützte Inhalte gekauft haben, z. B. Musik, Spiele oder Anwendungen, können Sie diese Inhalte nach dem Zurücksetzen der DRM-Daten möglicherweise nicht mehr nutzen.

# **Verwalten Ihrer Termine**

# Kalender

Das Telefon enthält einen Kalender für Ihre Zeitplanung. Wenn Sie über ein Sony Ericsson- oder Google™-Konto verfügen, können Sie den Telefonkalender mit Ihrem Webkalender synchronisieren. Weitere Informationen finden Sie im Abschnitt *Synchronisieren* auf Seite 54.

✓ Unter Verwendung der Telefonanwendung Dataviz® RoadSync™ können Sie eine Synchronisierung mit einem Microsoft® Exchange-Server einrichten. Sie können die Telefonanwendung RoadSync Calendar mit Ihrem Microsoft® Exchange Server-Kalender verwenden. Weitere Informationen finden Sie unter www.dataviz.com.

#### So öffnen Sie die Kalenderanwendung:

- 1 Ziehen Sie auf der Startseite nach oben.
- 2 Tippen Sie auf Kalender.
- Beim ersten Öffnen wird der Kalender mit der Monatsansicht geöffnet. Wenn Sie die Anwendung schon verwendet haben, wird sie mit der zuletzt verwendeten Ansicht geöffnet.

## Monatliche Kalenderansicht

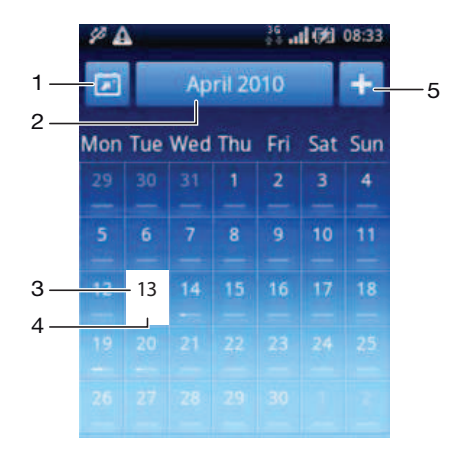

- 1 Aktuellen Monat anzeigen (nur verfügbar, wenn momentan ein anderer Monat angezeigt wird)
- 2 Monatsauswahl
- 3 Aktueller Tagesanzeiger
- 4 Meetings-Anzeiger (Eine vollständig weiße Leiste zeigt an, dass den ganzen Tag Meetings stattfinden.)
- 5 Termin hinzufügen

#### So wechseln Sie zwischen Tages- und Monatsansicht:

- 1 Tippen Sie auf einen Tag, um von der Monats- zur Tagesansicht zu wechseln.
- 2 Drücken Sie <>, um von der Tages- zur Monatsansicht zu wechseln.

#### So zeigen Sie andere Tage und Monate an:

- Streichen Sie in der Tages- oder in der Monatsansicht nach links oder rechts, um den vorherigen oder nächsten Tag bzw. Monat anzuzeigen.
- In der Monatsansicht können Sie auch auf die Monatsauswahl oben auf dem Bildschirm tippen, um zu einem anderen Monat zu wechseln.

#### So erstellen Sie einen Termin im Kalender:

- 1 Ziehen Sie auf der Startseite nach oben.
- 2 Tippen Sie auf **Kalender**.
- 3 Tippen Sie auf <u>+</u>.
- 4 Tippen Sie auf **Thema**, geben Sie ein Thema ein, und tippen Sie auf **Fertig**.
- 5 Tippen Sie auf Zeit. Tippen Sie auf ein Ziffernfeld, und blättern Sie nach oben oder unten, um die gewünschte Stunde oder Minute auszuwählen. Tippen Sie auf Fertig.
- 6 Tippen Sie auf **Datum**. Tippen Sie auf ein Ziffernfeld, blättern Sie nach oben oder unten, und tippen Sie auf das gewünschte Datum. Tippen Sie auf **Fertig**.
- 7 Tippen Sie auf **Erinnerung**. Tippen Sie auf ein Ziffernfeld, blättern Sie nach oben oder unten, und tippen Sie auf eine gewünschte Nummer. Tippen Sie auf **Fertig**.
- 8 Tippen Sie bei Bedarf auf Ort und Beschreibung.
- 9 Wenn Sie einen regelmäßigen Termin anlegen möchten, tippen Sie auf Wiederholung, aktivieren Sie die gewünschte Option, und tippen Sie anschließend auf Fertig.
- 10 Wenn Sie den Kalender des Telefons mit mehreren Kalendern synchronisieren, tippen Sie auf **Kalender**, anschließend auf den gewünschten Kalender für den Termin und dann auf **Fertig**.
- 11 Blättern Sie nach oben, und tippen Sie auf Speich.
- Wenn der Termin näher kommt, ertönt zur Erinnerung ein kurzer Benachrichtigungston. Außerdem wird 📷 in der Statusleiste angezeigt.
- Für Ereignisse, die über Nacht andauern, müssen Sie ein Start- und Enddatum auswählen, bevor Sie die Start- und Endzeit festlegen können.

#### So zeigen Sie einen Termin im Kalender an:

- 1 Ziehen Sie auf der Startseite Anach oben.
- 2 Tippen Sie auf Kalender.
- 3 Navigieren Sie zum gewünschten Tag, und tippen Sie auf den Termin.

#### So bearbeiten Sie einen Termin im Kalender:

- 1 Ziehen Sie auf der Startseite nach oben.
- 2 Tippen Sie auf Kalender.
- 3 Navigieren Sie zum gewünschten Tag, und tippen Sie auf den Termin.
- 4 Tippen Sie auf **Bearbeiten**, bearbeiten Sie die Daten, und tippen Sie anschließend auf **Speich.**

#### So löschen Sie einen Termin im Kalender:

- 1 Ziehen Sie auf der Startseite nach oben.
- 2 Tippen Sie auf Kalender.
- 3 Navigieren Sie zum gewünschten Tag, und tippen Sie auf den Termin.
- 4 Tippen Sie auf **Bearbeiten**.
- 5 Blättern Sie nach unten, und tippen Sie im unteren Bereich des Bildschirms auf **Termin löschen**.

#### So schalten Sie eine Terminerinnerung aus:

- 1 Ziehen Sie die Statusleiste nach unten, wenn das Erinnerungssymbol im angezeigt wird. Das Benachrichtigungsfenster wird geöffnet.
- 2 Tippen Sie auf den gewünschten Termin.
- 3 Drücken Sie <⊐.

# Notizen

Sie können Sie Anwendung "Notizen" verwenden, um kurze Nachrichten und Listen zu schreiben. Sie können außerdem Erinnerungen für Notizen eingeben.

#### So fügen Sie eine Notiz hinzu:

- 1 Ziehen Sie auf der Startseite nach oben.
- 2 Tippen Sie auf **Notizen**.
- 3 Tippen Sie auf Notiz hinzuf., geben Sie einen Text ein, und tippen Sie auf Fertig.
- 4 Wenn Sie eine Erinnerung einrichten möchten, tippen Sie auf . Um eine Nummer zu ändern, tippen Sie auf diese, blättern dann zur gewünschten Nummer und geben die gewünschte Nummer ein. Tippen Sie auf **Fertig**, wenn Sie fertig sind.
- 5 Wenn die Nachricht auf der Startseite angezeigt werden soll, tippen Sie auf M.
- 6 Drücken Sie <⊐, wenn Sie fertig sind.

#### So zeigen Sie eine Notiz an und bearbeiten sie:

- 1 Ziehen Sie auf der Startseite Anach oben.
- 2 Tippen Sie auf **Notizen**.
- 3 Blättern Sie durch die Notizen, und tippen Sie auf die zu bearbeitende Notiz.
- 4 Bearbeiten Sie den Text, und tippen Sie auf Fertig.

#### So schalten Sie eine Notizerinnerung aus oder verschieben sie auf später:

 Wenn die Erinnerung ertönt, ziehen Sie den Schieberegler oben auf dem Bildschirm nach rechts, um sie auszuschalten, oder tippen Sie auf Schlummermodus, um die Erinnerung um 10 Minuten zu verschieben.

#### So löschen Sie eine Notiz:

- 1 Ziehen Sie auf der Startseite nach oben.
- 2 Tippen Sie auf Notizen.
- 3 Blättern Sie durch die Notizen, und tippen Sie auf die zu löschende Notiz.
- 4 Tippen Sie auf 💼 und anschließend auf Löschen.

# Wecker

Sie können das Telefon als Wecker verwenden. Als Alarmton können Sie jeden Ton auf Ihrem Telefon auswählen. Wenn das Telefon lautlos gestellt ist, ertönt der Wecker dennoch.

#### So öffnen Sie den Wecker:

- 1 Ziehen Sie auf der Startseite Anach oben.
- 2 Tippen Sie auf Wecker.

#### So stellen Sie einen Alarm ein:

- 1 Ziehen Sie auf der Startseite Anach oben.
- 2 Tippen Sie auf Wecker.
- 3 Tippen Sie auf **Neu hinzufügen**.
- 4 Um die Zeit einzustellen, tippen Sie darauf, ziehen Sie den Balken nach oben oder unten, und tippen Sie auf die gewünschte Zeit.
- 5 Wenn Sie das 12-Stunden-Format verwenden, tippen Sie auf **am** oder **pm**, und wählen Sie eine Option.
- 6 Tippen Sie auf Fertig.
- Abhängig von den Einstellungen f
  ür das Telefon wird f
  ür den Alarm das 12- oder das 24-Stunden-Format verwendet.

#### So fügen Sie einen Alarm hinzu:

- 1 Ziehen Sie auf der Startseite nach oben.
- 2 Tippen Sie auf **Wecker**.
- 3 Tippen Sie auf **Neu hinzufügen**.
- 4 Legen Sie die Zeit fest, und tippen Sie auf Fertig.

#### So deaktivieren Sie einen Alarm:

- 1 Ziehen Sie auf der Startseite nach oben.
- 2 Tippen Sie auf Wecker.
- 3 Ziehen Sie den Schieberegler nach links, um das Weckersymbol zu deaktivieren. Der Alarm ist nun deaktiviert.

#### So aktivieren Sie einen Alarm:

- 1 Ziehen Sie auf der Startseite Anach oben.
- 2 Tippen Sie auf Wecker.
- 3 Ziehen Sie den Schieberegler nach rechts, um den Alarm zu aktivieren.

#### So löschen Sie einen Alarm:

- 1 Ziehen Sie auf der Startseite Anach oben.
- 2 Tippen Sie auf **Wecker**.
- 3 Tippen Sie auf den gewünschten Alarm.
- 4 Tippen Sie auf Löschen.

#### So stellen Sie das Alarmsignal ein:

- 1 Ziehen Sie auf der Startseite nach oben.
- 2 Tippen Sie auf Wecker.
- 3 Tippen Sie auf den gewünschten Alarm.
- 4 Tippen Sie auf Alarmsignal.
- 5 Wählen Sie eine Option.
- 6 Tippen Sie auf **Fertig**.

#### So stellen Sie einen regelmäßigen Alarm ein:

- 1 Ziehen Sie auf der Startseite Anach oben.
- 2 Tippen Sie auf Wecker.
- 3 Tippen Sie auf den gewünschten Alarm.
- 4 Tippen Sie auf Wiederholung.
- 5 Markieren Sie die Kontrollkästchen für die gewünschten Tage. Tippen Sie anschließend auf **Fertig**.

#### So stellen Sie einen Titel für den Alarm ein:

- 1 Ziehen Sie auf der Startseite nach oben.
- 2 Tippen Sie auf Wecker.
- 3 Tippen Sie auf den gewünschten Alarm.
- 4 Tippen Sie auf Alarmtext, und schreiben Sie etwas in das Textfeld.
- 5 Tippen Sie auf Fertig.

#### So schalten Sie einen Alarm aus oder verschieben ihn auf später:

 Wenn das Alarmsignal ertönt, ziehen Sie den Schieberegler nach rechts, um es auszuschalten, oder tippen Sie auf Schlummermodus, um es auf später zu verschieben.

# Synchronisieren

Das Synchronisieren von Daten zwischen Telefon und Computer ist eine einfache und praktische Methode, auf beiden Geräten immer die gleichen Kontakte, Nachrichten und Kalendertermine verfügbar zu haben. Die Synchronisierung kann auf unterschiedliche Weise durchgeführt werden:

- Sony Ericsson Sync Kontakte mit einem Sony Ericsson-Konto synchronisieren. Auf diese Weise können Sie Kontakte zwischen verschiedenen Telefonen übertragen. Sie können diesen Dienst auch nutzen, um Ihre Telefonkontakte zu sichern.
- Google Sync<sup>™</sup> Telefon mit Gmail<sup>™</sup>, Google Calendar<sup>™</sup> und Google<sup>™</sup> Contacts synchronisieren.
- RoadSync<sup>™</sup> Mit einem Microsoft<sup>®</sup> Exchange-Server synchronisieren. Auf diese Weise können Sie beispielsweise das Telefon mit E-Mails, Kontakten und Kalender Ihres Unternehmens synchronisieren. Ihr Unternehmen bzw. Ihre Organisation muss Microsoft<sup>®</sup> Exchange Server 2003 oder eine neuere Version einsetzen.

# Sony Ericsson Sync

Mit der Anwendung Sony Ericsson Sync können Sie Kontakte und Lesezeichen zwischen dem Telefon und einem Sony Ericsson-Konto synchronisieren. Unter *www.sonyericsson.com/user* können Sie mit jedem Computer mit Internetverbindung auf die Daten zugreifen, sie bearbeiten und neue Informationen hinzufügen.

Ein Sony Ericsson-Konto kann vom Telefon aus erstellt und eingerichtet oder direkt unter *www.sonyericsson.com/user* erstellt werden.

Sony Ericsson Sync kann für Verbindungen mit beliebigen SyncML<sup>™</sup>-Diensten eingerichtet werden. SyncML ist ein Standard für die Datensynchronisierung zwischen unterschiedlichen Geräten.

#### So erstellen Sie ein neues Sony Ericsson-Konto mit dem Telefon:

- 1 Ziehen Sie auf der Startseite Anach oben.
- 2 Tippen Sie auf Sync.
- 3 Tippen Sie auf Sony Ericsson Sync.
- 4 Tippen Sie auf **Registrieren**. Folgen Sie den Anweisungen des Registrierungsassistenten zum Erstellen eines Sony Ericsson-Kontos.
- 5 Ändern Sie ggf. die Standardeinstellungen für die Synchronisierung. Tippen Sie auf **Speich.**

#### So richten Sie ein Sony Ericsson-Konto im Telefon ein:

- 1 Ziehen Sie auf der Startseite Anach oben.
- 2 Tippen Sie auf Sync.
- 3 Tippen Sie auf **Sony Ericsson Sync**.
- 4 Geben Sie Benutzername und Kennwort ein und tippen Sie auf Anmelden.
- 5 Ändern Sie ggf. die Standardeinstellungen für die Synchronisierung. Tippen Sie auf **Speich.**

#### So synchronisieren Sie mit Sony Ericsson Sync:

- 1 Ziehen Sie auf der Startseite Anach oben.
- 2 Tippen Sie auf **Sync**.
- 3 Tippen Sie auf das Synchronisierungssymbol 💭 eines aufgeführten Synchronisierungsobjekts, um die Synchronisation zu starten.

#### So richten Sie ein SyncML-Konto mit der Anwendung Sony Ericsson Sync ein:

- 1 Ziehen Sie auf der Startseite Anach oben.
- 2 Tippen Sie auf **Sony Ericsson Sync**.
- 3 Tippen Sie auf Andere.
- 4 Tippen Sie auf die Felder Konto, Serveradresse, Benutzername und Kennwort und tragen Sie die erforderlichen Angaben ein.
- 5 Ändern Sie ggf. die Standardeinstellungen für die Synchronisierung. Tippen Sie auf **Speich.**
- Weitere Informationen zu den Kontoeinstellungen erhalten Sie vom SyncML-Dienstanbieter.
- Sie können ein zweites Konto hinzufügen, indem Sie in der Ansicht mit der Kontoliste auf tippen.

#### So bearbeiten Sie ein Synchronisierungsobjekt in Sony Ericsson Sync:

- 1 Ziehen Sie auf der Startseite nach oben.
- 2 Tippen Sie auf Sync.
- 3 Tippen Sie auf den Namen des Synchronisierungsobjekts, das Sie bearbeiten möchten.
- 4 Tippen Sie auf die gewünschten Daten und bearbeiten Sie sie.
- 5 Tippen Sie auf **Speich.**.

#### So stellen Sie ein Synchronisierungsintervall in "Sony Ericsson Sync" ein:

- 1 Ziehen Sie auf der Startseite Anach oben.
- 2 Tippen Sie auf Sync.
- 3 Tippen Sie auf den Namen des Synchronisierungsobjekts, das Sie bearbeiten möchten.
- 4 Aktivieren Sie das Kontrollkästchen **Sync-Intervall** und stellen Sie das Synchronisierungsintervall ein.
- 5 Tippen Sie auf **Speich.**.

#### So löschen Sie ein Synchronisierungsobjekt in Sony Ericsson Sync:

- 1 Ziehen Sie auf der Startseite nach oben.
- 2 Tippen Sie auf **Sync**.
- 3 Tippen Sie auf den Namen des Synchronisierungsobjekts, das Sie löschen möchten.
- 4 Blättern Sie nach unten und tippen Sie auf Löschen.
- 5 Tippen Sie auf **Löschen**.

#### So stoppen Sie eine Synchronisierung in Sony Ericsson Sync:

Tippen Sie während der Synchronisierung auf Abbrechen.

# Google<sup>™</sup> Sync

Mit der Anwendung "Google™ Sync" können Sie Ihr Telefon mit Gmail™, Google Calendar™ und Ihren Kontakten synchronisieren. Sie können Informationen sowohl auf dem Telefon als auch auf dem Computer anzeigen und bearbeiten.

Um eine Synchronisierung mit Ihrem Google<sup>™</sup>-Konto durchzuführen, muss das Konto im Telefon aktiviert sein. Sie können eine manuelle Synchronisierung durchführen oder das Telefon für die automatische Synchronisierung konfigurieren, indem Sie die Datenübertragung im Hintergrund aktivieren. Weitere Informationen finden Sie unter *So richten Sie ein Google™-Konto im Telefon ein:* auf Seite 40.

#### So konfigurieren Sie automatische Synchronisierungen in Google Sync:

- 1 Ziehen Sie auf der Startseite Anach oben.
- 2 Tippen Sie auf **Einstellungen** > **Datensynchronisierung**.
- 3 Aktivieren Sie das Kontrollkästchen Hintergrunddaten.
- 4 Aktivieren Sie das Kontrollkästchen Autom. synchronisieren.
- 5 Aktivieren Sie die Kontrollkästchen für die Synchronisierungsobjekte, die automatisch synchronisiert werden sollen.

#### So synchronisieren Sie manuell mit Google sync:

- 1 Ziehen Sie auf der Startseite nach oben.
- 2 Tippen Sie auf Einstellungen > Datensynchronisierung.
- 3 Drücken Sie 믬.
- 4 Tippen Sie auf Jetzt synchronisieren 3.

#### So stoppen Sie eine Synchronisierung in Google Sync:

- 1 Drücken Sie während der Synchronisierung 🖽.
- 2 Tippen Sie auf Synchronisierung abbrechen 3.

# Synchronisierung mit Microsoft® Exchange Server unter Verwendung der RoadSync™-Anwendungen

Sie können die RoadSync<sup>™</sup>-Anwendungen im Telefon verwenden, um Telefondaten mit einem Microsoft® Exchange-Server zu synchronisieren. Auf diese Weise können Sie mit dem Telefon auf alle Unternehmens-E-Mails, -Kalendertermine und -Kontakte zugreifen.

Nach dem Einrichten des Diensts werden Ihre E-Mails, Kalendertermine und Kontakte drahtlos mit den Telefonanwendungen **RoadSync Mail**, **RoadSync Calendar** und **Kontakte** synchronisiert. Sie können die Anwendung **RoadSync Mail** so konfigurieren, dass neue E-Mails automatisch zum Telefon weitergeleitet werden. Sie können außerdem Termine für automatische Synchronisierungen zu Hauptgeschäftszeiten und außerhalb der Geschäftszeiten konfigurieren.

Weitere Informationen zu den RoadSync™-Anwendungen finden Sie unter *www.dataviz.com*.

#### So konfigurieren Sie RoadSync™-Synchronisierungen:

- Erfragen Sie die richtigen Kontoeinstellungen beim Microsoft® Exchange Server-Administrator.
- 1 Ziehen Sie auf der Startseite nach oben.
- 2 Tippen Sie auf RoadSync Mail.
- 3 Befolgen Sie die auf dem Bildschirm angezeigten Anweisungen, um eine Microsoft® Exchange Server-Synchronisierung mit den Anwendungen RoadSync Mail, RoadSync Calendar und Kontakte einzurichten.
- 4 Nachdem Sie die Kontoeinstellungen eingegeben haben, können Sie die Voreinstellungen ändern. Drücken Sie III, wenn Sie fertig sind. Tippen Sie dann auf Fertig.

#### So lesen Sie E-Mails in RoadSync Mail:

- 1 Ziehen Sie auf der Startseite nach oben.
- 2 Tippen Sie auf RoadSync Mail.
- 3 Tippen Sie auf eine Nachricht, um sie zu lesen.

#### So zeigen Sie Kalendertermine in RoadSync Calendar an:

- 1 Ziehen Sie auf der Startseite nach oben.
- 2 Tippen Sie auf RoadSync Calendar.
- 3 Drücken Sie 믬.
- 4 Geben Sie an, ob die Agenda, der aktuelle Tag, die aktuelle Woche oder der aktuelle Monat angezeigt werden soll.

#### So synchronisieren Sie RoadSync Mail manuell:

- 1 Ziehen Sie auf der Startseite Anach oben.
- 2 Tippen Sie auf **RoadSync Mail**.
- 3 Drücken Sie 🖽.
- 4 Tippen Sie auf **Sync**.

# So ändern Sie die Synchronisierungstermine für die RoadSync™-Anwendungen:

- 1 Ziehen Sie auf der Startseite nach oben.
- Tippen Sie auf RoadSync Mail.
   Drücken Sie :
- 4 Tippen Sie auf Mehr > Einstellungen > Einstellungen > Synchronisierungstermine.
- 5 Tippen Sie auf jede zu ändernde Einstellung.
- 6 Drücken Sie 🔠, wenn Sie fertig sind. Tippen Sie dann auf **Fertig**.

# Verbindung zu WLANs herstellen

Mit dem Telefon können Sie über Wi-Fi™ drahtlos auf das Internet zugreifen. So können Sie im Internet surfen und von günstigeren Tarifen für Telefonate und Datenübertragungen profitieren.

Wenn Ihr Unternehmen bzw. Ihre Organisation ein VPN (Virtual Private Network) besitzt, können Sie mit dem Telefon eine Verbindung zu diesem Netzwerk herstellen. So erhalten Sie Zugriff auf Intranets und andere interne Dienste Ihres Unternehmens.

# Wi-Fi™

Mit dem Telefon können Sie über Wi-Fi™ drahtlos auf das Internet zugreifen. Um über eine Wi-Fi™-Verbindung auf das Internet zuzugreifen, müssen Sie nach einem verfügbaren Wi-Fi™-Netzwerk suchen und eine Verbindung zu diesem Netzwerk herstellen. Die Signalstärke des Wi-Fi™-Netzwerks kann abhängig von der Position des Telefons variieren. Wenn Sie sich dem Wi-Fi™-Zugriffspunkt nähern, kann die Signalstärke zunehmen.

#### So schalten Sie Wi-Fi™ ein:

- 1 Ziehen Sie auf der Startseite Anach oben.
- 2 Tippen Sie auf Einstellungen > Wireless.
- 3 Aktivieren Sie das Kontrollkästchen WLAN. Das Telefon sucht jetzt nach verfügbaren Wi-Fi™-Netzwerken.
- Es dauert möglicherweise einige Sekunden, bevor Wi-Fi™ aktiviert wird.

#### So stellen Sie eine Verbindung zu einem Wi-Fi™-Netzwerk her:

- 1 Ziehen Sie auf der Startseite nach oben.
- 2 Tippen Sie auf **Einstellungen** > **Wireless** > **WLAN-Einstellungen**.
- 3 Verfügbare Wi-Fi™-Netzwerke werden unter WLAN-Netzwerke angezeigt. Die verfügbaren Netzwerke können offen oder verschlüsselt sein. Offene Netzwerke werden mit 
  g, geschützte Netzwerke mit 
  neben dem Namen des Wi-Fi™-Netzwerks gemeldet.
- 4 Tippen Sie auf ein Wi-Fi<sup>™</sup>-Netzwerk, um eine Verbindung herzustellen. Wenn Sie eine Verbindung zu einem geschützten Wi-Fi<sup>™</sup>-Netzwerken herstellen, werden Sie aufgefordert, das Kennwort einzugeben. In der Statusleiste wird angezeigt, sobald die Verbindung hergestellt wurde.
- Das Telefon merkt sich Wi-Fi<sup>™</sup>-Netzwerke, zu denen eine Verbindung hergestellt wurde. Wenn Sie sich erneut in Reichweite eines zuvor verbundenen Wi-Fi<sup>™</sup>-Netzwerks begeben, stellt das Telefon die Verbindung automatisch her.
- An manchen Standorten müssen Sie sich auf einer Webseite anmelden, um Zugriff auf ein offenes Wi-Fi™-Netzwerk zu erhalten. Wenden Sie sich an den Administrator des Wi-Fi™-Netzwerks, wenn Sie weitere Informationen benötigen.

#### So stellen Sie eine Verbindung zu einem anderen Wi-Fi™-Netzwerk her:

- 1 Ziehen Sie auf der Startseite nach oben.
- 2 Tippen Sie auf Einstellungen > Wireless > WLAN-Einstellungen. Erkannte Wi-Fi™-Netzwerke werden unter WLAN-Netzwerke angezeigt.
- 3 Tippen Sie auf ein anderes Wi-Fi™-Netzwerk, um eine Verbindung herzustellen.

## Wi-Fi<sup>™</sup>-Netzwerkstatus

Wenn Sie mit einem Wi-Fi™-Netzwerk verbunden sind oder wenn in Ihrer Reichweite Wi-Fi™-Netzwerke zur Verfügung stehen, können Sie den Status dieser Wi-Fi™-Netzwerke anzeigen. Sie können Ihr Telefon so einstellen, dass Sie eine Benachrichtigung erhalten, wenn ein offenes Wi-Fi™-Netzwerk erkannt wird.

#### So aktivieren Sie die Wi-Fi™-Netzwerkbenachrichtigung:

- 1 Stellen Sie sicher, dass Wi-Fi™ eingeschaltet ist.
- 2 Ziehen Sie auf der Startseite nach oben.
- 3 Tippen Sie auf Einstellungen > Wireless > WLAN-Einstellungen.
- 4 Aktivieren Sie das Kontrollkästchen **Netzwerkhinweis**.

#### So suchen Sie manuell nach Wi-Fi™-Netzwerken:

- 1 Ziehen Sie auf der Startseite nach oben.
- 2 Tippen Sie auf Einstellungen > Wireless > WLAN-Einstellungen.
- 3 Drücken Sie III.
- 4 Tippen Sie auf Scannen<sub>Q</sub>. Das Telefon sucht nach Wi-Fi™-Netzwerken und zeigt sie im Abschnitt WLAN-Netzwerke an.
- 5 Tippen Sie auf ein Wi-Fi™-Netzwerk in der Liste, um eine Verbindung herzustellen.

#### Erweiterte Wi-Fi<sup>™</sup>-Einstellungen

Um ein Wi-Fi™-Netzwerk manuell hinzufügen zu können, müssen Sie zunächst die Wi-Fi™-Funktion im Telefon aktivieren.

#### So fügen Sie ein Wi-Fi™-Netzwerk manuell hinzu:

- 1 Ziehen Sie auf der Startseite Anach oben.
- 2 Tippen Sie auf Einstellungen > Wireless > WLAN-Einstellungen.
- 3 Tippen Sie auf WLAN-Netzwerk hinzufügen.
- 4 Geben Sie die **Netzwerk-SSID** für das Netzwerk ein.
- 5 Tippen Sie auf das Feld Sicherheit, um einen Sicherheitstyp auszuwählen.
- 6 Geben Sie ein Kennwort ein, wenn dies erforderlich ist.
- 7 Tippen Sie auf **Speichern**.
- Wenden Sie sich an den Administrator des Wi-Fi™-Netzwerks, um den Namen der Netzwerk-SSID und das Passwort für Wireless-Zugang zu erhalten.

#### So zeigen Sie Detailinformationen zu einem verbundenen Wi-Fi™ Netzwerk an:

- 1 Ziehen Sie auf der Startseite Anach oben.
- 2 Tippen Sie auf Einstellungen > Wireless > WLAN-Einstellungen.
- 3 Tippen Sie auf das derzeit verbundene Wi-Fi™-Netzwerk. Die Detailinformationen zu dem Netzwerk werden angezeigt.

## Wi-Fi<sup>™</sup>-Deaktivierungsrichtlinie

Durch Hinzufügen einer Wi-Fi™-Deaktivierungsrichtlinie können Sie Wi-Fi™ im Telefon deaktivieren lassen, sobald der Bildschirm abgeschaltet wird. Dadurch wird die Akkulaufzeit gesteigert. Sie können das Telefon auch so einrichten, dass die Wi-Fi™-Funktion nie bzw. beim Laden des Telefons nicht deaktiviert wird.

Wenn Sie nicht mit einem Wi-Fi<sup>™</sup>-Netzwerk verbunden sind, stellt das Telefon für den Zugriff auf das Internet eine GPRS/UMTS-Mobilfunkdatenverbindung her (sofern Sie eine Mobilfunkdatenverbindung im Telefon konfiguriert und aktiviert haben).

#### So fügen Sie eine Wi-Fi™-Deaktivierungsrichtlinie hinzu:

- 1 Ziehen Sie auf der Startseite Anach oben.
- 2 Tippen Sie auf Einstellungen > Wireless > WLAN-Einstellungen.
- 3 Drücken Sie 믬.
- 4 Tippen Sie auf Erweitert .
- 5 Tippen Sie auf WLAN Standby-Richtlinie.
- 6 Wählen Sie die zu verwendende WLAN Standby-Richtlinie aus.

#### Verwenden einer statischen IP-Adresse

Sie können das Telefon zur Herstellung einer Wi-Fi™-Verbindung unter Verwendung einer statischen IP-Adresse konfigurieren.

#### So konfigurieren Sie eine statische IP-Adresse:

- 1 Ziehen Sie auf der Startseite nach oben.
- 2 Tippen Sie auf Einstellungen > Wireless > WLAN-Einstellungen.
- 3 Drücken Sie 🖽.
- 4 Tippen Sie auf Erweitert .
- 5 Aktivieren Sie das Kontrollkästchen Statische IP verwenden.
- 6 Tippen Sie auf die weiteren Felder und geben Sie die für Ihr Wi-Fi™-Netzwerk erforderlichen Daten ein:
  - IP-Adresse
  - Gateway
  - Netmask
  - DNS 1
  - DNS 2
- 7 Drücken Sie 🗄 und tippen Sie auf Speichern 💾.

# **VPN (Virtual Private Network)**

Mit dem Telefon können Sie Verbindungen zu VPNs (Virtual Private Networks) herstellen, um von außerhalb auf Ressourcen in einem geschützten lokalen Netzwerk zuzugreifen. VPN-Verbindungen werden häufig von Unternehmen und Lehreinrichtungen für Benutzer eingesetzt, die auf Reisen oder während sie sich aus anderen Gründen außerhalb des Netzwerks befinden, Zugriff auf Intranets und andere interne Dienste benötigen.

VPN-Verbindungen werden in Abhängigkeit vom Netzwerk auf unterschiedliche Weise eingerichtet. Für bestimmte Netzwerke kann die Installation eines zuvor zu übertragenden Sicherheitszertifikats im Telefon erforderlich sein. Im Abschnitt *Das Telefon mit einem Computer verbinden* auf Seite 65 finden Sie Informationen zum Übertragen von Daten zum Telefon. Detaillierte Informationen zum Einrichten der Verbindung mit Ihrem VPN erhalten Sie vom zuständigen Netzwerkadministrator Ihres Unternehmens bzw. Ihrer Organisation.

#### So fügen Sie ein VPN (Virtual Private Network) hinzu:

- 1 Ziehen Sie auf der Startseite nach oben.
- 2 Tippen Sie auf Einstellungen > Wireless > VPN-Einstellungen.
- 3 Tippen Sie auf VPN hinzufügen.
- 4 Wählen Sie den Typ des hinzuzufügenden VPN.
- 5 Geben Sie die VPN-Einstellungen ein.
- 6 Drücken Sie 🗄 und tippen Sie auf **Speichern**.

#### So stellen Sie die Verbindung zu einem VPN (Virtual Private Network) her:

- 1 Ziehen Sie auf der Startseite nach oben.
- 2 Tippen Sie auf Einstellungen > Wireless > VPN-Einstellungen.
- 3 Tippen Sie in der Liste der verfügbaren Netzwerke auf das VPN, zu dem eine Verbindung hergestellt werden soll.
- 4 Geben Sie die erforderlichen Daten ein.
- 5 Tippen Sie auf **Verbinden**.

#### So trennen Sie die Verbindung zu einem VPN (Virtual Private Network):

- 1 Ziehen Sie die Statusleiste nach unten.
- 2 Tippen Sie auf die Benachrichtigung, die für die auszuschaltende VPN-Verbindung gilt.

# **Browser**

Mit dem Browser können Sie verschiedene Webseiten aufrufen, sie als Lesezeichen hinzufügen oder Verknüpfungen aus Anwendungsbereichen erstellen. Sie können mehrere Browserfenster gleichzeitig öffnen und beim Navigieren auf Webseiten die Zoomfunktion verwendet.

#### So öffnen Sie den Browser:

- 1 Ziehen Sie auf der Startseite nach oben.
- Tippen Sie auf Browser (S).

# Symbolleiste

Die Symbolleiste erleichtert das Surfen mit folgenden Optionen:

| A            |             |            | 4   | • 💼 💷 01:03 |
|--------------|-------------|------------|-----|-------------|
| 🎱 So         | ny Erlcsson |            |     |             |
| [8           |             |            |     |             |
| @ <b>-</b>   | _           |            |     | >           |
|              |             |            |     | >           |
| <b>A MMM</b> | , E         | <b>^</b> ★ | U,C |             |
|              |             |            |     |             |
| 1            | 2           | Ś          | 4   | 5           |

- 1 Webseite öffnen oder suchen
- 2 Mehrere Fenster öffnen
- 3 Lesezeichen hinzufügen, öffnen oder bearbeiten. Webseiten mit dem Browserverlauf öffnen
- 4 Aktuelle Webseite neu laden. Diese Option ist nur in der Querformatdarstellung verfügbar
- 5 Menü mit weiteren Optionen öffnen

#### So öffnen Sie die Symbolleiste:

• Drücken Sie im Browser 🖽.

# Surfen im Internet

#### So rufen Sie eine Webseite auf:

- 1 Drücken Sie 🖽, und tippen Sie auf 🞴.
- 2 Tippen Sie auf das Textfeld, um das Tastenfeld zu aktivieren.
- 3 Geben Sie eine Webadresse ein.
- 4 Tippen Sie auf Los.
- Wenn die Bildschirmausrichtung beim Seitwärtsdrehen des Telefons nicht automatisch geändert wird, aktivieren Sie unter Einstellungen > Sound und Display das Kontrollkästchen Ausrichtung.

#### So durchsuchen Sie eine Webseite:

- 1 Drücken Sie III, und tippen Sie auf 🔬
- 2 Tippen Sie auf das Textfeld, um das Tastenfeld zu aktivieren.
- 3 Geben Sie ein Suchwort ein.
- 4 Tippen Sie auf Los.

#### So beenden Sie den Browser:

- Drücken Sie beim Surfen auf 
  .
- Wenn Sie den Browser erneut öffnen, wird er genauso angezeigt wie vor dem Beenden, d. h. mit der gleichen Anzahl von Fenstern, an der gleichen Position und mit dem gleichen Zoomfaktor.

## Auf Webseiten navigieren

#### So wählen Sie einen Link:

- Um einen Link auf einer Webseite auszuwählen, tippen Sie auf den Link. Der ausgewählte Link wird orange hervorgehoben und die Webseite geladen, sobald Sie den Finger heben.
- Wenn Sie einen Link versehentlich auswählen, können Sie die Auswahl aufheben, indem Sie den Finger vom Link ziehen, bis der Link nicht mehr hervorgehoben dargestellt wird.

#### So gelangen Sie beim Surfen zur vorherigen Seite:

• Drücken Sie <

#### So zoomen Sie die Darstellung einer Webseite:

- 1 Ziehen Sie Ihren Finger in beliebiger Richtung über den Bildschirm, um auf der Webseite die Zoom-Bedienelemente zu aktivieren.
- 2 Tippen Sie auf ein Zoom-Symbol:

Verkleinern

Q Vergrößern

Webseitenübersicht aktivieren

#### **Mehrere Fenster**

In Ihrem Browser können Sie bis zu acht verschiedene Fenster gleichzeitig öffnen. So können Sie sich beispielsweise in einem Fenster bei Ihrem Webmail-Konto anmelden und in einem anderen Fenster die aktuellen Nachrichten lesen. Sie können einfach zwischen verschiedenen Fenstern wechseln.

In der Symbolleiste zeigt das Symbol f
ür mehrere Fenster III die aktuelle Anzahl der ge
öffneten Fenster an.

#### So öffnen Sie ein neues Browserfenster:

- 1 Drücken Sie im **Browser** auf 🔠, und tippen Sie auf 📵
- 2 Tippen Sie auf Finken in Ger linken oberen Ecke, um ein neues Fenster zu öffnen.

#### So wechseln Sie zwischen Browserfenstern:

- 1 Drücken Sie im **Browser** auf 🔠, und tippen Sie auf 📵
- 2 Eine Übersicht über alle geöffneten Fenster wird angezeigt. Tippen Sie auf das Fenster, zu dem Sie wechseln möchten.

# Verwalten von Lesezeichen

Über Lesezeichen können Sie auf Ihre Lieblings- und am häufigsten besuchten Webseiten schnell zugreifen. Je nach Netzbetreiber sind möglicherweise einige Lesezeichen auf Ihrem Telefon vorinstalliert.

#### So legen Sie ein Lesezeichen für eine Webseite an:

- 1 Drücken Sie während der Anzeige einer Webseite auf 🔠.
- 2 Tippen Sie auf ★.
- 3 Eine Liste mit Lesezeichen wird in alphabetischer Reihenfolge angezeigt.
- 4 Tippen Sie oben in der Liste auf Lesezeich. hinzufügen, um für die aktuelle Seite ein Lesezeichen anzulegen.

#### So legen Sie ein Lesezeichen für eine besuchte Webseite an:

- 1 Drücken Sie im **Browser** auf 🖽.
- Tippen Sie auf 🗙 und anschließend auf 💑.
- 3 Die Liste der besuchten Webseiten wird angezeigt.
- 4 Tippen Sie rechts neben dem Webseiteneintrag, f
  ür den Sie ein Lesezeichen anlegen m
  öchten, auf .
- Falls Inicht rechts neben dem Webseiteneintrag angezeigt wird, wurde für diese Seite schon ein Lesezeichen angelegt.

#### So bearbeiten oder löschen Sie ein Lesezeichen:

- 1 Drücken Sie im **Browser** auf **H**.
- Tippen Sie auf
- 3 Eine Liste mit Lesezeichen wird in alphabetischer Reihenfolge angezeigt.
- 4 Wenn Sie ein Lesezeichen bearbeiten oder löschen möchten, tippen Sie rechts neben dem entsprechenden Lesezeichen auf **∑**.
- 5 Tippen Sie auf das Textfeld, um den Namen des Lesezeichens zu bearbeiten. Tippen Sie anschließend auf **Speich.**
- 6 Tippen Sie auf Lesezeichen löschen, um das ausgewählte Lesezeichen zu löschen.

# Weitere Browseroptionen

Durch Tippen auf das Symbol 🧮 in der Symbolleiste werden folgende Optionen angezeigt:

- Seite neu laden Seite aktualisieren. Diese Option ist nur in der Hochformatdarstellung verfügbar.
- Zum Hauptmenü hinzu Verknüpfung zu einer Anwendung in den Anwendungsbereichen erstellen.
- Link senden Link per E-Mail, SMS oder MMS an einen Freund senden.
- **Downloads** Liste heruntergeladener Dateien anzeigen.

#### So laden Sie die aktuelle Webseite neu:

- 1 Drücken Sie ⊞, und tippen Sie anschließend auf **⊞**.
- 2 Tippen Sie auf **Seite neu laden**.

#### So erstellen Sie eine Verknüpfung zur aktuellen Webseite:

- 1 Drücken Sie ⊞, und tippen Sie anschließend auf **⊞**.
- 2 Tippen Sie auf **Zum Hauptmenü hinzu**.
- 3 Ändern Sie bei Bedarf den vordefinierten Namen der Verknüpfung.
- 4 Tippen Sie auf **Hinzuf.**. Die Verknüpfung wird nun im Anwendungsbereich angezeigt.

#### So senden Sie einen Link:

- 1 Drücken Sie beim Surfen auf 🖽.
- Tippen Sie auf
- 3 Tippen Sie auf Link senden.

#### So zeigen Sie heruntergeladene Dateien an:

- 1 Drücken Sie im **Browser** auf III, und tippen Sie anschließend auf 🧮.
- 2 Tippen Sie auf **Downloads**.

# Browsereinstellungen

So ändern Sie die Browsereinstellungen:

- 1 Ziehen Sie auf der Startseite nach oben.
- 2 Tippen Sie auf Einstellungen > Sony Ericsson > Browser.

# Das Telefon mit einem Computer verbinden

Verbinden Sie das Telefon mit einem Computer, um Bilder und Musik sowie Dateien anderer Typen zu übertragen.

Sie müssen Telefon und Computer nur mit einem USB-Kabel verbinden, damit die Installation der Anwendung PC Companion am Computer gestartet wird. Mit der Anwendung PC Companion können Sie auf weitere Anwendungen zugreifen, um Mediendateien zu übertragen und zu verwalten, Telefonupdates durchzuführen usw.

Urheberrechtlich geschütztes Material kann unter Umständen nicht zwischen Telefon und Computer übertragen werden.

# Übertragen und Verwalten von Daten mit einem USB-Kabel

Sie können das Telefon über ein USB-Kabel mit dem Computer verbinden, um Dateien auf dem Telefon zu verwalten. Anschließend können Sie im Datei-Explorer des Computers mit der Funktion "Ziehen und Ablegen" Daten zwischen dem Telefon und dem Computer verschieben. Verwenden Sie zum Übertragen von Musik, Videos, Bildern oder sonstigen Mediendateien die Anwendung "Media Go™" auf dem Computer, um sicherzustellen, dass die Daten korrekt an Ihr Telefon angepasst und auf dieses übertragen werden.

Wenn auf dem Telefon eine Anwendung ausgeführt wird, die die Speicherkarte nutzt, müssen Sie die Anwendung möglicherweise schließen, um auf die Speicherkarte zugreifen zu können.

So verschieben Sie Daten mittels Ziehen und Ablegen zwischen Telefon und Computer:

- 1 Verbinden Sie das Telefon über ein USB-Kabel mit dem Computer.
- 2 **Telefon**: Tippen Sie auf **Telefon anschließen**. Die Speicherkarte wird vom Computer als Datenträger aktiviert.
- 3 **Computer**: Warten Sie, bis Telefon und Speicherkarte als externe Laufwerke im Datei-Explorer angezeigt werden.
- 4 **Computer**: Kopieren Sie markierte Dateien mittels Ziehen und Ablegen vom Telefon zum Computer oder umgekehrt.
- Während die Speicherkarte vom Computer als externes Laufwerk aktiviert ist, kann mit dem Telefon nicht auf die Speicherkarte zugegriffen werden. Auf einige Telefonfunktionen oder anwendungen wie die Kamera kann möglicherweise nicht zugegriffen werden.
- Die Datenübertragung mittels USB-Kabel funktioniert mit den meisten Geräten und Betriebssystemen, die eine USB-Massenspeicherschnittstelle unterstützen.

#### So ziehen Sie das USB-Kabel sicher ab:

- Ziehen Sie das USB-Kabel nicht während der Übertragung von Inhalten ab, um Beschädigungen der Inhalte zu vermeiden.
- 1 **Computer**: Vergewissern Sie sich, dass die Hardware sicher entfernt werden kann.
- 2 Telefon: Ziehen Sie die Statusleiste nach unten.
- 3 Tippen Sie auf USB-Speicher deaktivieren.
- 4 Tippen Sie auf Ausschalten.
- 5 Ziehen Sie das USB-Kabel ab.
- Die Anweisungen für den Computer sind vom verwendeten Betriebssystem abhängig. Weitere Informationen finden Sie in der Dokumentation zum verwendeten Betriebssystem.

# **PC Companion**

Mit PC Companion können Sie auf zusätzliche Funktionen und Dienste zugreifen, die mit Ihrem Telefon verbunden sind und diese nutzen. Dazu gehört zum Beispiel die Anwendung "Media Go" zur Übertragung von Musik, Videos und Fotos. Sie können auch ein Telefonupdate durchführen, um die neueste verfügbare Software zu erhalten.

Um PC Companion verwenden zu können, muss eines der folgenden Betriebssysteme installiert sein:

- Microsoft® Windows 7
- Microsoft® Windows Vista®

Verbinden Sie Ihr Telefon über ein USB-Kabel mit einem Computer, um PC Companion installieren und nutzen zu können.

#### So installieren Sie PC Companion:

- 1 Verbinden Sie Ihr Telefon über ein USB-Kabel mit dem Computer.
- 2 Tippen Sie auf "PC Companion" installieren.
- 3 **Computer**: Nach wenigen Sekunden wird PC Companion automatisch auf dem Computer gestartet. Folgen Sie den auf dem Bildschirm angezeigten Anweisungen zur Installation von PC Companion.

#### So verwenden Sie PC Companion:

- 1 Verbinden Sie das Telefon über ein USB-Kabel mit dem Computer.
- 2 Telefon: Tippen Sie auf Telefon anschließen.
- 3 **Computer**: Nach wenigen Sekunden wird PC Companion automatisch auf dem Computer gestartet.
- Wenn PC Companion nicht automatisch gestartet wird, können Sie das Programm auch manuell über das Startmenü des Computers aufrufen.

# Media Go™

Die Computeranwendung Media Go<sup>TM</sup> unterstützt Sie beim Übertragen und Verwalten von Mediendaten im Telefon und auf dem Computer. Installieren Sie die Anwendung Media Go<sup>TM</sup> von der Anwendung "PC Companion". Weitere Informationen finden Sie unter *PC Companion* auf Seite 65.

Um Media Go<sup>™</sup> verwenden zu können, muss eines der folgenden Betriebssysteme installiert sein:

- Microsoft® Windows 7
- Microsoft® Windows Vista®

Um Dateien zwischen Media Go<sup>™</sup> und Ihrem Telefon zu übertragen, müssen Sie zunächst das Telefon über ein USB-Kabel mit einem Computer verbinden. Anschließend müssen Sie Ihr Telefon für die Verbindung mit dem Computer aktivieren. Weitere Informationen finden Sie unter *So verschieben Sie Daten mittels Ziehen und Ablegen zwischen Telefon und Computer:* auf Seite 65.

Yeitere Informationen zum Umgang mit der Anwendung Media Go™ finden Sie im Hilfethema des Hauptmenüs von Media Go™.

#### So übertragen Sie Inhalte mit der Anwendung "Media Go™":

- 1 Verbinden Sie Ihr Telefon über ein USB-Kabel mit dem Computer.
- 2 Tippen Sie auf **Telefon anschließen**.
- 3 **Computer**: Klicken Sie in PC Companion, um Media Go<sup>™</sup> zu starten. Wenn Sie Media Go<sup>™</sup> zum ersten Mal starten, muss es möglicherweise erst installiert werden, bevor Sie fortfahren können.
- 4 Verschieben Sie in der Anwendung "Media Go™" Dateien zwischen dem Telefon und dem Computer.
- Die Anwendung Media Go™ kann auch unter folgender Adresse heruntergeladen werden: www.sonyericsson.com/support.

# Funktechnologie Bluetooth™

Wenn Sie die Bluetooth<sup>™</sup>-Funktion des Telefons einschalten, können Sie Funkverbindungen zu anderen Bluetooth<sup>™</sup>-Geräten wie Computern, Freisprecheinrichtungen und Telefonen herstellen. Für Bluetooth<sup>™</sup>-Verbindungen wird eine Entfernung von maximal 10 m (33 Fuß) ohne massive Objekte in der Sichtlinie zwischen den Geräten empfohlen. In einigen Fällen muss das Telefon manuell mit anderen Bluetooth<sup>™</sup>-Geräten gekoppelt werden. Aktivieren Sie die Bluetooth-Sichtbarkeit des Telefons, damit andere Bluetooth<sup>™</sup>-Geräte das Telefon erkennen können.

- Sie müssen ggf. Android™ Market aufrufen, um eine Dateiübertragungsanwendung für Bluetooth™ in das Telefon herunterzuladen.
- Alternativ können Sie Dateien per E-Mail an andere Geräte bzw. über ein USB-Kabel an einen Computer senden.

#### So schalten Sie die Bluetooth™-Funktion ein und machen das Telefon sichtbar:

- 1 Ziehen Sie auf der Startseite nach oben.
- 2 Tippen Sie auf Einstellungen > Wireless.
- 3 Aktivieren Sie das Kontrollkästchen Bluetooth. 👔 wird in der Statusleiste angezeigt.
- 4 Tippen Sie auf **Bluetooth-Einstellungen**.
- 5 Aktivieren Sie das Kontrollkästchen **Sichtbar**. Das Telefon ist jetzt 120 Sekunden lang für andere Geräte sichtbar.

# Telefonname

Sie können Ihrem Telefon einen Namen geben. Dieser Name wird anderen Geräten angezeigt, nachdem Sie die Bluetooth™-Funktion und -Sichtbarkeit Ihres Telefons aktiviert haben.

#### So geben Sie einen Telefonnamen ein:

- 1 Stellen Sie sicher, dass Bluetooth™ eingeschaltet ist.
- 2 Ziehen Sie auf der Startseite Anach oben.
- 3 Tippen Sie auf Einstellungen > Wireless > Bluetooth-Einstellungen > Gerätename.
- 4 Geben Sie einen Telefonnamen ein.
- 5 Tippen Sie auf OK.

# Kopplung mit einem anderen Bluetooth™-Gerät

Wenn Sie das Telefon mit einem anderen Gerät wie beispielsweise mit einem Bluetooth™-Headset oder einer Bluetooth™-Kfz-Freisprecheinrichtung koppeln, können sie es mit diesen Geräten verbinden und darüber Anrufe tätigen und annehmen.

Nachdem das Telefon mit einem Bluetooth<sup>™</sup>-Gerät gekoppelt wurde, speichert das Telefon diese Kopplung. Bei der Kopplung des Telefons mit einem Bluetooth<sup>™</sup>-Gerät muss möglicherweise eine Kennung eingegeben werden. Das Telefon verwendet automatisch die allgemeine Kennung "0000". Wenn diese nicht funktioniert, finden Sie die richtige Kennung in der Dokumentation des Bluetooth<sup>™</sup>-Geräts. Wenn Sie beim nächsten Mal eine Verbindung zu einem gekoppelten Bluetooth<sup>™</sup>-Gerät herstellen, müssen Sie die Kennung nicht erneut eingeben.

Einige Bluetooth™-Geräte, z. B. die meisten Bluetooth™-Headsets, müssen gekoppelt und anschließend mit dem anderen Gerät verbunden werden.

Sie können das Telefon mit verschiedenen Bluetooth<sup>™</sup>-Geräten koppeln, jedoch zu einem bestimmten Zeitpunkt nur eine Verbindung mit einem Bluetooth<sup>™</sup>-Profil herstellen.

#### So koppeln Sie das Telefon mit einem anderen Bluetooth™-Gerät:

- 1 Ziehen Sie auf der Startseite nach oben.
- 2 Tippen Sie auf Einstellungen > Wireless > Bluetooth-Einstellungen.
- 3 Tippen Sie auf **Scannen nach Geräten**. Die gefundenen Bluetooth<sup>™</sup>-Geräte werden unter **Bluetooth-Geräte** aufgelistet.
- 4 Tippen Sie auf das Bluetooth™-Gerät, mit dem Sie das Telefon koppeln möchten.
- 5 Geben Sie eine Kennung ein, wenn dies erforderlich ist.
- 6 Telefon und Bluetooth<sup>™</sup>-Gerät sind jetzt gekoppelt. Bei einigen Geräten muss die Verbindung hergestellt werden, bevor Sie sie nutzen können. Der Status der Kopplung und Verbindung wird in der Liste Bluetooth-Geräte unter dem Namen des Bluetooth<sup>™</sup>-Geräts angezeigt.
- Stellen Sie sicher, dass die Bluetooth™-Funktion im zu koppelnden Gerät aktiviert und die Bluetooth™-Sichtbarkeit eingestellt ist.

#### So verbinden Sie das Telefon mit einem anderen Bluetooth™-Gerät:

- Einige Bluetooth<sup>™</sup>-Geräte, z. B. die meisten Bluetooth<sup>™</sup>-Headsets, müssen zunächst mit dem anderen Bluetooth<sup>™</sup>-Gerät gekoppelt und verbunden werden, damit später erfolgreich Verbindungen hergestellt werden können.
- 1 Ziehen Sie auf der Startseite nach oben.
- 2 Tippen Sie auf Einstellungen > Wireless > Bluetooth-Einstellungen.
- 3 Berühren und halten Sie in der Liste **Bluetooth-Geräte** das Bluetooth™-Gerät, das Sie mit Ihrem Telefon verbinden möchten.
- 4 Tippen Sie auf Verbinden.

#### So trennen Sie die Verbindung zu einem Bluetooth™-Gerät:

- 1 Ziehen Sie auf der Startseite nach oben.
- 2 Tippen Sie auf Einstellungen > Wireless > Bluetooth-Einstellungen.
- 3 Berühren und halten Sie in der Liste **Bluetooth-Geräte** den Namen des verbundenen Bluetooth<sup>™</sup>-Geräts.
- 4 Tippen Sie auf Verbindung trennen.
- Auch wenn die Verbindung zu einem Bluetooth<sup>™</sup>-Gerät getrennt wird, sind das Gerät und das Telefon immer noch gekoppelt. Um die Kopplung aufzuheben, tippen Sie auf **Verbindung trennen** und Pairing aufheben.

#### So heben Sie die Kopplung mit einem Bluetooth™-Gerät auf:

- 1 Ziehen Sie auf der Startseite Anach oben.
- 2 Tippen Sie auf Einstellungen > Wireless > Bluetooth-Einstellungen.
- 3 Berühren und halten Sie in der Liste **Bluetooth-Geräte** den Namen des verbundenen Bluetooth™-Geräts.
- 4 Tippen Sie auf **Pairing aufheben**.

# Sichern und Wiederherstellen

Mit der Anwendung **Sichern und Wiederherstellen** können Sie Telefondaten auf der Speicherkarte sichern. Diese Sicherungen können zur Wiederherstellung der Daten sowie bestimmter Telefoneinstellungen verwendet werden, wenn Daten verloren gehen oder gelöscht werden.

# Datentypen, die gesichert werden können

Die folgenden Datentypen können mit der Anwendung Sichern und Wiederherstellen gesichert werden:

- Kontakte
- Anrufprotokoll
- Browserlesezeichen
- SMS und MMS
- Systemeinstellungen
- Wörterbuch für Texteingabe
- Musikdateien sowie mit der Telefonkamera aufgenommene Fotos und Videos werden automatisch auf der Speicherkarte gespeichert und müssen nicht gesichert werden.

#### So sichern Sie Telefondaten manuell:

- 1 Ziehen Sie auf der Startseite nach oben.
- 2 Tippen Sie auf Sichern und Wiederherstellen.
- 3 Tippen Sie auf Sichern und dann auf die Registerkarte
- 4 Sie können eine neue Sicherungsdatei erstellen, indem Sie auf Neu hinzufügen tippen, einen Namen für die Sicherungsdatei eingeben und schließlich auf Weiter tippen. Sie können eine vorhandene Sicherungsdatei überschreiben, indem Sie auf die betreffende Datei und dann auf Ersetzen tippen.
- 5 Aktivieren Sie die Kontrollkästchen der zu sichernden Inhalte und tippen Sie auf **Weiter**.

#### So planen Sie die automatische Sicherung der Telefondaten:

- 1 Ziehen Sie auf der Startseite nach oben.
- 2 Tippen Sie auf Sichern und Wiederherstellen.
- 3 Tippen Sie auf Sichern und dann auf die Registerkarte 100.
- 4 Wählen Sie die gewünschte Wiederholungsfrequenz sowie die Startzeit für die Sicherung. Tippen Sie dann auf **Weiter**.
- 5 Aktivieren Sie die Kontrollkästchen der zu sichernden Inhalte und tippen Sie auf **Weiter**.
- Bei jeder Durchführung der automatischen Sicherung wird die vorherige Version der Sicherungsdatei überschrieben.

#### So deaktivieren Sie die geplante Sicherung der Telefondaten:

- 1 Ziehen Sie auf der Startseite nach oben.
- 2 Tippen Sie auf Sichern und Wiederherstellen.
- 3 Tippen Sie auf **Sichern** und dann auf die Registerkarte 100.
- 4 Wählen Sie Nie und tippen Sie anschließend auf Weiter.

#### So stellen Sie Telefondaten wieder her:

Wenn Sie ein Objekt ändern, nachdem es gesichert wurde, gehen diese Änderungen verloren, sobald Sie das betreffende Objekt wiederherstellen.

- 1 Ziehen Sie auf der Startseite Anach oben.
- 2 Tippen Sie auf Sichern und Wiederherstellen.
- Tippen Sie auf Wiederherstellen. 3
- 4 Tippen Sie auf die Sicherungsdatei, aus der wiederhergestellt werden soll.
  5 Aktivieren Sie die Kontrollkästchen der wiederherzustellenden Inhalte und tippen Sie auf Weiter.
- ! Sie werden ggf. aufgefordert, das Telefon neu zu starten, damit die Wiederherstellung abgeschlossen werden kann.

#### So löschen Sie eine Sicherungsdatei von der Speicherkarte:

- 1 Ziehen Sie auf der Startseite Anach oben.
- Tippen Sie auf Sichern und Wiederherstellen. 2
- Tippen Sie auf Sichern. 3
- Tippen Sie auf die Registerkarte 🔁. 4
- 5 Tippen Sie lang auf die zu löschende Sicherungsdatei und tippen Sie dann auf Löschen.

# **Musik**

Nutzen Sie den Musikplayer optimal. Hören Sie Musik, Hörbücher oder Podcasts oder verwenden Sie die Endlosschaltfläche od und entdecken Sie weitere Medien des Interpreten, dem Sie gerade lauschen.

Installieren Sie die Anwendung Media Go™ im Computer und übertragen Sie Daten zwischen dem Computer und der Speicherkarte im Telefon. Media Go™ kann unter folgender Adresse heruntergeladen werden: www.sonyericsson.com/support. Weitere Informationen finden Sie im Abschnitt Das Telefon mit einem Computer verbinden auf Seite 65.

# Verwenden des Musikplayers

#### So spielen Sie Audioinhalte ab:

- 1 Tippen Sie im Bildschirm Startseite auf , Wenn , auf der Startseite nicht angezeigt wird, ziehen Sie ▲ nach oben, und tippen Sie anschließend auf **Musikplayer** .
- Tippen Sie auf
- 3 Tippen Sie auf , um Audioinhalte nach Interpret sortiert zu durchsuchen. Tippen Sie auf , um Playlists zu verwenden. Tippen Sie auf , um Audioinhalte nach Titel sortiert zu durchsuchen.
- 4 Blättern Sie nach oben oder unten, um zu einem Titel zu gelangen.
- 5 Tippen Sie auf den abzuspielenden Titel.

# Musikplayer im Überblick

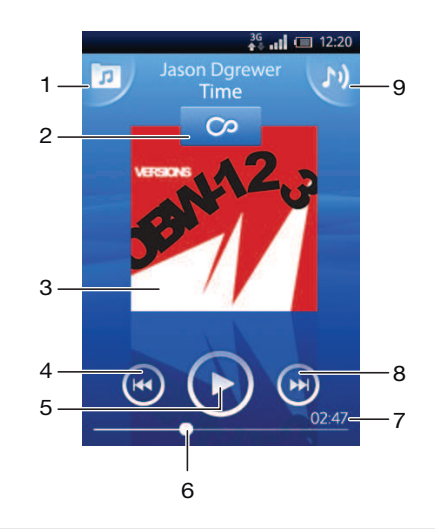

- 1 Auf der Speicherkarte befindliche Musik durchsuchen
- 2 Grenzenlos-Taste: verwandtes Material online suchen
- 3 Albumcover (sofern verfügbar)
- 4 Zum vorhergehenden Track der aktuellen Playlist wechseln oder zurückspulen
- 5 Start-/Pause-Taste
- 6 Fortschrittsanzeiger: durch Ziehen oder Tippen vor- oder zurückspulen
- 7 Restliche Laufzeit des aktuellen Titels
- 8 Zum nächsten Titel der aktuellen Playlist wechseln oder vorspulen
- 9 Die aktuell wiedergegebene Playlist anzeigen

#### So durchsuchen Sie Ihre Audiodaten:

- 1 Tippen Sie auf der Startseite auf <u>,</u>. Wenn <u>,</u> auf der Startseite nicht angezeigt wird, ziehen Sie ▲ nach oben, und tippen Sie anschließend auf **Musikplayer** <u>,</u>.
- 2 Tippen Sie auf 🕫.
- 3 Tippen Sie auf , um Audioinhalte nach Interpret sortiert zu durchsuchen. Tippen Sie auf , um Playlists zu verwenden. Tippen Sie auf , um Audioinhalte nach Titel sortiert zu durchsuchen.
- 4 Blättern Sie nach oben oder unten, um zu einem Titel zu gelangen.

#### So ändern Sie Tracks:

Tippen Sie im Musikplayer auf poder .

#### So halten Sie einen Titel an:

Tippen Sie im Musikplayer auf .

#### So spulen Sie Musik vor und zurück:

- Berühren und halten Sie im Musikplayer D oder O.
- · ♥ Sie können auch den Fortschrittsanzeiger nach rechts oder links ziehen.

#### So passen Sie die Lautstärke an:

• Drücken Sie die Lautstärketaste.

#### So zeigen Sie eine Warteschlange aktuell wiedergegebener Titel an:

Tippen Sie im Musikplayer auf M.

#### So hören Sie Musik, während Sie andere Anwendungen benutzen:

- 1 Tippen Sie auf  $\langle \neg \rangle$  oder  $\Box$ , um den Musikplayer zu verlassen.
- 2 Öffnen und benutzen Sie andere Anwendungen, während der Musikplayer im Hintergrund aktiv ist.
- Alternativ können Sie gedrückt halten, um auf die zuletzt verwendeten Anwendungen zuzugreifen.

#### So kehren Sie zum Musikplayer zurück, wenn er im Hintergrund aktiv ist:

- 1 Ziehen Sie die Statusleiste nach unten, um das Benachrichtigungsfenster zu öffnen.
- 2 Tippen Sie auf den Titel, um den Musikplayer zu öffnen.
- Wenn Sie den Musikplayer kürzlich verwendet haben, können Sie auch 
   ☐ drücken und halten und dann auf Musikplayer 
   ☐ tippen, um ihn zu öffnen.

#### So löschen Sie einen Titel:

- 1 Tippen Sie im Musikplayer auf 🗾.
- 2 Drücken Sie III.
- 3 Tippen Sie auf **Mehrere löschen**.
- 4 Tippen Sie auf einen oder mehrere Titel, die Sie löschen möchten.
- 5 Tippen Sie auf **Löschen**.

#### Abspielen von Musik in zufälliger Reihenfolge

Sie können Tracks in Playlists in zufälliger Reihenfolge abspielen. Eine Playlist kann ein Album sein, oder Sie können Playlists selbst erstellen.

#### So spielen Sie Tracks in zufälliger Reihenfolge ab:

- 1 Tippen Sie im Musikplayer auf 🗖.
- 2 Tippen Sie auf , und navigieren Sie zu einem Album, oder tippen Sie auf , und blättern Sie zu einer Playlist.
- 3 Öffnen Sie das Album oder die Playlist, indem Sie auf den Namen tippen.
- 4 Tippen Sie auf 🔀.
## Playlists

Der Musikplayer erstellt auf der Registerkarte "Playlist" 
☐ in der Audiobibliothek außerdem aus den am meisten wiedergegebenen Liedern jedes Interprets eine Playlist, die **Favoritentitel** genannt wird. Mit der Anwendung Media Go<sup>™</sup> können Sie Ihre Audiobibliothek verwalten und Playlists auf Ihrem Computer erstellen. Weitere Informationen finden Sie unter **Das Telefon mit einem Computer verbinden** auf Seite 65.

Selbst erstellte Playlists müssen auf der Speicherkarte im Telefon gespeichert werden. Wenn Sie das Telefon über ein USB-Kabel mit dem Computer verbinden, wird die Speicherkarte in der Anwendung Media Go<sup>™</sup> angezeigt.

#### So spielen Sie Smart-Playlists ab:

- 1 Tippen Sie im Musikplayer auf 🗾.
- 2 Tippen Sie auf
- 3 Tippen Sie unter Smart-Playlists auf eine Playlist.
- 4 Tippen Sie auf den abzuspielenden Titel.

#### So spielen Sie die am häufigsten gespielten Lieder eines Interpreten ab:

- 1 Tippen Sie im Musikplayer auf 🗾.
- 2 Tippen Sie auf 🔄, und tippen Sie dann auf einen Interpreten.
- 3 Tippen Sie auf Favoritentitel. Bis zu zehn Titel des Interpreten werden angezeigt.
- 4 Tippen Sie auf den abzuspielenden Titel.

#### So spielen Sie eigene Playlists ab:

- 1 Tippen Sie im Musikplayer auf 큤.
- 2 Tippen Sie auf
- 3 Tippen Sie unter Meine Playlists auf eine Playlist.
- 4 Tippen Sie auf den abzuspielenden Titel.

#### So kopieren Sie Playlists auf die Speicherkarte:

- 1 **Computer**: Starten Sie am Computer die Anwendung Media Go<sup>™</sup>.
- 2 Telefon: Verbinden Sie das Telefon über ein USB-Kabel mit dem Computer. Wenn Sie gefragt werden, ob Sie PC Companion installieren möchten, drücken Sie <----. PC Companion kann später eingerichtet werden, um Sie bei der Verwaltung des Telefons über den Computer zu unterstützen.</p>
- 3 Telefon: Ziehen Sie die Statusleiste nach unten und tippen Sie auf USB-Verbindung > Bereitstellen.
- 4 **Computer**: Suchen Sie in der Anwendung Media Go<sup>™</sup> nach der Speicherkarte.
- 5 **Computer**: Kopieren Sie vorhandene Playlists mittels Ziehen und Ablegen vom Computer auf die Speicherkarte des Telefons.

## Entdecken von Musikdaten

Beim Verwenden des Musikplayers können Sie Mediendaten zum Interpreten, den Sie gerade hören, suchen und entdecken, indem Sie auf die Grenzenlos-Taste o tippen.

#### So zeigen Sie zugehörige Audioinhalte an:

- 1 Tippen Sie im Musikplayer auf 💁.
- 2 Streichen Sie mit dem Finger nach links oder rechts, um Ergebnisse von verfügbaren Onlinediensten (betreiberabhängig) anzuzeigen.
- 3 Um zum Musikplayer zurückzukehren, drücken Sie <>.

## Podcasts

Podcasts bestehen aus Medieninhalten wie beispielsweise Radioprogrammen, die Sie über Webfeeds (RSS) abonnieren können. Mithilfe der Podcast-Funktion in der Anwendung Media Go™ können Sie diese Inhalte auf Ihren Computer herunterladen. Anschließend können Sie den Podcast über die auf Ihrem Computer installierte Anwendung Media Go™ auf die Speicherkarte Ihres Telefons kopieren. Wenn Sie auf dem Telefon einen RSS-Reader installieren, können Sie außerdem ein Abonnement zu einer Site mit Audio-Feeds starten. Weitere Informationen finden Sie unter *Das Telefon mit einem Computer verbinden* auf Seite 65.

#### So spielen Sie Podcasts im Telefon ab:

- 1 Dateien, die Sie über Audio-Podcasts heruntergeladen haben, z. B. Radioprogramme, werden in der Audiobibliothek des Musikplayers angezeigt. Tippen Sie im Musikplayer auf .
- 2 Tippen Sie auf 😫 oder 🞵.
- 3 Blättern Sie nach oben oder unten, um zu einem Titel zu gelangen.
- 4 Tippen Sie auf den abzuspielenden Titel.

## TrackID<sup>™</sup>-Technologie

Verwenden Sie den Musikerkennungsdienst TrackID<sup>™</sup>, um in Ihrer Umgebung abgespielte Musiktitel zu identifizieren. Nehmen Sie einfach ein kurzes Stück auf, und innerhalb von Sekunden erhalten Sie Informationen zum Interpreten, Titel und Album. Sie können auch die von TrackID<sup>™</sup> identifizierten Titel kaufen. Sie sollten die TrackID<sup>™</sup>-Technologie in einer ruhigen Umgebung einsetzen, um optimale Ergebnisse zu erzielen. Wenn Probleme bei der Verwendung dieser Anwendung auftreten, finden Sie im Abschnitt *Internetdienste lassen sich nicht nutzen* auf Seite 92 weitere Informationen.

Die TrackID<sup>™</sup>-Anwendung und der TrackID<sup>™</sup>-Dienst werden nicht in allen Ländern/Regionen und nicht von allen Netzen und/oder Dienstanbietern unterstützt.

#### So öffnen Sie die Anwendung TrackID™:

- 1 Ziehen Sie auf der Startseite nach oben.
- 2 Tippen Sie auf TrackID™ 🧖.

#### So suchen Sie nach Informationen zu einem Titel:

- 1 Wenn die Anwendung **TrackID™** geöffnet ist, tippen Sie auf **Aufnahme**.
- 2 Halten Sie das Telefon in Richtung der Musik. Die Ergebnisse werden im Ergebnisbildschirm angezeigt.

#### Verwenden von Ergebnissen der TrackID<sup>™</sup>-Technologie

Titelinformationen werden angezeigt, wenn ein Titel nach einer Suche erkannt wird. Wenn ein Titel mithilfe der TrackID<sup>™</sup>-Technologie erkannt wurde, können Sie den Titel kaufen. Ältere Suchergebnisse werden gespeichert.

#### So kaufen Sie einen Titel mit TrackID™:

- 1 Wenn TrackID<sup>™</sup> einen Titel erkannt hat, tippen Sie auf **Download**. Die verfügbaren Verkaufsdienste werden in einer Liste angezeigt.
- 2 Tippen Sie auf einen Verkaufsdienst, und befolgen Sie die Anweisungen auf dem Bildschirm.
- Die Funktion zum Kaufen von Titeln wird möglicherweise nicht in allen Ländern/Regionen und nicht überall von allen Netzen und/oder Dienstanbietern unterstützt.

# **UKW-Radio**

Sie können UKW-Radiosender suchen und anhören und sie als Favoriten speichern. Verwenden Sie ein Headset, einen Kopfhörer oder den Lautsprecher des Telefons, um Radio zu hören. Sie müssen ein Headset oder einen Kopfhörer anschließen, da das Kabel als Antenne für das UKW-Radio benötigt wird. Wenn Sie das UKW-Radio öffnen, werden verfügbare Sender automatisch angezeigt. Falls ein Sender RDS-Informationen sendet, erscheinen diese einige Sekunden nach Auswahl des Senders.

#### So öffnen Sie das UKW-Radio:

- 1 Schließen Sie ein Headset oder einen Kopfhörer an.
- 2 Ziehen Sie auf der Startseite Anach oben.
- 3 Tippen Sie auf UKW-Radio . Die verfügbaren Sender werden beim Blättern durch den Frequenzbereich angezeigt.
- Sie müssen ein Headset oder einen Kopfhörer anschließen. Beides wirkt jeweils als Antenne.

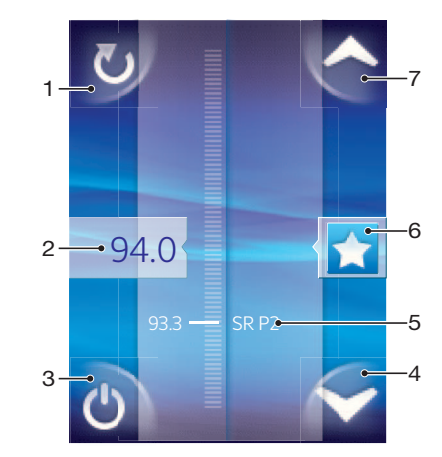

## UKW-Radio im Überblick

- 1 Nach neuen Stationen suchen
- 2 Die abgestimmte Frequenz
- 3 Ein-/Ausschalttaste des Radios
- 4 Den Bildschirm zum nächsten Favoriten nach unten ziehen (verfügbar, falls Favoriten gespeichert sind)
- 5 RDS (Radio Data System)-Informationen nicht in allen Ländern/Regionen verfügbar
- 6 Eine Station als Favorit hinzufügen oder abwählen
- 7 Den Bildschirm zum nächsten Favoriten nach oben ziehen (verfügbar, falls Favoriten gespeichert sind)

## Umschalten zwischen Radiosendern

Sie können zwischen Radiosendern in einem Frequenzbereich umschalten, indem Sie:

- Nach oben und unten streichen.
- Ziehen.
- Auf einen Sender oder auf gegebenenfalls verfügbare RDS-Informationen (Senderidentifikation) tippen.

## Verwenden von Radiosender-Favoriten

Sie können die Radiosender, die Sie am meisten hören, als Favoriten speichern. Mithilfe von Favoriten können Sie schnell zu einem Radiosender zurückkehren.

#### So speichern Sie einen Sender als Favoriten:

- 1 Wenn das Radio geöffnet ist, navigieren Sie zum Sender, den Sie als Favoriten speichern möchten.
- Tippen Sie auf

#### So entfernen Sie einen Sender aus den Favoriten:

- 1 Wenn das Radio geöffnet ist, navigieren Sie zum Sender, den Sie aus den Favoriten entfernen möchten.
- 2 Tippen Sie auf 🛧.

#### So schalten Sie zwischen bevorzugten Sendern um:

- Wenn das Radio geöffnet ist, tippen Sie auf 
  oder 
  .
- Um zwischen bevorzugten Sendern umschalten zu können, müssen Sie mindestens zwei Sender als Favoriten speichern.

## Neue Suche nach Radiosendern

Falls Sie sich an einen anderen Ort begeben haben oder der Empfang an Ihrem Aufenthaltsort besser geworden ist, können Sie eine neue Suche nach Radiosendern durchführen.

Ihre Favoriten werden von dieser neuen Suche nicht beeinflusst.

#### So starten Sie eine neue Sendersuche:

• Wenn das Radio geöffnet ist, tippen Sie auf 💟. Das Radio durchsucht den gesamten Frequenzbereich, und alle verfügbaren Sender werden angezeigt.

### Wechseln zwischen Lautsprecher und Headset

Sie können entweder ein Headset, Kopfhörer oder die Lautsprecher des Telefons verwenden, um Radio zu hören.

#### So wechseln Sie zwischen Lautsprecher und Headset:

- 1 Wenn das Radio geöffnet ist, drücken Sie III.
- 2 Tippen Sie auf Lautsprecherwiederg.
- 3 Um den Ton wieder über das Headset oder die Kopfhörer wiederzugeben, drücken Sie III, und tippen Sie auf **Headsetwiedergabe**.

# Videos

Mit dem Videoplayer können Sie Ihre Videos durchsuchen und anzeigen. Die mit der Telefonkamera aufgenommenen Videos werden im Kameraalbum angezeigt. Der Videoplayer kann auch Streamingvideos abspielen. Tippen Sie zum Starten von Streamingvideos auf einen Link auf der Webseite, die Sie im Browser betrachten. Sie können auch die "YouTube™"-Anwendung verwenden, um Streamingvideos anzuzeigen. Sie können die Anwendung Media Go™ auf Ihrem Computer zur Datenübertragung von der und auf die Speicherkarte in Ihrem Telefon verwenden. Weitere Informationen finden Sie unter **Das Telefon mit einem Computer verbinden** auf Seite 65.

## Verwenden des Videoplayers

#### So suchen Sie nach Videos:

- 1 Ziehen Sie auf der Startseite Anach oben.
- 2 Tippen Sie auf Video 🔳.
- 3 Blättern Sie nach oben oder unten, um Ihre Videos zu durchsuchen.
- Videos, die Sie mit der Kamera aufgenommen haben, finden Sie im Album 🔼.

#### So spielen Sie ein Video ab:

- 1 Ziehen Sie auf der Startseite Anach oben.
- 2 Tippen Sie auf Video 🔳.
- 3 Blättern Sie nach oben oder unten, um Ihre Videos zu durchsuchen.
- 4 Tippen Sie auf das abzuspielende Video. Die Bedienelemente werden nach einigen Sekunden ausgeblendet. Tippen Sie auf den Bildschirm, um sie wieder anzuzeigen.

#### So halten Sie ein Video an:

- 1 Tippen Sie beim Abspielen eines Videos auf den Bildschirm, um die Bedienelemente anzuzeigen.
- 2 Tippen Sie auf III.

#### So spulen Sie ein Video schnell vor und zurück:

• Ziehen Sie die Markierung auf der Fortschrittsleiste nach rechts oder links.

#### So beenden Sie den Videoplayer:

Drücken Sie <⊐ oder □.</li>

#### So setzen Sie die Videowiedergabe fort:

- 1 Wenn Sie den Videoplayer kürzlich verwendet haben, drücken und halten Sie .
- 2 Tippen Sie auf Video 🔳.
- 3 Blättern Sie zu dem Video, und tippen Sie darauf. Die Videowiedergabe wird dort fortgesetzt, wo sie zuvor angehalten wurde.

#### So passen Sie die Lautstärke eines Videos an:

• Drücken Sie die Lautstärketaste.

#### So löschen Sie ein Video:

- 1 Wenn Sie Ihre Videos in der Bibliothek des Videoplayers durchsuchen, drücken Sie 8.
- 2 Tippen Sie auf **Mehrere löschen**.
- 3 Tippen Sie auf ein oder mehrere Videos, die Sie löschen möchten.
- 4 Tippen Sie auf Löschen.

## YouTube™

Sie können mithilfe der "YouTube™"-Anwendung Videos auf dem Telefon betrachten. Sie können nach Videos suchen oder Ihre eigenen Videos hochladen.

Die "YouTube™"-Anwendung und der "YouTube™"-Dienst werden nicht in allen Ländern/ Regionen und nicht von allen Netzen und/oder Dienstanbietern unterstützt.

### So zeigen Sie Streamingdaten in der YouTube™-Anwendung an:

- 1 Ziehen Sie auf der Startseite nach oben.
- 2 Tippen Sie auf YouTube 📷.
- 3 Drücken Sie III. Es wird ein Menü angezeigt, in dem Sie nach Videos suchen, Ihr Konto verwalten und Ihre eigenen Videos hochladen können.

# Kamera

Sie können Fotos oder Videos aufnehmen, indem Sie den Auslöser drücken. Vor dem Fotografieren können Sie mithilfe der Szenenfunktion die Einstellungen optimieren. Sie können Fotos und Videos an Freunde weitergeben oder sie in einem Webdienst veröffentlichen. Im Sucher können Sie ein Album anzeigen, das alle Fotos und Videos enthält, die Sie mit der Kamera aufgenommen haben.

## Sucher und Bedienelemente der Kamera

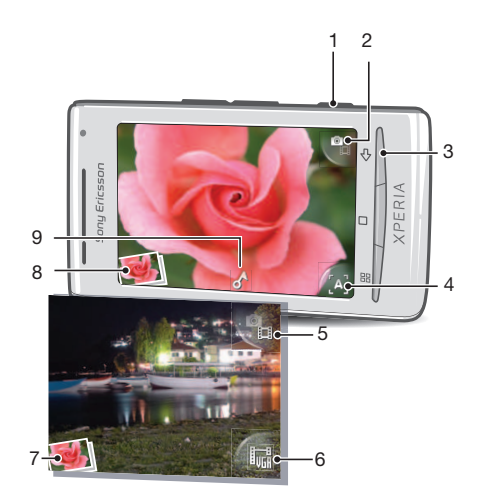

- 1 Auslöser: Kamera aktivieren/Fotografieren/Videos aufnehmen
- 2 Videokamera (Fotokamera) aktivieren
- 3 Einen Schritt zurück oder Kamera deaktivieren
- 4 Szene wählen (Fotokamera)
- 5 Fotokamera (Videokamera) aktivieren
- 6 Videoformat wählen (Videokamera)
- 7 Fotos und Videos anzeigen (Videokamera)
- 8 Fotos und Videos anzeigen (Fotokamera)
- 9 Positionstag-Symbol: Gibt an, ob die Position mittels GPS ermittelt oder vom WLAN bestimmt wurde. Wird kein Symbol angezeigt, sind die Positionstags deaktiviert.

## Verwenden der Kamera

#### So aktivieren Sie die Kamera:

Drücken Sie den Auslöser.

#### So wechseln Sie zwischen Foto- und Videokamera:

Tippen Sie im Sucher der Kamera auf Soder Sie im Sucher der Kamera auf

#### So schließen Sie die Kamera:

Drücken Sie <>.

## Verwenden der Fotokamera

#### So nehmen Sie ein Foto auf:

- 1 Aktivieren Sie die Kamera.
- 2 Tippen Sie auf 🔚, wenn die Fotokamera nicht ausgewählt ist.
- 3 Richten Sie die Kamera auf das Motiv und drücken Sie den Auslöser. Das Foto wird automatisch auf der Speicherkarte gespeichert. Das Foto wird im Prüfmodus angezeigt.
- 4 Drücken Sie den Auslöser, um zum Suchermodus zurückzukehren und ein weiteres Foto aufzunehmen.

#### So zeigen Sie früher aufgenommene Fotos an:

- 1 Tippen Sie im Sucher der Kamera unten links auf die Miniaturbilder.
- 2 Streichen Sie nach links oder rechts, um durch die Fotos und Videos zu blättern. Videos sind durch 💽 gekennzeichnet.

### So löschen Sie ein Foto:

- 1 Wenn beim Betrachten eines Fotos keine Bedienelemente angezeigt werden, tippen Sie auf den Bildschirm.
- Tippen Sie auf m.

#### So übertragen Sie ein Foto:

- 1 Wenn beim Betrachten eines Fotos keine Bedienelemente angezeigt werden, tippen Sie auf den Bildschirm.
- 2 Tippen Sie auf ⊠.
- 3 Wählen Sie eine verfügbare Übertragungsmethode.

### Hinzufügen der geografischen Position zu Fotos

Wenn die Positionstags aktiviert sind, wird dem Foto die ungefähre geografische Position des Aufnahmeortes (ein Positionstag) hinzugefügt. Die geografische Position wird entweder über WLAN (Mobilfunknetze oder Wi-Fi™) oder mittels GPS bestimmt. Wenn im Sucher angezeigt wird, wurden die Positionstags aktiviert und die geografische Position wird dem Foto mithilfe von GPS hinzugefügt. Wenn im Sucher angezeigt wird, wurden die geografische Position wird dem Foto mithilfe von GPS hinzugefügt. Wenn im Sucher angezeigt wird, wurden die Positionstags aktiviert und die geografische VLAN (Mobilfunknetze oder Wi-Fi™) oder mittels GPS bestimmt. Wenn im Sucher angezeigt wird, wurden die Positionstags aktiviert und die geografische Position wird dem Foto mithilfe von GPS hinzugefügt. Wenn im Sucher angezeigt wird, wurden die Positionstags aktiviert und die geografische Position wird dem Foto mittels WLAN hinzugefügt. Wenn keines der beiden Symbole angezeigt wird, wurden die Positionstags deaktiviert.

Wenn Sie Positionstags verwenden möchten, müssen Sie auch die standortbezogenen Funktionen unter **Einstellungen** aktivieren. Im Abschnitt *Ortsbezogene Dienste* auf Seite 86 finden Sie Informationen zum Aktivieren der standortbezogenen Funktionen für GPS und WLANs.

#### So aktivieren bzw. deaktivieren Sie die Positionstags:

- 1 Ziehen Sie auf der Startseite Anach oben.
- 2 Tippen Sie auf Einstellungen > Sony Ericsson > Kamera > Positionstags.
- 3 Tippen Sie auf das Kontrollkästchen, um die Positionstags ein- oder auszuschalten.
- Wenn Sie die Positionstags verwenden möchten, müssen Sie auch die standortbezogenen Funktionen unter Einstellungen aktivieren. Im Abschnitt Ortsbezogene Dienste auf Seite 86 finden Sie Informationen zum Aktivieren der standortbezogenen Funktionen für GPS und WLANs.

#### Fotos auf einer Karte anzeigen

Wenn dem Foto ein Positionstag hinzugefügt wurde, können Sie das Foto auf einer Karte anzeigen. Zeigen Sie Freunden und Verwandten, wo Sie waren. Sie können sich auch zu diesem Ort führen lassen.

Um ein mit der Kamera aufgenommenes Foto auf einer Karte anzeigen zu können, müssen Sie die Positionstags in den Kameraeinstellungen aktivieren, bevor Sie das Foto aufnehmen. Sie müssen außerdem die standortbezogenen Funktionen in Einstellungen aktivieren.

#### So zeigen Sie Fotos auf einer Karte an:

- 1 Ziehen Sie auf der Startseite nach oben.
- 2 Tippen Sie auf .
- 3 Ziehen Sie die Karte in verschiedene Richtungen, um die Fotos anzuzeigen.
- 4 Tippen Sie auf , um die Darstellung zu vergrößern.
- 5 Tippen Sie auf eine Miniatur, um Fotos anzuzeigen. Wenn mehrere Fotos für einen Ort registriert sind, werden sie unter einer Miniatur zusammengefasst.
- 6 Tippen Sie auf <, um eine Fotogruppe zu schließen.
- 7 Tippen Sie auf ein Foto, um es größer darzustellen.

#### So wechseln Sie zwischen Karten- und Satellitenansicht:

- 1 Ziehen Sie auf der Startseite Anach oben.
- 2 Tippen Sie auf.
- 3 Drücken Sie 田.
- 4 Tippen Sie auf Kartenmodus und wählen Sie eine Option.

### Verbessern von Fotos mit Szenen

Vor der Aufnahme eines Fotos können Sie die Kamera mit vorprogrammierten Szenen für häufig auftretende Situationen konfigurieren. Die Szenenfunktion legt zur Anpassung an die gewählte Szene einige Einstellungen für Sie fest, um das bestmögliche Foto machen zu können.

### Szeneneinstellungen

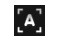

Die Kamera verwendet die Einstellungen, die den äußeren Bedingungen am besten entsprechen.

#### C Nachtaufn.

Auto

Verwenden Sie diese Funktion für Nachtaufnahmen oder in Umgebungen mit schlechtem Licht. Aufgrund der längeren Belichtungszeit muss die Kamera ruhig gehalten oder auf einer stabilen Unterlage abgesetzt werden.

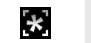

Strand und Schnee In hellen Umgebungen, um Überbelichtungen zu vermeiden.

## Sport

Diese Einstellung eignet sich für Fotos von Objekten, die sich schnell bewegen. Die kurze Belichtungszeit reduziert die durch Bewegungen verursachte Unschärfe.

#### So wählen Sie Szenen aus:

- 1 Aktivieren Sie die Kamera.
- 2 Tippen Sie auf 🜇, wenn die Fotokamera nicht ausgewählt ist.
- 3 Tippen Sie auf Taste für die aktive Szene unten rechts im Sucher, z. B. 🛐
- 4 Tippen Sie auf eine Szene, und nehmen Sie das Foto auf.

## Tipps zur Verwendung der Kamera

#### **Drittel-Regel**

Platzieren Sie das Motiv nicht in der Mitte des Rahmens. Wenn Sie es auf etwa einem Drittel der Bildhöhe platzieren, erhalten Sie meist schönere Fotos.

#### Ruhig halten

Vermeiden Sie verwackelte Fotos, indem Sie die Kamera ruhig halten. Stützen Sie die Hand an einem stabilen Objekt ab.

#### Näher herangehen

Nähern Sie sich dem Motiv so weit wie möglich, damit es den Sucher füllt.

#### Kreativ fotografieren

Ändern Sie die Winkel, und nähern Sie sich dem Motiv. Fotografieren Sie im Hochformat. Testen Sie unterschiedliche Positionen.

#### Schlichter Hintergrund

Ein schlichter Hintergrund hebt das Motiv hervor.

#### Sauberes Objektiv

Mobiltelefone werden bei unterschiedlichen Wetterbedingungen sowie in Umgebungen aller Art eingesetzt und in Taschen mitgeführt. Dabei wird das Kameraobjektiv häufig durch Schmutz und Fingerabdrücke verunreinigt. Reinigen Sie das Objektiv mit einem weichen Tuch.

### Verwenden der Videokamera

#### So nehmen Sie ein Video auf:

- 1 Aktivieren Sie die Kamera.
- 2 Tippen Sie auf 🖳, wenn die Videokamera nicht ausgewählt ist.
- 3 Drücken Sie den Auslöser, um die Aufnahme zu starten.
- 4 Drücken Sie den Auslöser, um die Aufnahme zu beenden. Das Video wird im Wiedergabemodus angezeigt.
- 5 Tippen Sie auf **()**, um das Video abzuspielen.
- 6 Drücken Sie den Auslöser, um ein weiteres Video aufzunehmen.

#### So zeigen Sie früher aufgenommene Videos an:

- 1 Tippen Sie im Sucher der Kamera unten links auf die Miniaturbilder.
- 2 Streichen Sie nach links oder rechts, um durch die Fotos und Videos zu blättern. Videos sind durch Sigekennzeichnet.

#### So nehmen Sie ein für MMS geeignetes Video auf:

- 1 Aktivieren Sie die Kamera.
- 2 Tippen Sie auf 强, wenn die Videokamera nicht ausgewählt ist.
- 3 Tippen Sie auf das Symbol für das Videoformat unten rechts im Sucher.
- 4 Tippen Sie auf Für MMS
- 5 Drücken Sie den Auslöser, um die Aufnahme zu starten. Die Aufnahmezeit dieses Videoformats ist beschränkt und am besten für das Versenden per MMS geeignet. Die verbleibende Aufnahmezeit wird in einer Fortschrittsleiste oben im Sucher angezeigt.

# Kameraalbum

Mit der Kamera aufgenommene Fotos und Videos können im **Album** angezeigt und durchsucht werden. Sie können Fotos und Videos weitergeben. Fotos können außerdem als Hintergrund oder als Kontaktbild verwendet werden. Nutzen Sie die Computeranwendung Media Go<sup>™</sup>, um Daten zwischen dem Computer und der Speicherkarte in Ihrem Telefon zu übertragen. Weitere Informationen finden Sie im Abschnitt *Das Telefon mit einem Computer verbinden* auf Seite 65.

#### So durchsuchen Sie Fotos und Videos:

- 1 Ziehen Sie auf der Startseite Anach oben.
- 2 Tippen Sie auf **Album**.
- Blättern Sie nach oben oder unten, um die Fotos und Videos zu durchsuchen. Fotos und Videos werden in chronologischer Reihenfolge angezeigt. Videos sind durch
   gekennzeichnet.
- Videos aus anderen Quellen (nicht mit der Kamera aufgenommene Videos) werden in Video abgelegt.

#### So zeigen Sie Fotos an:

- 1 Ziehen Sie auf der Startseite Anach oben.
- 2 Tippen Sie auf Album
- 3 Blättern Sie nach oben oder unten, um die Fotos und Videos zu durchsuchen. Videos sind durch gekennzeichnet.
- 4 Tippen Sie auf die Miniatur eines Fotos, um es größer darzustellen.
- 5 Streichen Sie im Fotoanzeigemodul nach links, um das nächste Foto oder Video anzuzeigen. Streichen Sie nach rechts, um das vorherige Foto oder Video anzuzeigen.

#### So zeigen Sie die Bedienelemente des Fotoanzeigemoduls an:

• Tippen Sie im Musikplayer auf den Bildschirm.

#### So zoomen Sie ein Foto:

- 1 Drücken Sie lang auf einen Bildschirmbereich, bis die Vergrößerungssymbole angezeigt werden.
- 2 Ziehen Sie zum Vergrößern nach oben und zum Verkleinern nach unten.
- Sie können auch zweimal schnell auf ein Foto tippen, um es zu vergrößern bzw. verkleinern.
   Ziehen Sie das Foto dann, um die verschiedenen Teile anzuzeigen.

#### So spielen Sie mit der Kamera aufgenommene Videos ab:

- 1 Ziehen Sie auf der Startseite Anach oben.
- 2 Tippen Sie auf Album
- 3 Blättern Sie nach oben oder unten, um Ihre Videos und Fotos zu durchsuchen. Videos sind durch gekennzeichnet.
- 4 Tippen Sie auf die Miniatur eines Videos, um es abzuspielen.
- 5 Tippen Sie auf **()**.
- 6 Streichen Sie nach links oder rechts, um das nächste Video oder Foto anzuzeigen. Streichen Sie nach rechts, um das vorherige Video oder Foto anzuzeigen.

#### So löschen Sie Fotos oder Videos:

- 1 Wenn Sie im Album 🚺 Ihre Fotos und Videos durchsuchen, drücken Sie 🖽.
- 2 Tippen Sie auf Mehrere löschen.
- 3 Tippen Sie auf die zu löschenden Fotos oder Videos.
- 4 Tippen Sie auf Löschen.

#### So verwenden Sie ein Foto als Kontaktbild:

- 1 Tippen Sie auf den Bildschirm, während Sie ein Foto im Fotoanzeigemodul anzeigen, um die Bedienelemente einzublenden.
- 2 Tippen Sie auf 🚺.
- 3 Tippen Sie auf **Kontaktbild**.
- 4 Ändern Sie ggf. die Größe des Fotos.
- 5 Tippen Sie auf **Speich.**
- 6 Tippen Sie auf den Kontakt, dem Sie das Foto zuweisen möchten.

#### So schneiden Sie ein Foto zu:

- 1 Wenn der Zuschneiderahmen angezeigt wird, berühren und halten Sie dessen Rand zum Anpassen. Wenn die Zuschneidepfeile angezeigt werden, ziehen Sie den Rahmen nach innen oder außen, um seine Größe anzupassen.
- 2 Verschieben Sie den Zuschneiderahmen auf einen anderen Bereich des Fotos, indem Sie einen Punkt innerhalb des Rahmens berühren und halten. Ziehen Sie dann den Rahmen an die gewünschte Position.
- 3 Um das zugeschnittene Foto zu speichern, tippen Sie auf Speich.

#### So verwenden Sie ein Foto als Hintergrund:

- 1 Tippen Sie auf den Bildschirm, während Sie ein Foto im Fotoanzeigemodul anzeigen, um die Bedienelemente einzublenden.
- Tippen Sie auf 
   Image: 2
- 3 Tippen Sie auf **Hintergrundbild**.
- 4 Ändern Sie ggf. die Größe des Fotos.
- 5 Tippen Sie auf **Speich.**

## Übertragen von Fotos und Videos

Sie können Ihre Fotos und Videos per E-Mail oder MMS (Multimedia Messaging Service) senden oder bei Webdiensten wie Picasa<sup>™</sup> oder YouTube<sup>™</sup> hochladen.

Die YouTube<sup>™</sup>-Anwendung und der YouTube<sup>™</sup>-Dienst werden nicht in allen Ländern/Regionen oder von allen Netzen und/oder Dienstanbietern unterstützt.

#### So übertragen Sie Fotos oder Videos:

- 1 Ziehen Sie auf der Startseite Anach oben.
- 2 Tippen Sie auf Album 🔼.
- 3 Tippen Sie auf die Miniaturdarstellung eines Fotos oder Videos.
- 4 Tippen Sie bei Bedarf auf den Bildschirm, um die Bedienelemente anzuzeigen.
- 5 Tippen Sie auf 🖂.
- 6 Wählen Sie eine verfügbare Übertragungsmethode, und befolgen Sie die Anweisungen auf dem Bildschirm.

#### So laden Sie ein Foto in ein Webalbum hoch:

- 1 Ziehen Sie auf der Startseite Anach oben.
- 2 Tippen Sie auf Album 📧.
- 3 Tippen Sie auf die Miniaturdarstellung eines Fotos.
- 4 Tippen Sie bei Bedarf auf den Bildschirm, um die Bedienelemente anzuzeigen.
- 5 Tippen Sie auf 🖂.
- 6 Wählen Sie einen Dienst für die gemeinsame Fotonutzung, und befolgen Sie die Anweisungen auf dem Bildschirm.

## Touchnote™

Mit der Anwendung Touchnote™ können Sie echte Postkarten mit dem Telefon verschicken. Nachdem Sie eine Postkarte aus einem Foto im Kameraalbum und einem Text erstellt haben, müssen Sie nur noch eine Postanschrift eingeben. Die Postkarte wird dann gedruckt und verschickt.

Die Anwendung Touchnote<sup>™</sup> ist kein kostenloser Dienst.

#### So öffnen Sie Touchnote™:

- 1 Ziehen Sie auf der Startseite Anach oben.
- 2 Tippen Sie auf **Touchnote**.

#### So senden Sie eine Postkarte:

- 1 Tippen Sie in Touchnote<sup>™</sup> auf **"Meine Fotos" aufrufen**.
- 2 Wählen Sie im Kameraalbum ein Foto. Tippen Sie dann auf Weiter.
- 3 Tippen Sie auf das Textfeld, geben Sie den Nachrichtentext ein und tippen Sie auf **Fertig**.
- 4 Tippen Sie auf Adresse hinzufügen und anschließend auf Ich kenne die Anschrift. Geben Sie die Adresse für die Postkarte ein.
- 5 Kontrollieren Sie die Postkarte. Tippen Sie auf **Postkarte senden**, sobald Sie die Postkarte senden wollen.

# **Ortsbezogene Dienste**

Sie können Ihre geografische Position entweder über WLAN oder mithilfe der GPS-Technologie bestimmen. Die WLAN-Technologie ermöglicht eine schnelle Positionsbestimmung, aber die Genauigkeit kann variieren. Wenn Sie Ihre Position mit der GPS-Technologie bestimmen, kann dies etwas länger dauern, Ihre Position wird aber genau ermittelt. Um bei der Positionsbestimmung von der WLAN- und GPS-Technologie zu profitieren, können Sie sowohl Mobilfunknetze als auch GPS aktivieren.

## Verwenden von GPS-Technologie

Das Telefon verfügt über einen GPS-Empfänger, der Ihre Position mithilfe von Satellitensignalen berechnet. Für einige GPS-Funktionen ist eine Internetverbindung notwendig. Es fallen möglicherweise zusätzliche Datenraten und Kosten an.

Wenn Sie Funktionen verwenden, bei denen der GPS-Empfänger Ihre Position ermitteln muss, müssen Sie freien Blick auf den Himmel haben. Wenn der GPS-Empfänger Ihre Position nach einigen Minuten nicht ermitteln konnte, sollten Sie die Position wechseln. Um die Suche zu erleichtern, stehen Sie still, und verdecken Sie nicht die GPS-Antenne. Die Lage der GPS-Antenne wird in der nachfolgenden Abbildung dargestellt. Wenn Sie GPS erstmals nutzen, kann es bis zu 10 Minuten dauern, bis Ihre Position bestimmt ist.

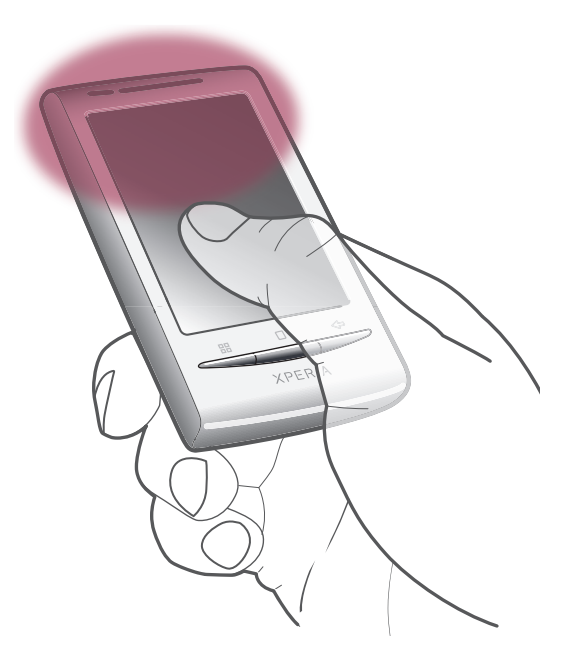

- Falls Sie einige GPS-Funktionen nicht verwenden können, finden Sie Informationen unter Internetdienste lassen sich nicht nutzenauf Seite 92.
- Sony Ericsson übernimmt keinerlei Gewährleistung für die ortsbezogenen Dienste. Dies gilt unter anderem für Routenbeschreibungen.

#### So aktivieren Sie den GPS-Empfänger:

- 1 Ziehen Sie auf der Startseite nach oben.
- 2 Tippen Sie auf Einstellungen > Sicherheit und Standort.
- 3 Aktivieren Sie das Kontrollkästchen GPS verwenden.

#### So verwenden Sie Mobilfunknetze zur Bestimmung Ihrer Position:

- 1 Ziehen Sie auf der Startseite nach oben.
- 2 Tippen Sie auf Einstellungen > Sicherheit und Standort.
- 3 Aktivieren Sie das Kontrollkästchen Wireless nutzen.

## Google Maps<sup>™</sup>

Mit der Anwendung Google Maps<sup>™</sup> können Sie die aktuelle Position anzeigen, andere Positionen suchen und Routen berechnen. Wenn Sie Google Maps<sup>™</sup> starten, wird Ihre ungefähre Position unter Verwendung der Daten der nächstgelegenen Mobilfunkstation angezeigt. Die Anzeige wird mit präziseren Daten aktualisiert, sobald der GPS-Empfänger Ihre Position ermitteln konnte.

- Um Ihre Position ermitteln zu können, müssen die standortbezogenen Einstellungen aktiviert sein.
- Wenn die Bildschirmausrichtung beim Drehen des Telefons nicht automatisch geändert wird, können Sie die Anzeigeeinstellungen des Telefons entsprechend ändern.

#### So verwenden Sie Google Maps™:

- 1 Ziehen Sie auf der Startseite Anach oben.
- 2 Tippen Sie auf **Maps**.
- '♥' Die Anwendung Google Maps™ ist möglicherweise nicht in allen Märkten, Ländern und Regionen verfügbar.

## **Erhalten von Fahrtrouten**

Die Anwendung "Wisepilot™" bringt Sie mit Sprachanweisungen ans Ziel. Eine Testversion von Wisepilot™ ist möglicherweise im Lieferumfang des Telefons enthalten. Sony Ericsson übernimmt keinerlei Gewährleistung für die ortsbezogenen Dienste. Dies gilt unter anderem für detaillierte Routenbeschreibungen.

Wisepilot steht möglicherweise nicht überall zur Verfügung. Weitere Informationen finden Sie unter *www.sonyericsson.wisepilot.com*.

#### So starten Sie Wisepilot™:

- 1 Ziehen Sie auf der Startseite nach oben.
- 2 Tippen Sie auf Wisepilot.

# Sperren und Schützen des Telefons

## **IMEI-Nummer**

Jedes Telefon verfügt über eine eindeutige IMEI-Nummer (International Mobile Equipment Identity). Sie sollten eine Kopie dieser Nummer aufbewahren. Bei einem Diebstahl Ihres Telefons ist Ihr Netzbetreiber in der Lage, den Zugriff des Telefons auf das Netz in Ihrem Land anhand Ihrer IMEI-Nummer zu unterbinden.

#### So finden Sie die IMEI-Nummer:

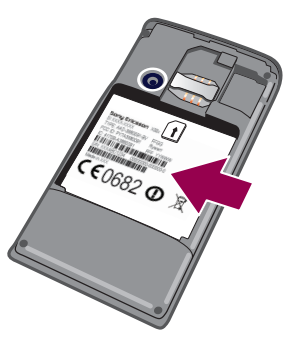

• Die IMEI-Nummer befindet sich unter dem Akku.

#### So zeigen Sie die IMEI-Nummer des Telefons an:

- 1 Ziehen Sie auf der Startseite Anach oben.
- 2 Tippen Sie auf Einstellungen > Telefoninfo > Status.
- 3 Blättern Sie zu , um die -Nummer anzuzeigen.

## SIM-Kartenschutz

Die Sperre der SIM-Karte schützt nur Ihren Teilnehmerzugang. Das Telefon kann dennoch mit einer anderen SIM-Karte genutzt werden. Wenn die Sperre der SIM-Karte aktiviert ist, müssen Sie eine PIN (Personal Identity Number) eingeben. Wenn Sie die PIN öfter als zulässig falsch eingeben, wird die SIM-Karte gesperrt. Sie müssen Ihren PUK (Personal Unblocking Key) und danach eine neue PIN eingeben. PIN, PIN2 und PUK werden vom Netzbetreiber bereitgestellt.

#### So aktivieren Sie die PIN-Sperre für die SIM-Karte:

- 1 Ziehen Sie auf der Startseite Anach oben.
- 2 Tippen Sie auf Einstellungen > Sicherheit und Standort > SIM-Sperrung einrichten > SIM-Karte sperren.
- 3 Geben Sie die PIN der SIM-Karte ein, und tippen Sie auf OK.

#### So ändern Sie die PIN der SIM-Karte:

- 1 Ziehen Sie auf der Startseite nach oben.
- 2 Tippen Sie auf Einstellungen > Sicherheit und Standort > SIM-Sperrung einrichten > PIN der SIM-Karte ändern.
- 3 Geben Sie die alte PIN der SIM-Karte ein, und tippen Sie auf **OK**.
- 4 Geben Sie eine neue PIN für die SIM-Karte ein, und tippen Sie auf OK.

#### So ändern Sie die PIN2 der SIM-Karte:

- 1 Ziehen Sie auf der Startseite nach oben.
- 2 Tippen Sie auf Einstellungen > Anrufeinstellungen > Anrufbegrenzung > PIN2 ändern.
- 3 Geben Sie die alte PIN2 der SIM-Karte ein, und tippen Sie auf OK.
- 4 Geben Sie eine neue PIN2 für die SIM-Karte ein, und tippen Sie auf OK.

#### So entsperren Sie eine gesperrte SIM-Karte:

- 1 Wenn die Meldung SIM-Karte gesperrtGeben Sie den PUK-Code ein, den Sie von Ihrem Netzbetreiber erhalten haben. angezeigt wird, geben Sie den PUK-Code ein, und tippen Sie auf OK.
- 2 Geben Sie eine neue PIN ein, und tippen Sie auf **OK**.
- 3 Wiederholen Sie die neue PIN, und tippen Sie auf OK.

### Entsperrmuster für den Bildschirm

Sie können die Daten im Telefon mit einem Entsperrmuster für den Bildschirm schützen, das nur Ihnen bekannt ist. Das Muster wird im Telefon gespeichert und muss beim Starten des Telefons und beim Aktivieren des Bildschirms eingegeben werden.

Es ist sehr wichtig, dass Sie sich Ihr Entsperrmuster merken. Wenn Sie es vergessen, können wichtige Daten wie Kontakte und Nachrichten möglicherweise nicht wiederhergestellt werden. Wenden Sie sich an ein Sony Ericsson Call Center.

#### So erstellen Sie ein Entsperrmuster für den Bildschirm:

- 1 Ziehen Sie auf der Startseite nach oben.
- 2 Tippen Sie auf Einstellungen > Sicherheit und Standort > Entsperrungsmuster.
- 3 Folgen Sie den Anweisungen auf dem Telefonbildschirm. Sie werden aufgefordert, eine Sicherheitsfrage auszuwählen, die zum Entsperren des Telefons genutzt werden kann, wenn Sie das Bildschirm-Entsperrmuster vergessen.

#### So entsperren Sie den Bildschirm mit einem Entsperrmuster:

- 1 Aktivieren Sie den Bildschirm.
- 2 Zeichnen Sie das Muster zum Sperren des Bildschirms.
- Wenn das auf den Bildschirm gezeichnete Entsperrmuster fünfmal in Folge abgewiesen wird, können Sie 30 Sekunden warten und es dann erneut versuchen, oder Sie können die konfigurierte Sicherheitsfrage beantworten.

#### So ändern Sie das Entsperrmuster für den Bildschirm:

- 1 Ziehen Sie auf der Startseite nach oben.
- 2 Tippen Sie auf Einstellungen > Sicherheit und Standort > Muster ändern.
- 3 Folgen Sie den Anweisungen auf dem Telefonbildschirm.

#### So deaktivieren Sie das Muster zum Entsperren des Bildschirms:

- 1 Ziehen Sie auf der Startseite Anach oben.
- 2 Tippen Sie auf Einstellungen > Sicherheit und Standort.
- 3 Deaktivieren Sie das Kontrollkästchen Muster erforderlich.
- 4 Zeichnen Sie das Muster zum Entsperren des Bildschirms.

# **Telefonupdates**

Um optimale Leistung zu erzielen und von Verbesserungen zu profitieren, können Sie ein Update der Software im Telefon auf die aktuelle Version durchführen. Updates können mit dem Telefon über eine GPRS/UMTS-Mobilfunknetz-Datenverbindung oder eine Wi-Fi™-Netzwerkverbindung direkt aus dem Internet heruntergeladen werden. Wenn Sie das Telefon über ein USB-Kabel mit dem Computer verbinden, können Sie Updates auch mit der Anwendung PC Companion herunterladen.

- Wenn Sie über eine GSM/UMTS-Mobilfunkdatenverbindung mit dem Telefon auf das Internet zugreifen, fallen möglicherweise Datenübertragungsgebühren an. Weitere Informationen sind vom Netzbetreiber erhältlich.
- Sichern Sie vor dem Telefonupdate alle im Telefon gespeicherten Daten.

## **Drahtlose Telefonupdates**

#### So können Sie Softwareupdates drahtlos herunterladen:

- 1 Ziehen Sie auf der Startseite nach oben.
- 2 Tippen Sie auf Einstellungen > Telefoninfo > Softwareupdate. Folgen Sie den Bildschirmanweisungen zur Aktualisierung des Telefons.

### Telefonupdate mit einem USB-Kabel

Sie können das Telefon mit einem USB-Kabel und der Anwendung "PC Companion" aktualisieren. Die Anwendung "PC Companion" ist verfügbar, wenn Sie das Telefon über ein USB-Kabel mit einem Computer verbinden. Weitere Informationen zum Öffnen von PC Companion finden Sie unter *PC Companion* auf Seite 65.

#### So laden Sie Softwareupdates mit einem USB-Kabel herunter:

- Ziehen Sie das USB-Kabel nicht während der Aktualisierung Ihres Telefons ab, um Beschädigungen der Inhalte zu vermeiden. Vergewissern Sie sich, dass die Hardware sicher vom Computer getrennt wird, wenn Sie fertig sind.
- Bevor Sie die Anweisungen unten ausführen, muss PC Companion im Computer installiert werden. Verbinden Sie das Telefon über ein USB-Kabel mit dem Computer, um PC Companion zu installieren. Befolgen Sie die Anweisungen, die auf dem Telefonbildschirm angezeigt werden.
- 1 Verbinden Sie das Telefon über ein USB-Kabel mit dem Computer. Wenn Sie PC Companion gerade installiert haben, müssen Sie die Verbindung zwischen Telefon und Computer unterbrechen und dann wiederherstellen, bevor Sie Softwareupdates herunterladen.
- 2 Tippen Sie auf Telefon anschließen.
- 3 Computer: Warten Sie einige Sekunden, bis PC Companion gestartet wird. Wenn PC Companion nicht automatisch gestartet wird, können Sie das Programm auch manuell über das Startmenü des Computers aufrufen.
- 4 Klicken Sie auf Supportbereich > Softwareupdate und folgen Sie den Bildschirmanweisungen, um das Telefon zu aktualisieren.
- Während der Nutzung von PC Companion erhalten Sie Benachrichtigungen, sobald Softwareupdates für Ihr Telefon verfügbar werden.

# Problembehebung

## Akkuleistung

Die Standby-Zeit wird als die Zeit definiert, die das Telefon bei vollständiger Netzabdeckung und guter Signalstärke mit einem Netzbetreiber verbunden ist. Die Standby-Zeit kann in Abhängigkeit von Ihrer Position im Netz und der Signalstärke variieren. Je länger Ihr Telefon sich im Standby-Modus befindet, desto länger reicht der Akku.

Mit den folgenden Tipps können Sie die Akkuleistung verbessern:

- Laden Sie das Telefon regelmäßig.
- Schalten Sie Wi-Fi<sup>™</sup> bzw. WLAN aus, wenn Sie diese Funktion nicht benötigen. UMTS müssen Sie nicht ausschalten.
- Einige der über Android<sup>™</sup> Market bezogenen Anwendungen beeinträchtigen die Akkuleistung. Es wird empfohlen, im Telefonmenü zur Steuerung der Akkunutzung zu überprüfen, welche Anwendungen am meisten Strom verbrauchen. Auf dieses Menü kann über Einstellungen > Telefoninfo zugegriffen werden.
- Aktivieren Sie in Anwendungen zur Synchronisierung wie RoadSync™ die manuelle Synchronisierung. Sie können auch automatisch synchronisieren, aber die Intervalle ändern.
- Es wird empfohlen, die Updatefrequenz zu reduzieren oder Updates f
  ür Anwendungen manuell durchzuf
  ühren, die eine kontinuierliche Aktualisierung der Netzwerkverbindung voraussetzen (z. B. Facebook<sup>™</sup> und Twitter<sup>™</sup>).
- Wenn Sie keine Anwendungen nutzen, die GPS verwenden (z. B. Google Maps™), sollten Sie GPS deaktivieren.
- Es wird empfohlen, das Telefon vorübergehend auszuschalten, wenn Sie sich in einem Gebiet ohne Netzabdeckung befinden. Andernfalls sucht das Telefon ununterbrochen und unter hohem Stromverbrauch nach verfügbaren Netzen.
- Fügen Sie das Widget mit den Stromsparfunktionen auf der Startseite hinzu, um Wi-Fi™, die Funktechnologie Bluetooth™, GPS sowie die Datenübertragung im Hintergrund auf einfache Weise ein- und auszuschalten und um die Bildschirmhelligkeit einzustellen.
- Um das Widget zur Leistungssteuerung hinzuzufügen, drücken Sie H, tippen anschließend auf Widgets anordnen > Widget hinzufügen und wählen Energiesteuerung.
- Weitere Informationen zum Maximieren der Akkulaufzeit finden Sie unter www.sonyericsson.com/support.

## Häufige Fragen

## Telefon funktioniert nicht wie erwartet

Wenn Probleme mit dem Telefon auftreten, beachten Sie zunächst die nachstehenden Tipps:

- Starten Sie das Telefon neu.
- Entnehmen Sie den Akku und die SIM-Karte und setzen Sie die Komponenten wieder ein. Starten Sie anschließend das Telefon neu.
- Aktualisieren Sie die Telefonsoftware. Durch ein Update der Telefonsoftware erzielen Sie optimale Leistung und erhalten die letzten Erweiterungen. Weitere Informationen finden Sie im Abschnitt *Telefonupdates* auf Seite 90.
- Setzen Sie das Telefon zurück.

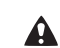

Das Zurücksetzen des Telefons kann einige Zeit dauern. Ein Neustart während des Zurücksetzens kann das Telefon dauerhaft beschädigen.

#### So erzwingen Sie das Beenden einer Anwendung:

- Wenn Sie in einem Popupfenster darauf hingewiesen werden, dass eine Anwendung nicht reagiert, tippen Sie auf **Stoppen erzwingen**.
- Wenn Sie das Beenden einer Anwendung nicht erzwingen möchten, tippen Sie auf Abbrechen, um darauf zu warten, dass sie wieder reagiert.

## Zurücksetzen des Telefons

Beim Zurücksetzen des Telefons werden alle Daten gelöscht, einschließlich heruntergeladene Anwendungen. Das Telefon wird beim Zurücksetzen in seinen ursprünglichen Zustand versetzt, d. h. in den Zustand, den das Telefon vor dem ersten Einschalten hatte. Stellen Sie sicher, dass vor dem Zurücksetzen des Telefons wichtige, sich auf dem Telefon befindliche, Daten gesichert werden.

#### So setzen Sie das Telefon zurück:

- 1 Ziehen Sie auf der Startseite nach oben.
- 2 Tippen Sie auf Einstellungen > SD-Karte und Speicher > Auf Werkszustand zurück > Telefon zurücksetzen.
- 3 Tippen Sie auf Alles löschen.

## Beim Laden des Telefons wird kein Akkuladesymbol angezeigt

Es kann einige Minuten dauern, bis das Akkusymbol auf dem Bildschirm angezeigt wird.

# Daten lassen sich zwischen dem Telefon und dem Computer nicht übertragen, wenn ein USB-Kabel verwendet wird

Die Software oder die USB-Treiber wurden nicht ordnungsgemäß installiert. Weitere Installationsanweisungen und Abschnitte zur Problembehebung finden Sie unter *www.sonyericsson.com/support*.

### Internetdienste lassen sich nicht nutzen

Überprüfen Sie, ob Ihr Teilnehmerzugang das Herunterladen von Daten unterstützt und die Interneteinstellungen im Telefon richtig konfiguriert sind. Im Abschnitt *Einstellungen für Internet und Nachrichtenfunktionen* auf Seite 25 finden Sie Informationen zum Aktivieren von Datenübertragungen, zum Datenroaming und zum Herunterladen der Interneteinstellungen. Weitere Informationen zu den Teilnehmerzugangseinstellungen erhalten Sie vom Netzbetreiber.

## Fehlermeldungen

#### Keine Netzabdeckung

- Der Flugzeugmodus ist aktiviert. Deaktivieren Sie ihn.
- Das Telefon empfängt kein Funksignal, oder das empfangene Signal ist zu schwach.
   Wenden Sie sich an den Netzbetreiber, und stellen Sie sicher, dass in Ihrer Region Netzabdeckung besteht.
- Die SIM-Karte funktioniert nicht ordnungsgemäß. Legen Sie die SIM-Karte in ein anderes Telefon ein. Wenn die SIM-Karte funktioniert, besteht wahrscheinlich ein Problem mit dem Telefon. Wenden Sie sich in diesem Fall an das nächste Service-Center von Sony Ericsson.

## Ausschließlich Notrufe

Sie befinden sich in Reichweite eines Netzes, dürfen es aber nicht verwenden. In einem Notfall erlauben einige Netzbetreiber jedoch die Wahl der internationalen Notrufnummer 112. Weitere Informationen finden Sie im Abschnitt *Notrufe* auf Seite 28.

## Bitte PIN-Code eingeben

Sie haben Ihre PIN dreimal hintereinander falsch eingegeben. Zum Entsperren des Telefons müssen Sie den PUK eingeben, den Sie von Ihrem Betreiber erhalten haben.

## SIM-Karte ist gesperrt. PUK-Eingabe erforderlich.

Sie haben Ihren PUK (Personal Unblocking Key) zehnmal hintereinander falsch eingegeben. Wenden Sie sich an Ihren Betreiber.

# **Rechtliche Informationen**

## Sony Ericsson E15i/E15a

Diese Bedienungsanleitung wird ohne jegliche Gewährleistung von Sony Ericsson Mobile Communications AB oder einer regionalen Tochtergesellschaft veröffentlicht. Korrekturen und Änderungen dieser Bedienungsanleitung zur Beseitigung typographischer Fehler und redaktioneller Ungenauigkeiten sowie aufgrund von Verbesserungen der Programme und/oder Geräte können von Sony Ericsson Mobile Communications AB jederzeit und ohne Ankündigung vorgenommen werden. Änderungen dieser Art werden in zukünftigen Ausgaben dieser Bedienungsanleitung berücksichtigt.

Alle Rechte vorbehalten

©Sony Ericsson Mobile Communications AB, 2010

Publikationsnummer: 1241-4244.1

Mit diesem Mobiltelefon können Inhalte (z. B. Ruftöne) heruntergeladen, gespeichert und weitergegeben werden. Das Recht zur Verwendung solcher Inhalte kann beschränkt oder aufgrund der Rechte Dritter ausgeschlossen sein. Dies gilt unter anderem für aus den geltenden Urheberrechtsgesetzen erwachsende Beschränkungen. Die Verantwortung für solche Inhalte, die Sie mit dem Mobiltelefon herunterladen oder weiterleiten, liegt ausschließlich bei Ihnen und nicht bei Sony Ericsson. Stellen Sie deshalb vor Verwendung dieser Inhalte sicher, dass für die angestrebte Verwendung eine ausreichende Lizenz oder anderweitige Berechtigung vorliegt. Sony Ericsson übernimmt keinerlei Gewährleistung für Genauigkeit, Integrität und Qualität dieser oder anderer Inhalte Dritter. Unter keinen Umständen haftet Sony Ericsson in irgendeiner Weise für Ihre unberechtigte Nutzung dieser oder anderer Inhalte Dritter.

Sony Encoson and genomentation weise für mite dir berechtigte Nutzung dieser ober anderen minate Diriter. Diese Bedienungsanleitung kann auf Dienste oder Anwendungen Dritter verweisen. Die Nutzung dieser Anwendungen oder Dienste kann eine separate Registrierung mit dem Drittanbieter erfordern und zusätzlichen Nutzungsbestimmungen unt getinden Datenschutzrichtlinnen im Voraus durch. Sony Ericsson übernimmt keinerlei Gewährleistung für die Verfügbarkeit oder Leistung von Websites und Diensten Dritter. Bluetooth ist eine Marke oder eingetragene Marke von Bluetooth SIG, Inc. Jegliche Benutzung dieser Marke durch Sonw Ericsson and ein uter Linzer.

Sony Ericsson erfolgt unter Lizenz.

Dei Liquid Identity- und Liquid Energy-Logos, PlayNow, Xperia, Timescape und TrackID sind Marken oder eingetragene Marken von Sony Ericsson Mobile Communications AB. TrackID™ wird durch Gracenote Mobile MusicID™ unterstützt. Gracenote und Gracenote Mobile MusicID sind Marken

oder eingetragene Marken von Gracenote, Inc.

Sony und "make.believe" sind Marken oder eingetragene Marken der Sony Corporation.

Media Go ist eine Marke oder eingetragene Marke von Sony Electronics Inc

microSD ist eine Marke oder eine eingetragene Marke der SD Card Association.

Twitter ist eine Marke oder eingetragene Marke von Twitter, Inc

SyncML ist eine Marke oder eingetragene Marke von Open Mobile Alliance LTD.

Wi-Fi ist eine Marke oder eingetragene Marke der Wi-Fi Alliance. Touchnote ist eine Marke oder eingetragene Marke von Touchnote Limited.

Google, Google Maps, Gmail, YouTube, das YouTube-Logo, Picasa, das Picasa-Logo, Google Sync, Google Talk, Google Calendar, Google Checkout und Android sind Marken oder eingetragene Marken von Google, Inc. Wisepilot ist eine Marke von Appello Systems AB, und zugehörige Produkte sind Eigentum von Appello Systems AB

und werden durch Uhrbeberrechtsgesetze vor unautorisiertem Gebrauch geschützt. Facebook ist eine Marke oder eingetragene Marke von Facebook, Inc.

Ericsson ist eine Marke oder eingetragene Marke von Telefonaktiebolaget LM Ericsson.

Dataviz und Roadsync sind Marken oder eingetragene Marken von Dataviz, Inc.

Microsoft, Windows, Outlook, Windows Vista, Windows Server, Explorer, Windows Media und ActiveSync sind eingetragene Marken oder Marken der Microsoft Corporation in den USA und/oder in anderen Ländern.

Am Produkt stehen Microsoft verschiedene Rechte aufgrund geistigen Eigentums zu. Die Benutzung oder Distribution der betreffenden Technologien außerhalb des Produkts ist ohne entsprechende Lizenz von Microsoft untersagt. Inhaltseigentümer nutzen die Technologie Windows Media Digital Rights Management (WMDRM), um ihr geistiges Eigentum und ihre Urheberrechte zu schützen. Dieses Gerät benutzt WMDRM-Software, um auf WMDRM-geschützte Inhalte zuzugreifen. Wenn die WMDRM-Software den Inhalt nicht schützen kann, können die Inhaltseigentümer Microsoft auffordern, die Softwarefunktion zum Abspielen bzw. Kopieren der betreffenden geschützten Inhalte mittels WMDRM zu deaktivieren. Diese Deaktivierung wirkt sich nicht auf ungeschützte Inhalte aus. Wenn Sie Lizenzen für geschützte Inhalte herunterladen, erklären Sie sich damit einverstanden, dass Microsoft mit den Lizenzen eine Deaktivierungsliste übermittelt. Inhaltseigentümer können ein WMDRM-Upgrade erzwingen, um den Zugriff auf ihre Inhalte zu ermöglichen. Wenn Sie das Upgrade ablehnen, können Sie nicht auf Inhalte zugreifen, die dieses Upgrade

voraussetzen Dieses Produkt wird im Rahmen der MPEG-4 Visual License und der AVC Patent Portfolio License für den persönlicher und nichtkommerziellen Gebrauch durch Verbraucher lizenziert, um (i) Videodaten im Format MPEG-4 ("MPEG-4-Video") bzw. AVC ("AVC-Video") zu codieren und/oder (ii) MPEG-4- oder AVC-Videodaten zu decodieren, die von einem Verbraucher im Rahmen privater und nichtkommerzieller Aktivitäten und/oder von einem Videoanbieter codiert wurden, der MPEG LA lizenziert hat, um MPEG-4- und/oder AVC-Videor ableten zu können. Für keinen anderen Gebrauch wird ausdrücklich oder implizit eine Lizenz gewährt. Weitere Informationen zum internen, kommerziellen oder zum Gebrauch zu Werbezwecken sowie zur Lizenzierung erhalten Sie ggf. von MPEG LA, L.L.C. Adresse: http:// www.mpegla.com. Die Audiodecodierungstechnologie MPEG Layer-3 ist von Fraunhofer IIS und Thomson lizenziert. Andere in diesem Dokument verwendete Produkt- und Firmennamen können Marken der jeweiligen Eigentümer sein. Alle in diesem Dokument nicht ausdrücklich gewährten Rechte sind vorbehalten. Alle anderen Marken sind Eigentum der jeweiligen Eigentümer

Alle Abbildungen dienen ausschließlich der Illustration und zeigen nicht immer exakte Darstellungen Ihres Telefons

# Index

## Ą

| abspielen                                 |         |
|-------------------------------------------|---------|
| Musik                                     | 71      |
| Abspielen                                 |         |
| Videos, aufgenommen mit der Kamera        | 83      |
| Akku                                      | 10      |
| entfernen                                 | 6       |
| aktualisieren                             |         |
| Facebook™- oder Twitter™-Status           | 42      |
| Alarm                                     | 52      |
| Album                                     | 83      |
| Android Market                            | 45      |
| Anrufbeantwortungsdienst                  | 29      |
| Anrufe                                    | .28, 31 |
| Anklopffunktion                           | 30      |
| Einstellungen                             | 30      |
| mehrere                                   | 29      |
| Notfall                                   | 28      |
| Protokoll                                 | 29      |
| umleiten                                  | 30      |
| unbeantwortet                             | 29      |
| weiterleiten                              | 30      |
| Anrufen                                   | 21      |
| Anwendungen                               |         |
| Überblick                                 | 16      |
| Verwalten                                 | 47      |
| Anzeigen                                  |         |
| Fotos                                     | 80      |
| mit der Kamera aufgenommene Videos        | 82      |
| Audio                                     |         |
| Abspielen                                 | 71      |
| Lautstärke anpassen                       | 72      |
| Musik in zufälliger Reihenfolge abspielen | 72      |
| Podcasts                                  | 73      |
| Ausrichtung                               | 24      |
| Ausschalten                               | 7       |
|                                           |         |

## В

| Benachrichtigung             |    |
|------------------------------|----|
| Fenster                      | 14 |
| Rufton                       | 23 |
| Bildschirm                   | 24 |
| sperren                      | 88 |
| Sperrmuster                  | 88 |
| Bildschirm aktivieren        | 7  |
| Bildschirm sperren           | 7  |
| Bluetooth™ (Funktechnologie) | 67 |
| Browser                      | 61 |
| Einstellungen                | 64 |
| Symbolleiste                 | 61 |
| Verwalten von Lesezeichen    | 62 |

#### **C** Chatte

| Chatten                            | 40 |
|------------------------------------|----|
| _                                  |    |
| D                                  |    |
| Datenmonitor                       | 26 |
| Datenschutz                        | 89 |
| Datenübertragung                   | 26 |
| Datum                              |    |
| Format                             | 23 |
| Dienste für gemeinsame Fotonutzung |    |
| Hochladen von Fotos                | 84 |
| DRM                                | 48 |
| Einstellungen                      | 49 |
|                                    |    |

# E

| E-Mail                                                                           | 38                                                                                                    |
|----------------------------------------------------------------------------------|----------------------------------------------------------------------------------------------------|
| Einstellungen                                                                    | 39                                                                                                    |
| Eingabemethode                                                                   | 21                                                                                                    |
| Eingeben, Text                                                                   | 21                                                                                                    |
| Einschalten                                                                      | 7                                                                                                    |
| Einstellungen                                                                    |                                                                                                    |
| Anruf                                                                            | 30                                                                                                    |
| E-Mail                                                                           | 39                                                                                                    |
| Internet                                                                         | 25                                                                                                    |
| MMS                                                                              | 25                                                                                                    |
| Nachrichtenfunktionen                                                            | 25                                                                                                    |
| Timescape™                                                                       | 43                                                                                                    |
| Ereianisse                                                                       |                                                                                                    |
| Kalender                                                                         | 50                                                                                                    |
| Exportieren, Kontakte auf SIM-Karte                                              | 32                                                                                                    |
|                                                                                  |                                                                                                    |
| F                                                                                |                                                                                                    |
| Facebook™                                                                        | 41                                                                                                    |
| anmelden                                                                         | 44                                                                                                    |
| Anmelden bei                                                                     | 41                                                                                                    |
| Status-Update                                                                    | 42                                                                                                    |
| Fahrtrouten                                                                      | 87                                                                                                    |
| Favoriten                                                                        |                                                                                                    |
| Radiosender entfernen aus                                                        | 76                                                                                                    |
| Radiosender speichern als                                                        | 76                                                                                                    |
| Radiosender wählen                                                               | 76                                                                                                    |
| Fenster der kürzlich verwendeten Anwendunge                                      | n17                                                                                                    |
| feste Rufnummernwahl                                                             | 31                                                                                                    |
| Filme                                                                            | 77                                                                                                    |
| Filme – siehe Videos                                                             |                                                                                                    |
| Fotokamera                                                                       | 79.80                                                                                                    |
| Szenen                                                                           | 81                                                                                                    |
|                                                                                  |                                                                                                    |
| Fotos80.                                                                         | 83.84                                                                                                    |
| Fotos80,<br>als Kontaktbild                                                      | 83, 84                                                                                                    |
| Fotos80,<br>als Kontaktbild<br>anzeigen                                          | 83, 84                                                                                                    |
| Fotos80,<br>als Kontaktbild<br>anzeigen<br>Anzeigen                              | 83, 84<br>84<br>83<br>83                                                                                                    |
| Fotos80,<br>als Kontaktbild<br>anzeigen<br>Anzeigen auf einer Karte              | 83, 84<br>84<br>83<br>80<br>80                                                                                                    |
| Fotos80,<br>als Kontaktbild<br>anzeigen<br>Anzeigen auf einer Karte<br>aufnehmen | 83, 84<br>84<br>83<br>80<br>80<br>79, 80                                                                                                    |
| Fotos                                                                            | 83, 84<br>84<br>83<br>80<br>80<br>79, 80                                                                                                    |
| Fotos                                                                            | 83, 84<br>84<br>83<br>80<br>80<br>79, 80<br>81<br>84                                                                                                    |
| Fotos                                                                            | 83, 84<br>84<br>83<br>80<br>80<br>79, 80<br>81<br>84<br>80                                                                                                    |
| Fotos                                                                            | 83, 84<br>84<br>80<br>80<br>80<br>79, 80<br>81<br>84<br>84<br>80<br>84                                                                                                    |
| Fotos                                                                            | 83, 84<br>84<br>80<br>80<br>79, 80<br>81<br>84<br>84<br>84<br>84<br>84<br>84<br>84                                                                                                    |
| Fotos                                                                            | 83, 84<br>84<br>80<br>80<br>79, 80<br>81<br>84<br>84<br>84<br>83<br>80, 84                                                                                                    |
| Fotos                                                                            | 83, 84<br>84<br>80<br>80<br>79, 80<br>81<br>84<br>84<br>83<br>80, 84                                                                                                    |
| Fotos                                                                            | 83, 84<br>84<br>80<br>80<br>79, 80<br>81<br>84<br>83<br>80, 84<br>83<br>80, 84                                                                                                    |
| Fotos                                                                            | 83, 84<br>84<br>80<br>80<br>79, 80<br>81<br>84<br>80<br>84<br>83<br>80, 84<br>83<br>80, 84                                                                                                    |
| Fotos                                                                            | 83, 84<br>84<br>80<br>80<br>79, 80<br>81<br>84<br>83<br>80, 84<br>35<br>35<br>84                                                                                                    |
| Fotos                                                                            | 83, 84<br>84<br>80<br>80<br>79, 80<br>81<br>84<br>83<br>80, 84<br>83<br>s0, 84<br>83<br>84<br>84<br>84<br>84<br>84                                                                                                    |
| Fotos                                                                            | 83, 84<br>84<br>80<br>80<br>79, 80<br>81<br>84<br>83<br>80, 84<br>83<br>s0, 84<br>35<br>84<br>21                                                                                                    |
| Fotos                                                                            | 83, 84<br>84<br>80<br>80<br>79, 80<br>81<br>84<br>83<br>80, 84<br>35<br>84<br>21                                                                                                    |
| Fotos                                                                            | 83, 84<br>83<br>80<br>80<br>79, 80<br>81<br>84<br>83<br>80, 84<br>83<br>80, 84<br>83<br>80, 84<br>83<br>80, 84<br>84<br>21                                                                                                    |
| Fotos                                                                            | 83, 84<br>83<br>80<br>80<br>79, 80<br>81<br>84<br>84<br>83<br>80, 84<br>83<br>80, 84<br>83<br>80, 84<br>83<br>84<br>21                                                                                                    |
| Fotos                                                                            | 83, 84<br>83<br>80<br>79, 80<br>81<br>84<br>80<br>84<br>83<br>80, 84<br>83<br>80, 84<br>83<br>84<br>21<br>40<br>87<br>40<br>87<br>40<br>87                                                                                                    |
| Fotos                                                                            | 83, 84<br>83<br>80<br>80<br>79, 80<br>81<br>84<br>84<br>83<br>80, 84<br>83<br>80, 84<br>83<br>84<br>84<br>81<br>84<br>80<br>84<br>80<br>84<br>80<br>84<br>80<br>84<br>80<br>84<br>80<br>84<br>80<br>81<br>84<br>80<br>81<br>84<br>80<br>81<br>81<br>81<br>81<br>81<br>84<br>81<br>81<br>81<br>84<br>81<br>81<br>84<br>                                                                                                    |
| Fotos                                                                            | 83, 84<br>83<br>80<br>79, 80<br>81<br>84<br>80<br>84<br>83<br>80, 84<br>83<br>80, 84<br>83<br>80, 84<br>83<br>84<br>81<br>84<br>80<br>84<br>83<br>84<br>80<br>84<br>84<br>81<br>84<br>84<br>80<br>84<br>84<br>83<br>84<br>84<br>80<br>84<br>84<br>80<br>84<br>80<br>84<br>80<br>84<br>84<br>80<br>84<br>84<br>84<br>84<br>84<br>84<br>84<br>84<br>84<br>84<br>84<br>84<br>84<br>84<br>84<br>84<br>84<br>84<br>84<br>84<br>84<br>84<br>84<br>84<br>84<br>84<br>84<br>84<br>84<br>84<br>84<br>84<br> |
| Fotos                                                                            | 83, 84<br>83<br>80<br>79, 80<br>81<br>84<br>80<br>84<br>83<br>80, 84<br>83<br>80, 84<br>83<br>84<br>21<br>40<br>87<br>40<br>85<br>40<br>85<br>40<br>85<br>40<br>85<br>40<br>85<br>40<br>87<br>40<br>87<br>40<br>87<br>40<br>87<br>40<br>87<br>40<br>87<br>87<br>87<br>80<br>81<br>80<br>81<br>81<br>81<br>81<br>81<br>81<br>81<br>81<br>81<br>81<br>81<br>81<br>81<br>81<br>81<br>81<br>81<br>81<br>81<br>81<br>81<br>81<br>81<br>81<br>81<br>81<br>81<br>81<br>81<br>81<br>81<br>81<br>81<br>     |
| Fotos                                                                            | 83, 84<br>84<br>80<br>79, 80<br>81<br>84<br>80<br>84<br>83<br>80, 84<br>83<br>80, 84<br>83<br>80, 84<br>83<br>84<br>81<br>40<br>87<br>40<br>55<br>40<br>83<br>                                                                                                    |
| Fotos                                                                            | 83, 84<br>84<br>80<br>79, 80<br>81<br>84<br>80<br>84<br>84<br>83<br>80, 84<br>83<br>80, 84<br>83<br>84<br>21<br>40<br>87<br>40<br>55<br>40<br>55<br>40<br>73<br>40                                                                                                    |
| Fotos                                                                            | 83, 84<br>84<br>80<br>80<br>79, 80<br>81<br>84<br>84<br>83<br>80, 84<br>83<br>80, 84<br>83<br>80, 84<br>21<br>40<br>87<br>40<br>85<br>40<br>85<br>40<br>81<br>                                                                                                    |
| Fotos                                                                            | 83, 84<br>84<br>80<br>80<br>79, 80<br>81<br>84<br>84<br>83<br>80, 84<br>83<br>80, 84<br>83<br>84<br>21<br>40<br>87<br>40<br>85<br>40<br>85<br>40<br>81<br>21                                                                                                    |
| Fotos                                                                            | 83, 84<br>84<br>80<br>80<br>79, 80<br>81<br>84<br>84<br>83<br>80, 84<br>83<br>80, 84<br>21<br>40<br>87<br>40<br>85<br>40<br>85<br>40<br>83<br>81<br>21                                                                                                    |
| Fotos                                                                            | 83, 84<br>84<br>80<br>80<br>79, 80<br>81<br>84<br>84<br>83<br>80, 84<br>83<br>80, 84<br>83<br>84<br>21<br>40<br>87<br>40<br>87<br>40<br>87<br>40<br>87<br>40<br>81<br>                                                                                                    |
| Fotos                                                                            | 83, 84<br>84<br>80<br>80<br>79, 80<br>81<br>84<br>84<br>83<br>80, 84<br>83<br>80, 84<br>83<br>84<br>21<br>40<br>87<br>40<br>87<br>40<br>87<br>40<br>87<br>40<br>81<br>                                                                                                    |

herunterladen Anwendungen und Inhalte ......45

| Herunterladen         |    |
|-----------------------|----|
| Interneteinstellungen | 25 |
| Hintergrund           |    |
| Foto                  | 84 |
| Hörbücher             | 71 |
|                       |    |
|                       |    |

| •                             |    |
|-------------------------------|----|
| Importieren, SIM-Kontakte     | 32 |
| Instant Messaging             | 40 |
| Internet                      |    |
| Browser                       | 61 |
| Datenübertragungen überwachen | 26 |
| Einstellungen                 | 25 |
| -                             |    |

## Κ

| Kalender                          | 50     |
|-----------------------------------|--------|
| einen Termin anlegen              | 51     |
| Kamera                            | 79, 80 |
| Album                             | 83     |
| fotografieren                     | 80     |
| Fotos anzeigen                    | 80     |
| Positionstags                     | 80     |
| schließen                         | 79     |
| Sucher                            | 79     |
| Szenen                            | 81     |
| Tasten                            | 79     |
| Video                             | 82     |
| Videos anzeigen                   | 82     |
| Videos aufnehmen                  | 82     |
| Karte                             | 41, 42 |
| Kaufen                            |        |
| Musik                             | 74     |
| Klingelton                        | 52     |
| Kontakte                          | 32     |
| Bild                              | 35, 84 |
| exportieren, SIM-Karte            | 32     |
| Favorit                           | 34     |
| importieren von SIM-Karte         | 32     |
| verknüpfen mit Webdienstkontakten | 43     |

## L

| Laden                                     | 10 |
|-------------------------------------------|----|
| Lautstärke                                |    |
| Taste                                     | 21 |
| Video anpassen                            | 77 |
| Lautstärke anpassen                       | 72 |
| LCD-Hintergrundbeleuchtung, Bedienelement | 24 |
| löschen                                   |    |
| einen Alarm                               | 52 |
| Löschen                                   |    |
| Titel                                     | 72 |
| Widget                                    | 12 |

#### М

| Mail Siehe E-Mail                         |            |
|-------------------------------------------|------------|
| Mailbox                                   | 29         |
| Media Go™                                 | 66         |
| Microsoft® Exchange Server-Synchronisieru | ng56       |
| Minimusikplayer                           |            |
| MMS                                       | 36         |
| Einstellungen                             | 25         |
| Videos aufnehmen                          | 82         |
| Musik2                                    | 21, 71, 75 |
| Abspielen                                 | 71         |
| Durchsuchen                               | 72         |
| Grenzenlos-Taste                          | 73         |
| Headset verwenden                         | 21         |
| Hörbücher                                 | 71         |
| in zufälliger Reihenfolge abspielen       | 72         |
| Lautstärke anpassen                       | 72         |
| Löschen                                   | 72         |
| Meine Playlists                           | 73         |
| -                                         |            |

| Player im Überblick7                | 1                                                                                 |
|-------------------------------------|-----------------------------------------------------------------------------------|
| Podcasts71, 73                      | 3                                                                                 |
| Titel anhalten                      | 2                                                                                 |
| I racks andern                      | 2                                                                                 |
| zugehörige Inhalte anzeigen 7       | 2<br>2                                                                            |
| Musikplaver                         | 2                                                                                 |
| Grenzenlos-Taste                    | 3                                                                                 |
| im Hintergrund verwenden72          | 2                                                                                 |
| Minimieren72                        | 2                                                                                 |
| Playlists73                         | 3                                                                                 |
| Podcasts                            | 4                                                                                 |
| selbst erstellte Playlists          | 3                                                                                 |
| Smart-Playlists                     | 3                                                                                 |
| Top-Titel 7                         | ∠<br>3                                                                            |
|                                     | 0                                                                                 |
| Ν                                   |                                                                                   |
| Nachrichten                         |                                                                                   |
| MMS                                 | 6                                                                                 |
| Multimedia                          | 6                                                                                 |
| SMS                                 | 0                                                                                 |
| Ilmescape <sup>1</sup> <sup>1</sup> | I                                                                                 |
| Finstellungen 24                    | 5                                                                                 |
| Navigation 11 1                     | R                                                                                 |
| Notrufnummern                       | B                                                                                 |
|                                     | -                                                                                 |
| 0                                   |                                                                                   |
| ortsbezogene Dienste80              | 6                                                                                 |
| D                                   |                                                                                   |
| Persönliche Informationen           | 2                                                                                 |
| PIN                                 | 8                                                                                 |
| Playlists                           |                                                                                   |
| aigana abanialan 7'                 | 0                                                                                 |
|                                     | 3                                                                                 |
| erstellen                           | 3                                                                                 |
| erstellen                           | 3<br>3<br>3                                                                       |
| erstellen                           | 3<br>3<br>3<br>3                                                                  |
| erstellen                           | 3<br>3<br>3<br>3                                                                  |
| erstellen                           | 3<br>3<br>3<br>3<br>3                                                             |
| erstellen                           | 3<br>3<br>3<br>3<br>3<br>3<br>4                                                   |
| erstellen                           | 3<br>3<br>3<br>3<br>3<br>3<br>4<br>0                                              |
| ergene abspielen                    | 3<br>3<br>3<br>3<br>3<br>3<br>4<br>0<br>1                                         |
| erstellen                           | 3<br>3<br>3<br>3<br>3<br>3<br>4<br>0<br>1<br>8                                    |
| erstellen                           | 3<br>3<br>3<br>3<br>3<br>3<br>4<br>0<br>1<br>8                                    |
| erstellen                           | 3<br>3<br>3<br>3<br>3<br>3<br>4<br>0<br>1<br>8                                    |
| ergene abspielen                    | 5<br>3<br>3<br>3<br>3<br>3<br>3<br>3<br>4<br>0<br>1<br>8<br>5                     |
| erstellen                           | 5<br>3<br>3<br>3<br>3<br>3<br>3<br>3<br>3<br>4<br>0<br>0<br>1<br>8<br>5<br>6<br>0 |
| erstellen                           |                                                                                   |
| erstellen                           | 53333340018 56655                                                                 |
| erstellen                           | 3333340018 566556                                                                 |
| erstellen                           | 53333340018 5665565                                                               |
| erstellen                           | 53333340018 56655655                                                              |
| erstellen                           | 53333340018 566556555                                                             |
| erstellen                           | 53333340018 566556555                                                             |
| erstellen                           | 53333340018 566556555                                                             |
| erstellen                           |                                                                                   |
| erstellen                           | 33333340018     566556555     944                                                 |
| erstellen                           | 333333340018     566556555     9447                                               |
| erstellen                           | 33333340018 566556555 94479                                                       |
| erstellen                           | 33333340018 566556555 944798                                                      |
| erstellen                           | 33333340018     5665556555     9447986                                            |
| ergene abspieren                    | 33333340018 566556555 94479862                                                    |
| ergene abspieren                    | 33333340018 566556555 944798622                                                   |
| ergene abspreien                    | 33333340018     566556555     944798622                                           |
| ergene abspreien                    | 33333340018     566655655     9447986222     3                                    |
| ergene abspreien                    | 33333340018 566556555 944798622 36                                                |

| Soziale Netzwerke                                                                                                    |
|----------------------------------------------------------------------------------------------------|
| verknüpfen, Telefonkontakt43                                                                                                    |
| Sperren                                                                                                    |
| Bildschirm-Entsperrmuster                                                                                                    |
| Entsperrmuster für den Bildschirm                                                                                                    |
| Muster                                                                                                    |
| sphraihan 22                                                                                                    |
| Startseite 12                                                                                                    |
| Statusleiste 12                                                                                                    |
| Streaming                                                                                                    |
| über YouTube™78                                                                                                    |
| Stumm-Modus21                                                                                                    |
| Suchen                                                                                                    |
| Musik, TrackID™74                                                                                                    |
| Titelinformationen74                                                                                                    |
| Sucher                                                                                                    |
| Surfen – siehe Browser                                                                                                    |
| Symbole                                                                                                    |
| Synchronisieren                                                                                                    |
| Sony Friesson Sync                                                                                                    |
| Synchronisierung                                                                                                    |
| Microsoft® Exchange Server 56                                                                                                    |
| RoadSvnc™                                                                                                    |
| Szenen                                                                                                    |
| Einstellungen                                                                                                    |
| in der Kamera81                                                                                                    |
| Kamera81                                                                                                    |
|                                                                                                    |
| T                                                                                                    |
| Tastatur                                                                                                    |
|                                                                                                    |
| Einstellungen                                                                                                    |
| Einstellungen                                                                                                    |
| Einstellungen22<br>Telefon<br>Akku                                                                                                    |
| Einstellungen                                                                                                    |
| Einstellungen                                                                                                    |
| Einstellungen                                                                                                    |
| Einstellungen                                                                                                    |
| Einstellungen                                                                                                    |
| Einstellungen                                                                                                    |
| Einstellungen                                                                                                    |
| Einstellungen                                                                                                    |
| Einstellungen                                                                                                    |
| Einstellungen                                                                                                    |
| Einstellungen                                                                                                    |
| Einstellungen                                                                                                    |
| Einstellungen                                                                                                    |
| Einstellungen                                                                                                    |
| Einstellungen                                                                                                    |
| Einstellungen                                                                                                    |
| Einstellungen       22         Telefon       Akku         Akku       91         Leistung       91         Update       90         Telefonbuch       32 <i>Telefonie, Siehe Anrufe</i> 32         Telefonkonferenzen       30         Texteingabe       21         Timescape™       41         Bildschirm im Überblick       41         Einstellungen       43         Kartensymbole       42         Widget       44         Titel anhalten       72         Top-Titel       73         Abspielen       73         Touchnote™       84         TrackID™       74         Suchen, Titelinformationen       74         TrackID™-Technologie       74                                                                                                    |
| Einstellungen       22         Telefon       Akku         Akku       91         Leistung       91         Update       90         Telefonbuch       32 <i>Telefonie, Siehe Anrufe</i> 30         Texteingabe       21         Timescape™       41         Bildschirm im Überblick       41         Einstellungen       43         Kartensymbole       42         Widget       44         Titel anhalten       72         Top-Titel       73         Abspielen       73         Touchnote™                                                                                                    |
| Einstellungen       22         Telefon       Akku         Akku       91         Leistung       91         Update       90         Telefonbuch       32 <i>Telefonie, Siehe Anrufe</i> 30         Texteingabe       21         Timescape™       41         Bildschirm im Überblick       41         Einstellungen       43         Kartensymbole       42         Widget       44         Titel anhalten       72         Top-Titel       Abspielen         Abspielen       73         Touchnote™       84         TrackID™       74         Kaufen, Titel       74         Kaufen, Titelinformationen       74         Gffnen       74                                                                                                    |
| Einstellungen       22         Telefon       Akku       91         Leistung       91         Update       90         Telefonbuch       32         Telefonie, Siehe Anrufe       32         Telefonkonferenzen       30         Texteingabe       21         Timescape™       41         Bildschirm im Überblick       41         Einstellungen       43         Kartensymbole       42         Widget       44         Titel anhalten       72         Top-Titel       Abspielen         Abspielen       73         Touchnote™       84         TrackID™       74         TrackID™-Technologie       74         Ergebnisse verwenden       74         Öffnen       74         Tracks ändern       72                                                                                                    |
| Einstellungen       22         Telefon       Akku       91         Leistung       91         Update       90         Telefonbuch       32         Telefonie, Siehe Anrufe       30         Texteingabe       21         Timescape™       41         Bildschirm im Überblick       41         Einstellungen       43         Kartensymbole       42         Widget       44         Titel anhalten       72         Top-Titel       Abspielen         Abspielen       73         Touchnote™       84         TrackID™       74         Suchen, Titelinformationen       74         TrackID™-Technologie       74         Tracks ändern       72         Twitter™       41                                                                                                    |
| Einstellungen       22         Telefon       Akku       91         Leistung       91         Update       90         Telefonbuch       32         Telefonie, Siehe Anrufe       30         Texteingabe       21         Timescape™       41         Bildschirm im Überblick       41         Einstellungen       43         Kartensymbole       42         Widget       44         Titel anhalten       72         Top-Titel       Abspielen         Abspielen       73         Touchnote™       84         TrackID™       74         TrackID™-Technologie       74         Tracks ändern       72         Twitter™       41         anmelden       41                                                                                                    |
| Einstellungen       22         Telefon       Akku       91         Leistung       91         Update       90         Telefonbuch       32         Telefonie, Siehe Anrufe       32         Telefonkonferenzen       30         Texteingabe       21         Timescape™       41         Bildschirm im Überblick       41         Einstellungen       43         Kartensymbole       42         Widget       44         Titel anhalten       72         Top-Titel       Abspielen         Abspielen       73         Touchnote™       84         TrackID™       74         Kaufen, Titel       74         Kaufen, Titel       74         TrackID™-Technologie       74         Tracks ändern       72         Twitter™       41         anmelden       44                                                                                                    |
| Einstellungen       22         Telefon       Akku       91         Leistung       91         Update       90         Telefonbuch       32         Telefonie, Siehe Anrufe       32         Telefonkonferenzen       30         Texteingabe       21         Timescape™       41         Bildschirm im Überblick       41         Einstellungen       43         Kartensymbole       42         Widget       44         Titel anhalten       72         Top-Titel       Abspielen         Abspielen       73         Touchnote™       84         TrackID™       74         Kaufen, Titel       74         Kaufen, Titel       74         TrackID™-Technologie       74         Tracks ändern       72         Twitter™       41         anmelden       44         Anmelden       44                                                                            |
| Einstellungen       22         Telefon       Akku       91         Leistung       91         Update       90         Telefonbuch       32         Telefonie, Siehe Anrufe       32         Telefonie, Siehe Anrufe       30         Texteingabe       21         Timescape™       41         Bildschirm im Überblick       41         Einstellungen       43         Kartensymbole       42         Widget       44         Titel anhalten       72         Top-Titel       Abspielen         Abspielen       73         Touchnote™       84         TrackID™       74         Suchen, Titelinformationen       74         TrackID™-Technologie       74         Tracks ändern       72         Twitter™       41         anmelden       44         Anmelden       41         Status-Update       42                                                          |
| Einstellungen       22         Telefon       Akku       91         Leistung       91         Update       90         Telefonbuch       32         Telefonie, Siehe Anrufe       32         Telefonkonferenzen       30         Texteingabe       21         Timescape™       41         Bildschirm im Überblick       41         Einstellungen       43         Kartensymbole       42         Widget       44         Titel anhalten       72         Top-Titel       Abspielen         Abspielen       73         Touchnote™       84         TrackID™       74         Kaufen, Titel       74         Kaufen, Titelinformationen       74         TrackID™-Technologie       74         Tracks ändern       72         Twitter™       41         anmelden       44         Anmelden bei       41         Status-Update       42         Überblick       41 |

| Update, Telefon                 |
|---------------------------------|
| V                               |
| Vibration23, 52                 |
| Videokamera79, 82               |
| Videoplayer                     |
| Beenden77                       |
| ein Video anhalten77            |
| suchen, Videos83                |
| Videos abspielen                |
| Videos durchsuchen              |
| videos                          |
| Abapialan 77                    |
| Abspielen                       |
| Annalten                        |
| Anzeigen 82                     |
| aufgenommen mit der Kamera 83   |
| aufnehmen 70                    |
| Aufnehmen                       |
| Durchsuchen                     |
| Lautstärke anpassen             |
| Löschen                         |
| MMS-geeignet                    |
| schnell vor- und zurückspulen77 |
| suchen                          |
| Übertragen84                    |
| Videos aufnehmen82              |
| Voreinstellungen                |
| Radiosender entfernen aus76     |
| Radiosender speichern als76     |
| 14/                             |
| vv<br>Weeheele                  |
| Kamorao 70                      |
| Wi-Fitm 59                      |
| Widget                          |
| Timescape™ 44                   |
| Wiederherstellen Daten 60       |
| Wisepilot™ 87                   |
|                                 |

#### Y You

| YouTube™ |  |  |
|----------|--|--|
|----------|--|--|

# Z

| Zeit                                  | 23 |
|---------------------------------------|----|
| Zeitmanagement                        | 50 |
| Zoomen                                |    |
| Fotos im Fotoanzeigemodul             | 83 |
| Zufallswiedergabe, Musik              | 72 |
| Zuletzt verwendetes Anwendungsfenster | 11 |
| Zurücksetzen                          | 92 |
| Zuschneiden                           |    |
| Fotos                                 | 84 |
|                                       |    |

| UDERDIICK        |    |
|------------------|----|
| Musikplayer      | 71 |
| Übertragen       |    |
| Fotos            | 80 |
| Fotos und Videos | 84 |
| UKW-Radio        |    |
| Favoriten        | 76 |
|                  |    |